# Manuale d'uso MCS100FT

Sistema di analisi multicomponente FTIR per il monitoraggio in continuo di gas di combustione

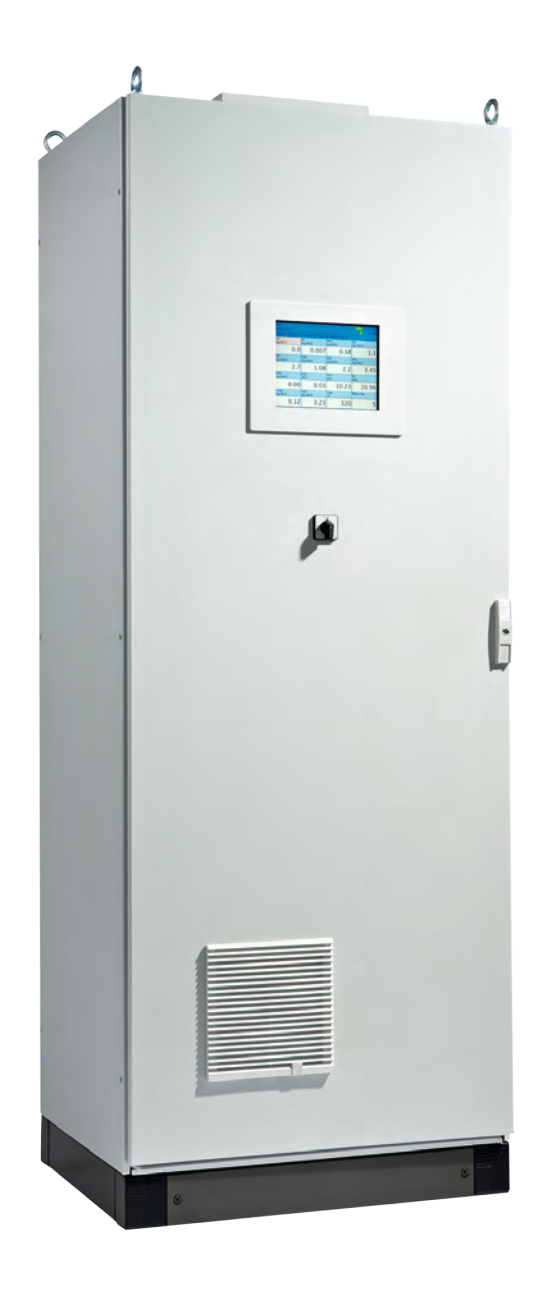

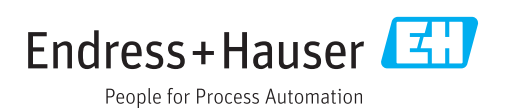

#### Prodotto

Nome del prodotto::MCS100FT (certificato secondo EN 15267)

#### Produttore

Endress+Hauser SICK GmbH+Co. KG Bergener Ring 27 01458 Ottendorf-Okrilla Germania

#### Informazioni legali

Questa opera è protetta da copyright. Tutti i diritti derivanti dal copyright sono riservati a Endress+Hauser SICK GmbH+Co. KG. La riproduzione totale o parziale del presente documento è consentita soltanto entro i limiti stabiliti dalla legge sul copyright.

È vietata qualsiasi modifica, sintesi o traduzione del presente documento in assenza di espressa autorizzazione scritta di Endress+Hauser SICK GmbH+Co. KG.

I marchi indicati nel documento sono di proprietà dei rispettivi detentori.

© Endress+Hauser SICK GmbH+Co. KG. Tutti i diritti riservati.

## Documenti originali

Questo documento è un documento originale di Endress+Hauser SICK GmbH+Co. KG.

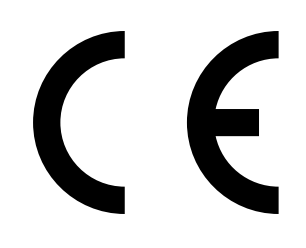

### Glossario

a.u.: "unità arbitraria" (valore non definito).

Bus di campo: sistema di comunicazione industriale per il collegamento di una serie di apparecchiature di campo quali analizzatori, sensori di misura, attuatori e pilotaggi con un'unità di controllo.

CAN Bus: Control Area Network. Bus di campo.

CompactFlash®-Disc: scheda di memoria.

ESD: Electrostatic Discharge (scarica elettrostatica).

Ethernet: tecnologia per il collegamento in rete di computer, utilizzata per i protocolli di rete, ad es. TCP/IP.

Firewall: strumento di protezione per componenti software e hardware mediante la limitazione dell'accesso a reti di computer.

Gas di span: gas di prova con una concentrazione pari a ca. il 76% della soglia di fondo scala.

Modbus®: protocollo di comunicazione per bus di campo.

**OLE:** Object Linking and Embedding. Interfaccia dati standard (Microsoft Corporation).

 ${\rm OPC}$  : Openness, Productivity, Collaboration. Interfaccia dati standard (OPC Foundation  $^{\rm TM}$  ).

PROFIBUS®: protocollo di comunicazione per bus di campo.

**SOPAS** (SICK Open Portal for Applications and Systems): software SICK per l'impostazione di parametri e il calcolo di dati.

SOPAS ET: strumento software SOPAS per PC. Protocollo di configurazione.

TCP/IP: protocollo di rete.

## Simboli di avvertenza

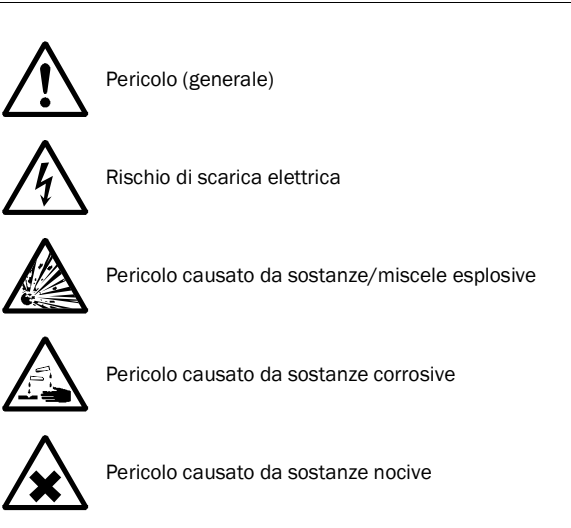

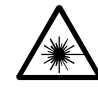

Pericolo di radiazione laser

## Livelli di avvertenza

#### PERICOLO

Pericolo imminente che comporta gravi lesioni personali o la morte.

#### AVVERTENZA

Rischio di situazione pericolosa che può comportare gravi lesioni personali o la morte.

#### ATTENZIONE

Pericolo o procedura non sicura che può comportare lesioni personali o danni materiali.

## Simboli per le informazioni

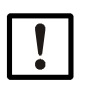

Informazioni tecniche importanti su questo prodotto

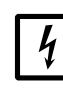

Informazioni importanti su funzioni elettriche o elettroniche

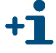

Informazioni aggiuntive

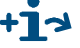

Collegamento ad altre informazioni

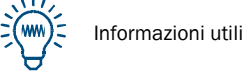

| 1          | Informazioni importanti                                | 7          |
|------------|--------------------------------------------------------|------------|
| 1.1        | Pericoli principali                                    | 8          |
| 1.2        | Uso previsto                                           | 8          |
| 1.2.1      | Campo di applicazione del dispositivo                  | 8          |
| 1.3        | Responsabilità dell'utilizzatore                       | 8          |
| 1.4        | Documentazione e informazioni aggiuntive               | 9          |
| 2          | Descrizione del prodotto                               | 11         |
| 2.1        | Identificazione del prodotto                           | 12         |
| 2.2        | Caratteristiche dell'MCS100FT                          | 12         |
| 2.2.1      | Principio di funzionamento                             | 13         |
| 2.2.2      | Unità funzionali interne                               | 13         |
| 2.3        | Interfacce                                             | 14         |
| 2.4        | Controllo in remoto                                    | 14         |
| 2.4.1      | Etnernet                                               | 14<br>1/   |
| 2.4.2      | OPC (opzionale)                                        | 14         |
| 2.4.4      | QAL3 (opzionale)                                       | 14         |
| 2.5        | Descrizione dei sottogruppi                            | 15         |
| 2.5.1      | Vista esterna                                          | 15         |
| 2.5.2      | Vista interna                                          | 16         |
| 2.5.3      |                                                        | 16         |
| 2.5.4      | TOC con FID-100FT (onzionale)                          | 10         |
| 2.6        | Diagramma di flusso del gas                            | . 18       |
| •          |                                                        |            |
| 3          | Preparativi per la messa in funzione                   | 19         |
| 3.1        | Fornitura                                              | 20         |
| 3.2        | Preparazione del sito di installazione                 | 20         |
| 3.3        | Trasporto e installazione                              | 21         |
| 3.4        | Predisposizione dei raccordi del gas                   | 21         |
| 3.4.1      | Collegamento dell'uscita del gas                       | 23         |
| 3.5        | Preparazione per l'installazione elettrica             | 24         |
| 3.6        | Interfaccia Ethernet                                   | 25         |
| 3.6.2      | Collegamento a uno switch o hub                        | 20         |
| 3.7        | Modbus                                                 | 26         |
| 3.8        | OPC (opzionale)                                        | 26         |
| 4          | Messa in funzione                                      | <b>)</b> 7 |
| •<br>/ 1   | Personale autorizzato ad eseguire la messa in funzione | י ב<br>ספ  |
| 4.1<br>1 2 |                                                        | 20<br>ງ0   |
| 4.2<br>4 3 |                                                        | ∠o<br>วa   |
| <b>T.O</b> |                                                        | <i>L</i> J |

| 5              | Funzionamento                                    | 31 |
|----------------|--------------------------------------------------|----|
| 5.1            | Pannello operatore                               | 32 |
| 5.2            | Immissione di testo                              | 32 |
| 5.3            | Impostazione di data e ora                       | 32 |
| 5.4            | Schermata di misura                              | 33 |
| 5.4.1          | Righe di stato                                   | 33 |
| 5.5            | Voci dell'albero dei menu                        | 35 |
| 5.5.1          | Livello superiore di menu                        | 35 |
| 5.5.2          | Albero dei menu della SCU                        | 36 |
| 5.5.3          | Albero dei menu dell'MCS100FT                    | 37 |
| 5.5.4          | Albero dei menu del FID-100FT                    | 38 |
| 5.6            | Menu dell'unità SCU                              | 39 |
| 5.6.1          | Albero dei menu                                  | 39 |
| 5.6.2          | Scelta del menu                                  | 39 |
| 5.6.3          | Accesso (livelli utente)                         | 39 |
| 5.6.4          | Caricamento di tutti i parametri dal dispositivo | 39 |
| 5.6.5          | Schermata iniziale                               | 40 |
| 5.6.6          | Schermata di misura                              | 40 |
| 5.6.7          |                                                  | 43 |
| 5.6.8          | Impostazione dei parametri                       | 45 |
| 5.6.9          | Manutenzione                                     | 45 |
| 5.7            | Menu dell'MCS100FT                               | 50 |
| 5.7.1          | Albero dei menu                                  | 50 |
| 5.7.2          | Scelta del menu                                  | 50 |
| 5.7.3          | Accesso (livelli utente).                        | 51 |
| 5.7.4          | Caricamento di tutti i parametri dai dispositivo | 51 |
| 5.7.5<br>5.7.6 | Valori misurati                                  | 5Z |
| 5.7.0          | Parallelli                                       |    |
| 578            | Diagnosi                                         | 61 |
| 579            | Manutenzione                                     | 70 |
| 5.8            | Menu del FID-100FT (onzionale)                   | 71 |
| 5.8.1          | Albero dei menu                                  | 71 |
| 5.8.2          | Scelta del menu                                  | 71 |
| 5.8.3          | Valore misurato                                  | 71 |
| 5.8.4          | Lingua                                           | 72 |
| 5.8.5          | Parametri                                        | 72 |
| 5.8.6          | Regolazione                                      | 75 |
| 5.8.7          | Diagnosi                                         | 76 |
| 5.8.8          | Manutenzione                                     | 80 |
| 5.9            | Avvio di sequenze operative importanti           | 82 |
| 5.9.1          | Sistema di lavaggio con aria strumentale         | 82 |
| 5.9.2          | Controllo e regolazione con gas di prova         | 82 |
| 5.9.3          | Controllo senza gas di prova (opzionale)         | 82 |

| 6     | Spegnimento                                                                          |
|-------|--------------------------------------------------------------------------------------|
| 6.1   | Arresto (per un periodo di circa 2 settimane)84                                      |
| 6.2   | Spegnimento                                                                          |
| 6.3   | Trasporto                                                                            |
| 6.4   | Immagazzinamento                                                                     |
| 6.5   | Smaltimento                                                                          |
| 7     | Manutenzione ordinaria                                                               |
| 7.1   | Intervalli di manutenzione                                                           |
| 7.1.1 | Ricambi consigliati per 2 anni di esercizio                                          |
| 7.2   | Descrizione degli interventi di manutenzione                                         |
| 7.2.1 | Sostituzione del filtro della ventola 89                                             |
| 7.2.3 | Controllo e sostituzione della cartuccia di agente essiccante nell'interferometro 90 |
| 8     | Eliminazione dei malfunzionamenti                                                    |
| 8.1   | Fusibili                                                                             |
| 8.2   | Errori visualizzati sul monitor                                                      |
| 8.3   | Indicatori sul pannello operatore95                                                  |
| 8.3.1 | Campo di stato <i>ro</i> sso - "Standby" 95                                          |
| 8.3.2 | Livello di menu evidenziato in <i>rosso</i>                                          |
| 8.3.3 | Errore hella data/ ora visualizzata                                                  |
| 8.4   | Malfunzionamenti dei moduli I/O                                                      |
| 8.5   | Verifica dello stato di funzionamento dell'interferometro                            |
| 8.6   | FID non attivo                                                                       |
| 9     | Documentazione tecnica                                                               |
| 9.1   | Omologazioni                                                                         |
| 9.1.1 | Conformità                                                                           |
| 9.1.2 | Protezione elettrica                                                                 |
| 9.2   | Dimensioni                                                                           |
| 9.3   | Dati tecnici                                                                         |

# MCS100FT

# **1** Informazioni importanti

Pericoli principali Istruzioni d'uso principali Uso previsto Responsabilità dell'utilizzatore

# 1.1 **Pericoli principali**

Indicazioni generali sulle norme di sicurezza:

La maggior parte dei tipi di aria strumentale danneggia l'interferometro. ► Attenersi sempre alle specifiche dell'aria strumentale (→ pag. 101).

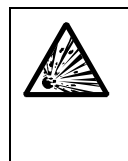

AVVERTENZA - Rischio di esplosioni sull'MCS100FT con FID-100FT Il FID-100FT viene alimentato con idrogeno. Il rischio di esplosione deriva da possibili perdite delle tubazioni.

- Non tappare né ostruire le aperture dell'aria di scarico (→ pag. 20, §3.2).
- Non azionare l'MCS100FT con il FID-100FT in locali chiusi. NÉ
  - Installare un sensore dell'idrogeno (sensore  $H_2$ ) (< 25% LEL).

## 1.2 Uso previsto

## 1.2.1 Campo di applicazione del dispositivo

L'MCS100FT è un sistema per analisi multicomponente che consente il monitoraggio in continuo dei gas di scarico di impianti industriali a combustione (sistema di misura delle emissioni).

Il gas campione viene estratto in corrispondenza di un punto di campionamento e alimentato nel sistema di analisi (misura estrattiva).

## 1.3 **Responsabilità dell'utilizzatore**

#### Utilizzatori previsti

L'MCS100FT può essere utilizzato solo da personale competente che, grazie alla formazione specifica sul dispositivo e alla conoscenza dello stesso e delle norme applicabili, sia in grado di valutare le operazioni da eseguire e riconoscerne i pericoli.

#### Utilizzo corretto

- Il dispositivo deve essere utilizzato nel rispetto delle presenti istruzioni d'uso. Il produttore declina qualsiasi responsabilità per impieghi diversi.
- Eseguire gli interventi di manutenzione indicati.
- Son rimuovere, aggiungere o modificare componenti del dispositivo salvo quando descritto e specificato nelle informazioni ufficiali fornite dal produttore. In caso contrario:
  - Il dispositivo potrebbe diventare pericoloso.
  - La garanzia del produttore perde di validità.

#### Condizioni locali specifiche

Oltre al presente manuale d'uso, attenersi alle norme locali in vigore nonché alle disposizioni tecniche relative all'attuazione delle stesse nei rispettivi impianti.

#### Conservazione della documentazione

Il presente manuale d'uso e la documentazione del sistema:

- devono essere disponibili per la consultazione
- devono essere trasferiti a eventuali nuovi proprietari

## 1.4 **Documentazione e informazioni aggiuntive**

Oltre al presente manuale d'uso trovano applicazione i seguenti documenti:

#### Istruzioni fornite con la documentazione del sistema

- Manuale d'uso della SCU
- Informazioni tecniche sulla SCU
- Manuale d'uso del sistema I/O modulare
- Manuale d'uso del sistema di controllo del riscaldamento (HC8X)
- Documentazione su singole impostazioni
- Piano di installazione

#### Istruzioni aggiuntive (opzionali)

- Manuale d'uso della sonda di campionamento del gas
- Manuale d'uso del sistema di condizionamento per l'aria strumentale

# MCS100FT

# **2** Descrizione del prodotto

Caratteristiche del dispositivo Principio di funzionamento Descrizione del dispositivo

# 2.1 Identificazione del prodotto

### Targa identificativa

La targa identificativa si trova all'interno dell'armadio in alto a destra.

| ! |   |
|---|---|
|   | - |

È possibile che la configurazione specifica dell'MCS100FT in uso differisca da quella descritta nel presente manuale.

Per la configurazione specifica del sistema fare riferimento alla documentazione (→ pag. 9, §1.4) fornita con l'MCS100FT.

# 2.2 Caratteristiche dell'MCS100FT

Fig. 1 Sistema di misura estrattivo MCS100FT (componenti indicati solo per fini esemplificativi)

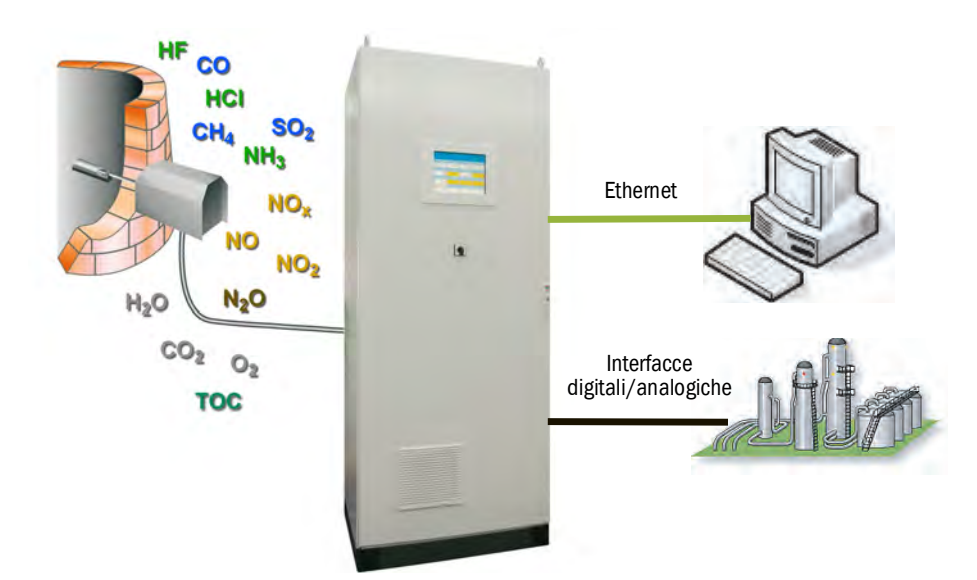

L'MCS100FT è un sistema per analisi multicomponente che consente il monitoraggio in continuo dei gas di scarico di impianti industriali a combustione (*sistema di misura delle emissioni*).

Funziona in modalità estrattiva, vale a dire che il gas viene prelevato dal condotto mediante una sonda di campionamento e alimentato al sistema di analisi attraverso un'apposita linea riscaldata.

I valori di misura acquisiti vengono calcolati internamente (sensibilità incrociata, calcolo in scala in base a pressione e temperatura, conversione in "gas di scarico secco", ecc.).

## 2.2.1 Principio di funzionamento

L'MCS100FT è un dispositivo che funziona in modalità indipendente.

- Il retrolavaggio della sonda di campionamento e l'alimentazione del gas di prova vengono eseguiti ciclicamente e possono essere avviati anche manualmente.
- L'MCS100FT segnala eventuali stati di funzionamento incerti attraverso indicatori di stato (→ pag. 33, §5.4.1) e rimane in modalità di misura.
- In caso di malfunzionamenti, l'MCS100FT passa automaticamente in standby (→ pag. 95, §8.3.1). In questa modalità, la linea e il percorso del gas campione all'interno dell'MCS100FT vengono automaticamente lavati con aria strumentale. Le uscite analogiche rimangono impostate sull'ultimo valore misurato valido.

Gli stati di funzionamento vengono indicati con segnali di stato e memorizzati in un registro.

## 2.2.2 Unità funzionali interne

L'MCS100FT è costituito dalle unità funzionali indipendenti elencate di seguito:

- Analizzatore MCS100FT (con spettrometro IR a trasformata di Fourier, o spettrometro FTIR, e sensore di O<sub>2</sub>).
- Analizzatore FID-100FT (opzionale).
- Unità SCU (System Control Unit) che gestisce l'analizzatore MCS100FT e (su richiesta) l'analizzatore FID-100FT e che include il pannello operatore.

Tutte le unità funzionali sono indipendenti e dotate di menu dedicati nel pannello operatore, che consentono l'impostazione dei parametri specifici e delle password per i vari livelli, nonché di registri dedicati, ecc.

#### Funzioni dell'analizzatore MCS100FT

- L'analizzatore MCS100FT acquisisce i valori misurati e le sensibilità incrociate. Calcola quindi le concentrazioni nel gas campione in base a una scala (pressione e temperatura).
- La voce di menu "MCS100FT" (→ pag. 37, §5.5.3) consente di visualizzare e impostare sul pannello operatore i parametri (protetti tramite password) relativi all'analizzatore MCS100FT.

## Funzioni dell'analizzatore FID-100FT (opzionale)

- L'analizzatore FID-100FT acquisisce i valori misurati (valori istantanei non corretti).
- La voce di menu "FID/100FT" (→ pag. 38, §5.5.4) consente di visualizzare e impostare i parametri (protetti tramite password) relativi all'analizzatore FID-100FT.

#### Funzioni dell'unità SCU (System Control Unit)

- Quale unità di controllo di livello superiore, la SCU è dotata di un pannello operatore che consente di gestire l'MCS100FT, il FID-100FT (opzionale) e la SCU stessa.
- La SCU legge i valori misurati in scala dell'analizzatore MCS100FT e quelli misurati dal FID-100FT (opzionale) ed esegue le conversioni (ad esempio conversione in gas di scarico secco), le medie e così via.
- Nella SCU risiedono i programmi (formule) per il controllo dei cicli (ad esempio ciclo di zero) dell'analizzatore MCS100FT e del FID-100FT.
- È possibile visualizzare e modificare (protezione tramite password) le impostazioni della SCU e i valori misurati e calcolati dalla stessa utilizzando la voce di menu "System Control Unit" (→ pag. 36, § 5.5.2).

## 2.3 Interfacce

Di serie: interfacce analogiche e digitali. Opzionali: RS485/422 (Modbus RTU) ( $\rightarrow$  manuale d'uso della SCU).

## 2.4 **Controllo in remoto**

### 2.4.1 Ethernet

Di serie: Ethernet (Modbus TCP/IP)

#### Funzionamento mediante SOPAS ET (opzionale)

I menu per l'operatore e le schermate di misura possono essere resi disponibili tramite Ethernet anche su un PC per semplificare l'utilizzo (strumento software SOPAS ET  $\rightarrow$  manuale d'uso della SCU).

#### 2.4.2 Modbus

Modbus® è uno standard di comunicazione per sistemi di controllo digitali che consente di connettere un dispositivo "client" a più dispositivi "server". Il protocollo Modbus definisce solamente i comandi di comunicazione ma non la relativa trasmissione elettronica; può quindi essere utilizzato con diverse interfacce digitali (per MCS100FT: Ethernet).

Il dispositivo di misura è dotato di un'interfaccia digitale per la trasmissione dei dati conforme a VDI 4201, parte 1 (requisiti generali) e parte 3 (requisiti specifici per Modbus). L'assegnazione dei registri Modbus è disponibile nella documentazione in dotazione (elenco dei segnali Modbus). Le impostazioni dei parametri devono essere effettuate dal servizio di assistenza Endress+Hauser.

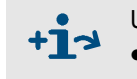

Ulteriori informazioni su Modbus:

- Impostazione dei parametri  $\rightarrow$  manuale d'uso della SCU
- Ulteriori informazioni  $\rightarrow$  manuale delle informazioni tecniche sulla SCU

## 2.4.3 **OPC (opzionale)**

L'OPC è un'interfaccia software standard che consente lo scambio di dati tra applicazioni di diversi produttori.

È necessario disporre del server OPC di SICK. Bus di sistema: Ethernet.

Bus di sistema: Ethernet.

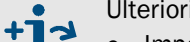

- Ulteriori informazioni sull'OPC:
  - Impostazione dei parametri  $\rightarrow$  manuale d'uso della SCU
  - Ulteriori informazioni  $\rightarrow$  manuale delle informazioni tecniche sulla SCU

## 2.4.4 **QAL3 (opzionale)**

Monitoraggio qualitativo opzionale QAL3 conformemente alla norma DIN EN 14181 con regolazione interna standard (ruota di filtri) o gas di span.

Il monitoraggio può essere attivato manualmente o in modalità ciclica.

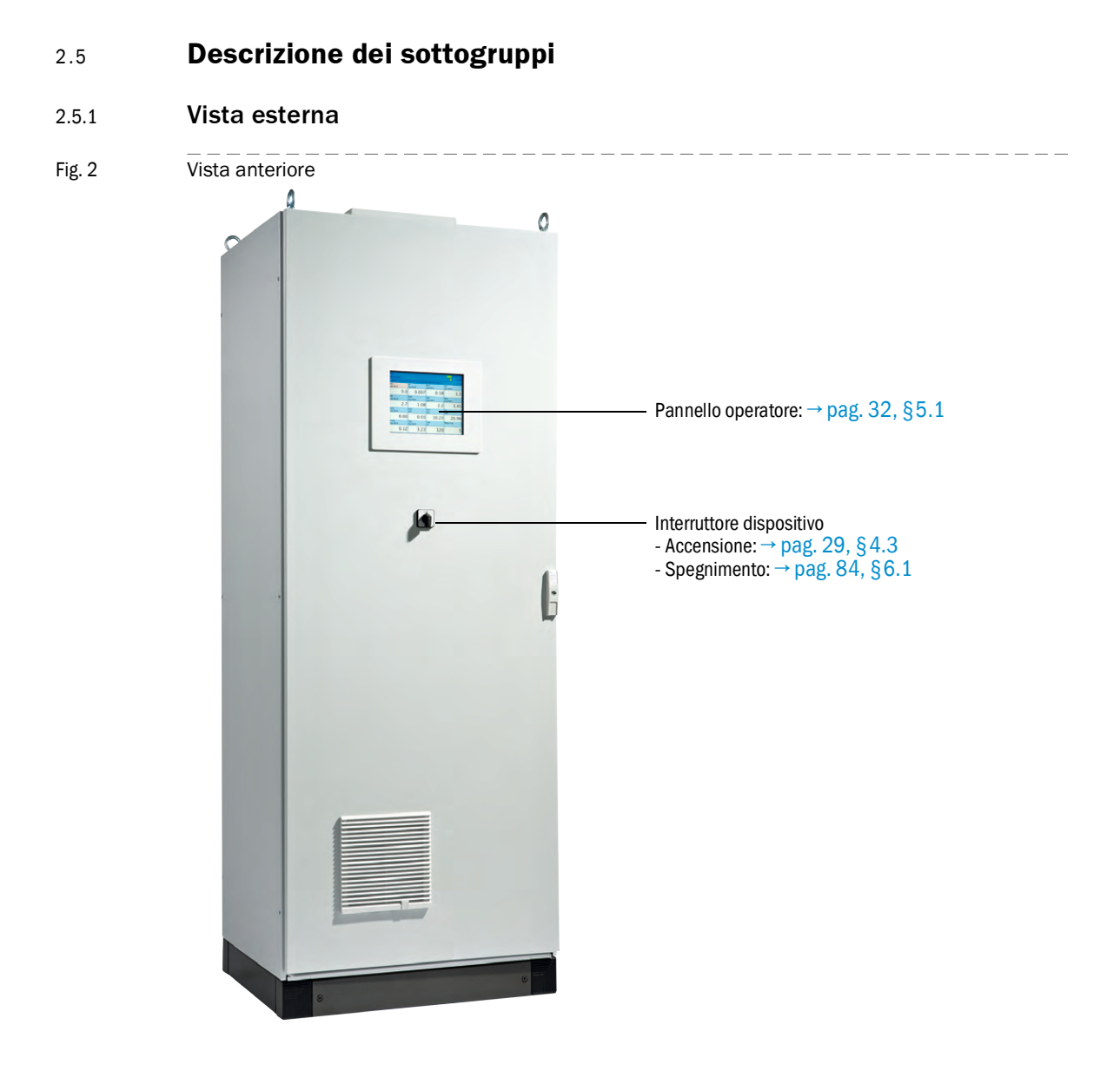

### 2.5.2 Vista interna

Fig. 3 Vista interna

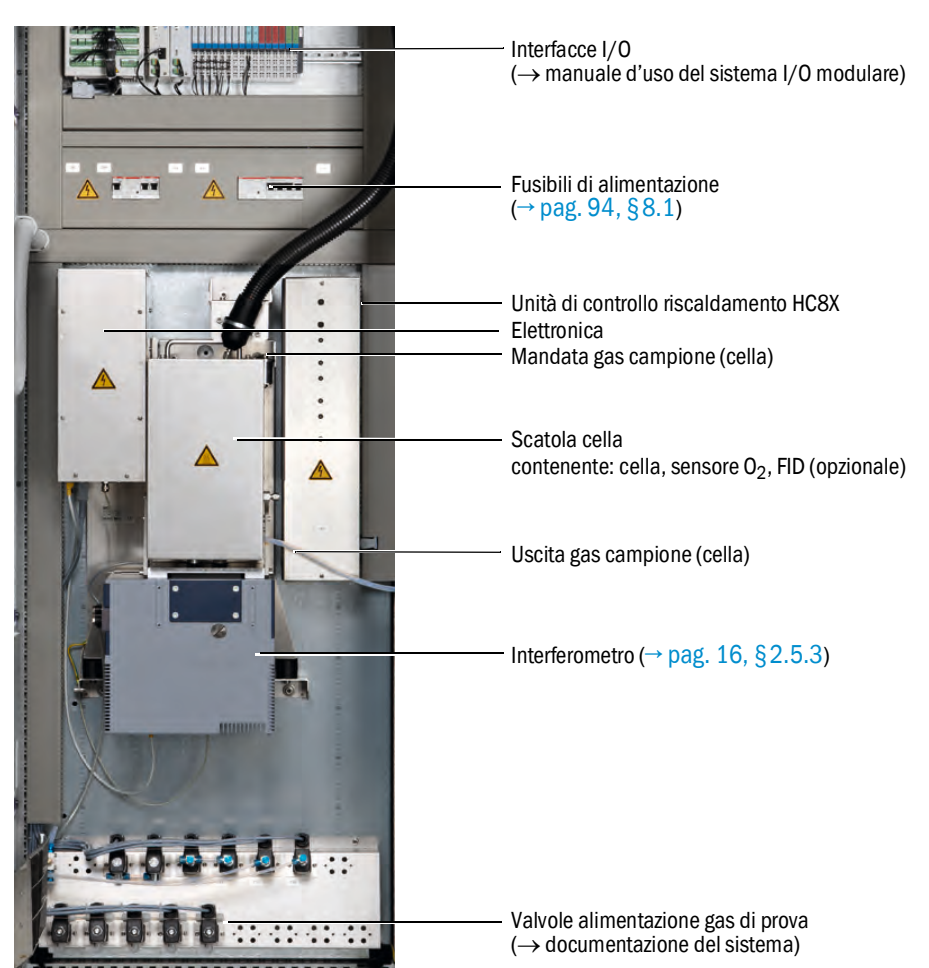

## 2.5.3 Interferometro

L'interferometro dell'MCS100FT contiene un laser. L'interferometro è conforme alla *classe laser 1*.

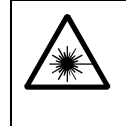

AVVERTENZA - All'interno dell'interferometro sono presenti radiazioni laser. Le radiazioni laser (*classe laser 3R*) *all'interno* dell'interferometro possono provocare danni permanenti alla vista.

Non aprire la scatola dell'interferometro né guardare il fascio laser e i relativi riflessi direttamente o mediante strumenti ottici.

## 2.5.4 Sensore 0<sub>2</sub>

La misurazione dell'ossigeno viene eseguita mediante un sensore all'ossido di zirconio  $(ZrO_2)$  (abbreviato: sensore  $O_2$ ).

Il sensore  $O_2$  si trova all'interno della scatola della cella.

I segnali del sensore O<sub>2</sub> vengono utilizzati per l'elaborazione dall'analizzatore MCS100FT.

## 2.5.5 **TOC con FID-100FT (opzionale)**

Su richiesta, l'MCS100FT può essere dotato di FID (rivelatore a ionizzazione di fiamma) per misurare il carbonio organico totale (TOC).

Il FID è ubicato all'interno della scatola della cella.

I segnali dei FID-100FT vengono integrati nell'elaborazione dei segnali dell'MCS100FT. I valori misurati vengono visualizzati sul pannello operatore.

# 2.6 Diagramma di flusso del gas

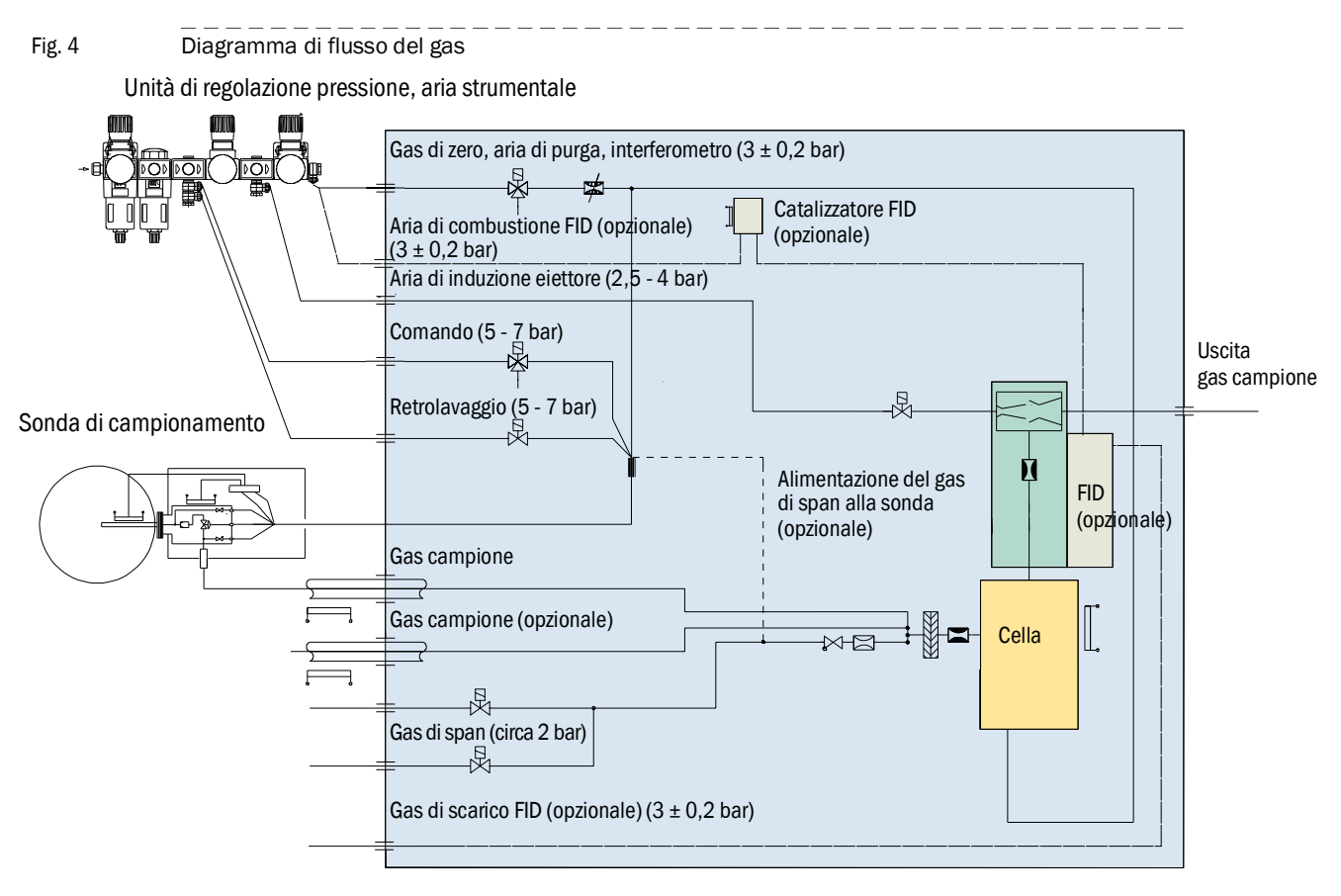

# MCS100FT

# **3** Preparativi per la messa in funzione

Installazione Montaggio

## 3.1 Fornitura

Per la dotazione consultare i documenti di consegna.

# 3.2 **Preparazione del sito di installazione**

- Il collegamento all'alimentazione del gas deve essere eseguito esclusivamente da personale competente che, grazie alla formazione e alle competenze tecniche acquisite e alla conoscenza delle norme in vigore, sia in grado di valutare le operazioni da effettuare e riconoscerne i rischi.
  - Attenersi inoltre alle norme locali in vigore nonché alle disposizioni tecniche relative all'attuazione delle stesse nei rispettivi impianti.

Il personale che esegue l'installazione è responsabile della preparazione del sito di installazione.

- Tenere in considerazione le condizioni ambientali (→ pag. 101).
- Dimensioni della scatola → pag. 99, §9.2
- Assicurarsi che il pavimento sia in grado di sostenere il carico (minimo 550 kg/m<sup>2</sup>).
- Se possibile, montare l'MCS100FT in un'area con vibrazioni ridotte.
- Montare l'MCS100FT il più vicino possibile al punto di campionamento. La brevità delle linee del gas campione riduce i tempi di ritardo. Lunghezza massima della linea del gas campione: 35 m.
- Prevedere un sito d'installazione idoneo per le bombole del gas di prova. Nota: rispettare le normative locali per l'installazione delle bombole del gas.
- Prevedere un sito d'installazione idoneo per l'unità di regolazione della pressione e (facoltativamente) del sistema di condizionamento dell'aria strumentale.
- Uscita dell'aria:

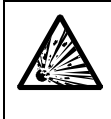

### AVVERTENZA - Rischio di esplosioni sull'MCS100FT con FID-100FT

Il FID-100FT viene alimentato con idrogeno. Il rischio di esplosione deriva da possibili perdite delle tubazioni.

- ► Non tappare né ostruire l'uscita dell'aria.
- Non azionare l'MCS100FT con il FID-100FT in locali chiusi. NÉ

Installare un sensore dell'idrogeno (sensore H<sub>2</sub>) (< 25% LEL).

- L'uscita dell'aria si trova sul coperchio dell'MCS100FT.

- Nella versione IP54 (opzionale), l'uscita dell'aria si trova sul lato destro della scatola.

- Non ostruire l'uscita dell'aria.
  - Lasciare una distanza di almeno 20 cm.
- Prevedere dei raccordi (singoli) per l'armadio del sistema.
  - In caso di installazione su griglie, esiste il rischio di lesioni per caduta di parti o sgocciolamento di liquidi (ad es. condensa).
     Prevedere una piastra di base idonea.

# 3.3 **Trasporto e installazione**

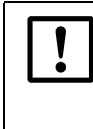

L'MCS100FT può essere trasportato e installato solo da personale competente che, grazie alla formazione specifica sul dispositivo e alla conoscenza dello stesso e delle norme applicabili, sia in grado di valutare le operazioni da eseguire e riconoscerne i pericoli.

Posizionare l'MCS100FT utilizzando mezzi di sollevamento idonei, ad esempio una gru (peso dell'MCS100FT: circa 260 kg).

Utilizzare le sporgenze sul coperchio superiore.

► Fissare immediatamente l'MCS100FT per impedirne la caduta.

# 3.4 Predisposizione dei raccordi del gas

AVVERTENZA - Pericolo di perdite lungo il percorso del gas Eventuali fuoriuscite di gas nocivi possono mettere a rischio la salute. Se il gas campione è corrosivo o può produrre liquidi corrosivi quando combinato con acqua (ad es. umidità), esistono rischi di danneggiamento dell'MCS100FT e delle apparecchiature vicine. In caso di perdite lungo il percorso del gas, i valori misurati possono essere errati. Le linee del gas verso l'MCS100FT possono essere posate solo da personale competente che, grazie alla formazione specifica sul dispositivo e alla conoscenza dello stesso e delle norme applicabili, sia in grado di valutare le operazioni da eseguire e riconoscerne i pericoli. Il collegamento delle linee del gas all'MCS100FT può essere eseguito solamente da Endress+Hauser Customer Service. ATTENZIONE - Rischio di esplosione in caso di utilizzo di gas campione esplosivo ► Non utilizzare l'MCS100FT per la misura di gas esplosivi o combustibili. La maggior parte dei tipi di aria strumentale danneggia l'interferometro. Attenersi sempre alle specifiche dell'aria strumentale (→ pag. 101). Per MCS100FT con FID-100FT: Installare un rilevatore di pressione sul cilindro del gas di scarico. Prevedere una segnalazione ad esempio a 10 bar di pressione residua (opzionale). Predisporre una valvola di arresto esterna per l'alimentazione di H<sub>2</sub> sulla mandata dell'armadio del sistema. Utilizzare un rilevatore di perdite per verificare che l'alimentazione di H<sub>2</sub> sia a tenuta.

Fig. 5

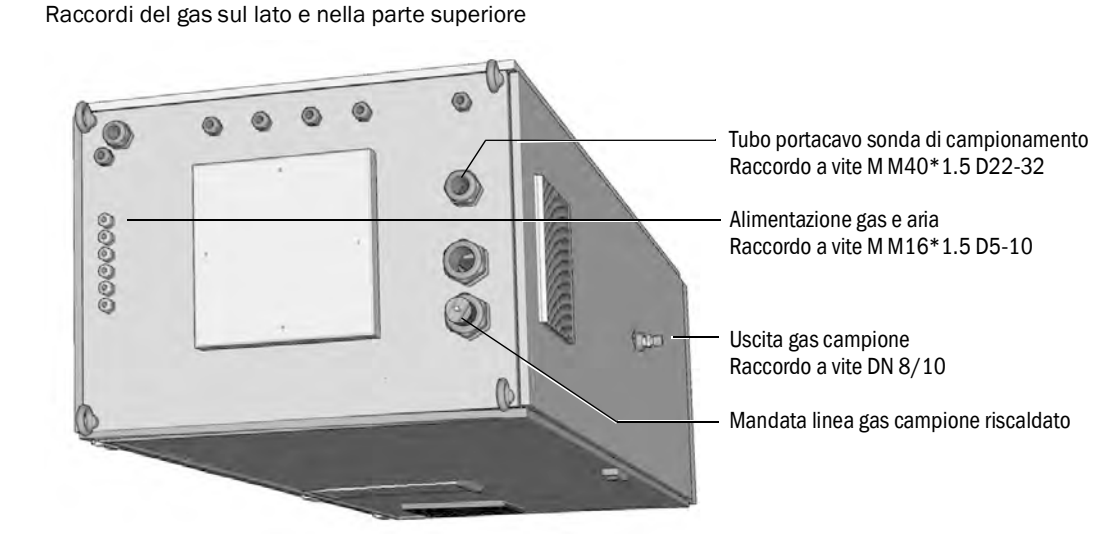

1 Posare la linea che convoglia il gas campione all'MCS100FT per la sonda di campionamento.

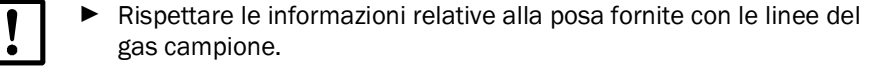

- Direzione: connettori elettrici sul lato armadio.
- Lasciare la lunghezza in eccesso della linea del gas campione sulla sonda di campionamento.
- 2 Posare il tubo portacavo dalla sonda di campionamento all'MCS100FT. Direzione: tutte.
- 3 Predisporre l'alimentazione di aria strumentale (specifiche → pag. 100, §9.3 e seguenti) e prevedere un impianto di condizionamento dell'aria strumentale, secondo necessità.
- 4 Posare le linee per i gas di prova. Verificare che i tubi siano puliti.

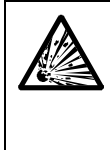

AVVERTENZA - Rischio di esplosioni sull'MCS100FT con FID-100FT Il raccordo a vite per l'alimentazione di idrogeno, la cui posizione dipende dall'applicazione, è dotato di limitatore della portata.

- La mandata dell'idrogeno è contrassegnata da un adesivo con la dicitura "H<sub>2</sub>".
- ► Non modificare questo raccordo a vite.
- ► Non collegare l'alimentazione di idrogeno a un diverso raccordo a vite.
- 5 Per MCS100FT con FID-100FT:
  - Per l'alimentazione di idrogeno utilizzare solo tubi analiticamente puri in rame o acciaio inossidabile.
  - Durante il montaggio fare attenzione a non contaminare l'interno dei tubi.

# 3.4.1 Collegamento dell'uscita del gas

| $\wedge$ | ATTENZIONE - Gas di scarico nocivi e aggressivi.                                                                                                    |
|----------|----------------------------------------------------------------------------------------------------|
|          | l gas di scarico possono contenere componenti nocivi per la salute o irritanti.                                                                                                    |
|          | <ul> <li>Convogliare le uscite del gas del sistema di misura all'aperto o in uno<br/>scarico idoneo.</li> </ul>                                                                                                    |
|          | <ul> <li>Non collegare la linea del gas di scarico alla linea del gas di scarico di sotto-<br/>gruppi sensibili (ad es. unità di raffreddamento). In seguito alla propaga-<br/>zione, i gas aggressivi possono danneggiare tali sottogruppi.</li> <li>Attenersi alle indicazioni fornite dall'operatore dell'impianto.</li> </ul>      |
|          |                                                                                                    |
| !        | <ul> <li>Posare la linea del gas di scarico in modo adeguato.</li> <li>L'uscita del gas deve essere aperta alla pressione ambientale; nelle linee di smaltimento degli scarichi può essere posizionata con un leggero vuoto parziale.</li> <li>Non piegare o curvare le linee del gas di scarico.</li> </ul>                           |
|          |                                                                                                    |
| !        | <ul> <li>È possibile che la condensa si accumuli nella linea del gas di scarico.</li> <li>Utilizzare un tubo flessibile idoneo (PTFE) per convogliare l'uscita della condensa in un contenitore aperto o in una linea di smaltimento degli scarichi.</li> <li>Posizionare il tubo in modo che scorra sempre verso il basso.</li> </ul> |
|          | <ul> <li>L'apertura del tubo deve essere priva di ostruzioni o liquidi</li> </ul>                                                                                                    |
|          | Capertura del tubo deve essere priva di Ostruzioni o liquidi.                                                                                                    |
|          | Proteggere il tubo dal gelo.                                                                                                    |
|          |                                                                                                    |

• Collegare il tubo all'uscita del gas.

## 3.5 **Preparazione per l'installazione elettrica**

#### AVVERTENZA - Rischio per la salute causato da scariche elettriche

- La preparazione dell'MCS100FT deve essere eseguita esclusivamente da elettricisti competenti che, grazie alla formazione e alle competenze tecniche acquisite e alla conoscenza delle norme in vigore, siano in grado di valutare le operazioni da effettuare e riconoscerne i rischi.
  - Il collegamento elettrico alla fonte di alimentazione del sistema deve essere realizzato e protetto da fusibili conformemente alle norme in vigore.

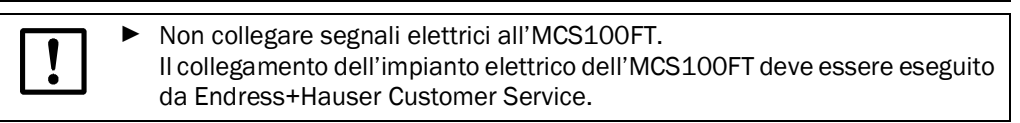

Fig. 6

Collegamenti elettrici sul coperchio dell'MCS100FT

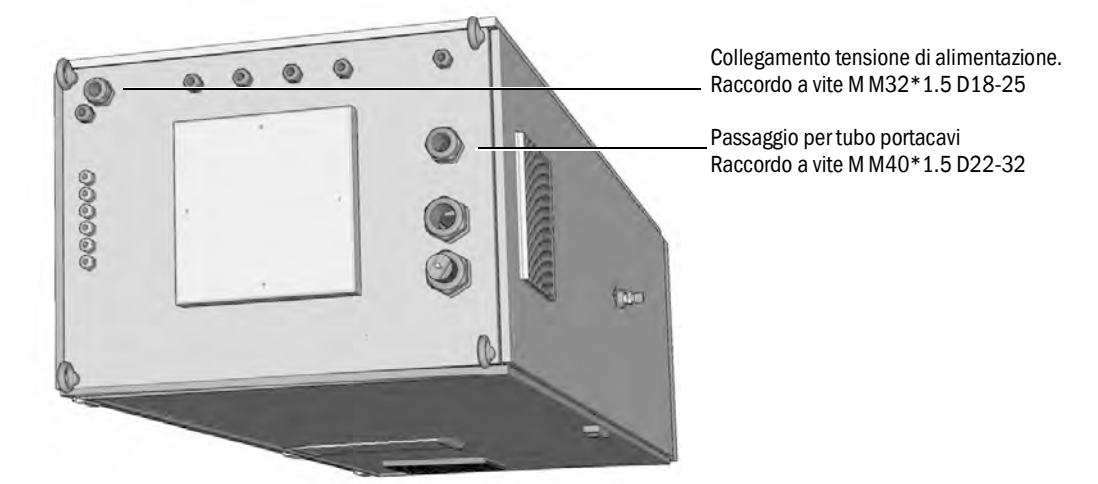

- 1 Posare i cavi di segnale.
- 2 Posare il tubo portacavo della sonda di campionamento.
- 3 Predisporre l'alimentazione elettrica di rete.
   Ingresso dell'alimentazione elettrica → "Dati tecnici".
   Prevedere un'adeguata interruzione per l'alimentazione di rete.

## 3.6 Interfaccia Ethernet

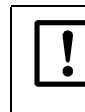

Quando l'MCS100FT viene collegato a una rete Ethernet, esiste il rischio di accessi non autorizzati tramite Ethernet ("hacking") all'MCS100FT.
 Utilizzare l'MCS100FT solamente con un firewall di protezione.

Fig. 7

Porta Ethernet sul retro del pannello operatore

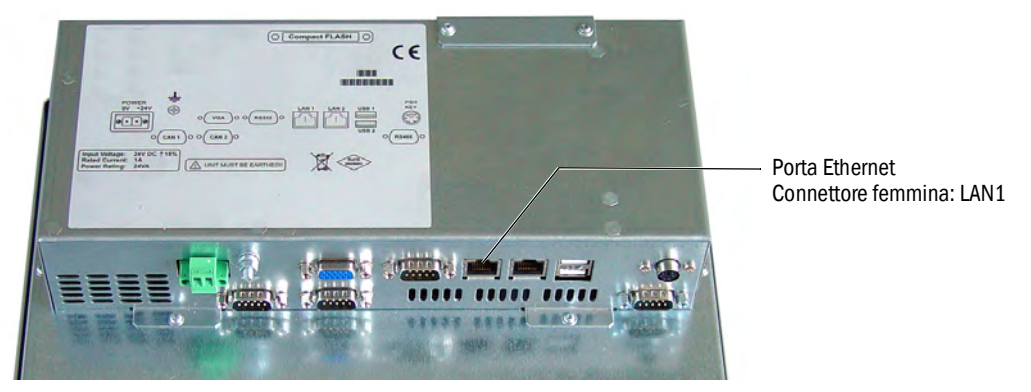

Il cavo Ethernet deve essere collegato da Endress+Hauser Customer Service all'armadio del sistema MCS100FT.

- Connettore maschio: RJ45
- Tipo: TCP/IP peer-to-peer
- Parametro di trasmissione: 10 Mbit/s half-duplex
- Indirizzi (l'indirizzo IP deve essere univoco):
  - Indirizzo IP della SCU: vedere etichetta sulla porta Ethernet.
  - Indirizzi IP della SCU e delle subnet mask di MCS100FT: vedere SOPAS ET (→ pag. 14, §2.4.1).

Per cambiare gli indirizzi:

(nota: l'unità, cioè MCS100FT, FID-100FT o SCU, devono trovarsi nel medesimo segmento di rete)

- a) Avviare SOPAS ET.
- b) "Network Scan Assistant".
- c) "Network Configuration".
- d) "Auto IP configuration" ("Enable AutoIP" deve essere selezionato).
- e) "Search".
- f) Fare clic sul dispositivo desiderato.
- g) "Edit".

## 3.6.1 Collegamento a un PC

Fig. 8 MCS100FT collegato a un PC mediante Ethernet

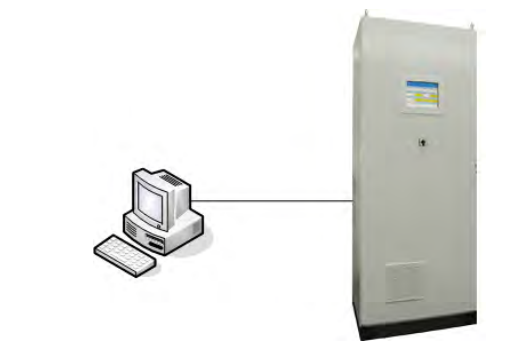

• Cavo: incrociato

#### Procedura

► Collegare la linea Ethernet.

#### 3.6.2 Collegamento a uno switch o hub

Fig. 9 MCS100FT collegato a un hub

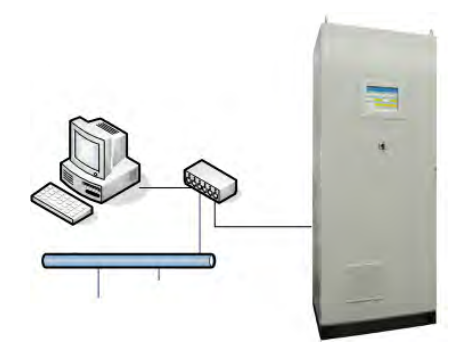

È possibile collegare contemporaneamente alla SCU un PC e un'interfaccia utente utilizzando uno switch (multiconnessione) o un hub.

- Slot sullo switch: a scelta.
- Cavo: 1:1 (non incrociato).
   È possibile utilizzare un cavo incrociato a seconda dello switch o hub.

#### Procedura

► Collegare la linea Ethernet.

## 3.7 Modbus

Per informazioni sulle impostazioni dei parametri Modbus  $\rightarrow$  manuale d'uso della SCU

# 3.8 **OPC (opzionale)**

+7

Il software OPC deve essere installato da Endress+Hauser Customer Service.

# MCS100FT

# 4 Messa in funzione

Accensione Valutazione del corretto funzionamento

# 4.1 **Personale autorizzato ad eseguire la messa in funzione**

!

L'MCS100FT può essere messo in funzione solo da personale competente che, grazie alla formazione specifica sul dispositivo e alla conoscenza dello stesso e delle norme applicabili, sia in grado di valutare le operazioni da eseguire e riconoscerne i pericoli.

# 4.2 Prima dell'accensione

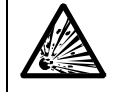

AVVERTENZA - Rischio di esplosioni sull'MCS100FT con FID-100FT

Prima di attivare l'alimentazione elettrica di rete, verificare che la concentrazione di H<sub>2</sub> nell'armadio del sistema sia < 25% LEL.</p>

- Controllare che l'interno dell'MCS100FT sia asciutto e pulito.
- ► Controllare che la cartuccia di agente essiccante dell'interferometro sia asciutta (→ pag. 90, §7.2.3).
- ► Per MCS100FT con FID-100FT:
  - Verificare con un rivelatore di perdite che l'alimentazione esterna di idrogeno e il raccordo dell'idrogeno sull'armadio del sistema siano a tenuta di gas.
  - Verificare che l'armadio del sistema sia ventilato (aperture di scarico sul coperchio dell'armadio aperte).
  - Se è presente un sensore di  $H_2$ , verificare che esso funzioni correttamente.
- Attivare tutti i fusibili (→ pag. 94, §8.1).

#### Dopo un periodo di arresto prolungato (diverse settimane):

Verificare che le alimentazioni di aria strumentale e gas di scarico (per il FID-100FT) siano disponibili e pulite.

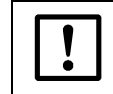

L'aria strumentale umida o contaminata può danneggiare l'interferometro.
 Attenersi sempre alle specifiche dell'aria strumentale (→ pag. 101).

- Gas di prova: data di scadenza.
- Pressioni dei gas.
- Uscita del gas campione non ostruita.
- Sonda di campionamento pronta per l'utilizzo.
- ▶ Per MCS100FT con FID-100FT: controllare la tenuta dell'alimentazione di H<sub>2</sub>.

Fig. 10

## 4.3 Accensione dell'MCS100FT

- 1 Accendere l'MCS100FT mediante l'interruttore del dispositivo (→ pag. 15, §2.5.1) (posizione "ON").
- 2 II logo appare dopo pochi secondi.
- 3 II LED verde "POWER" si accende dopo alcuni secondi.
- 4 Appare inoltre una barra di stato marrone.
- 5 II display si spegne per alcuni secondi.
- 6 Vengono visualizzati una barra di stato blu, una grigia e l'icona di un orologio con segmenti rotanti.
  - L'operazione richiede alcuni minuti, a seconda del numero e del tipo di analizzatori collegati.

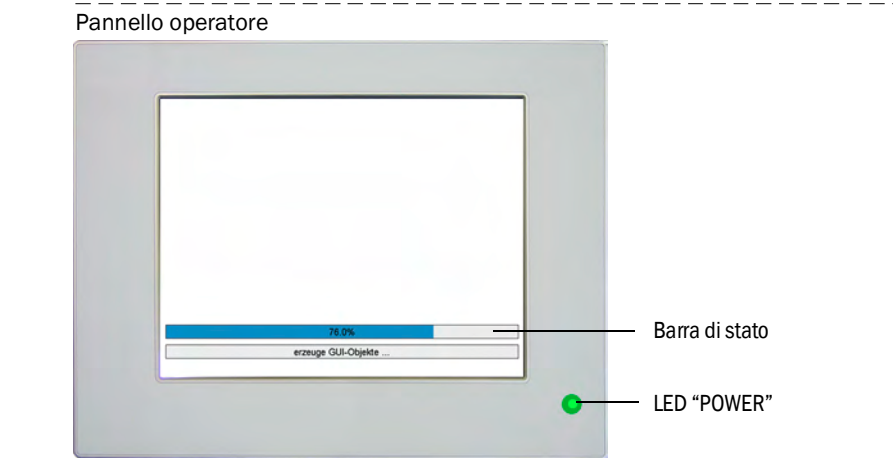

7 Viene visualizzata la schermata iniziale con la schermata di misura  $\rightarrow$  pag. 33, §5.4. Schermata iniziale predefinita  $\rightarrow$  pag. 40, §5.6.6.

#### Fig. 11 Schermata di misura (esempio)

| SCU<br>MCS1 | SCU 25.05.10<br>MCS100FT |          |            |      |             |            |
|-------------|--------------------------|----------|------------|------|-------------|------------|
| /Syste      | em Contro                | I Unit/N | Aeasuring. | Meas | uring Scree | en 1 🛛 🔞 🔁 |
| Comp        | onent                    | Com      | ponent     | Com  | ponent      | NN         |
| Unit        |                          | Unit     |            | Unit |             | a.u.       |
|             | 701                      |          | 17.3       |      | 126         |            |
| NN          |                          | NN       |            | NN   |             | NN         |
| a.u.        |                          | a.u.     |            | a.u. |             | a.u.       |
|             |                          |          |            |      |             |            |
| NN          |                          | NN       |            | NN   |             | NN         |
| a.u.        |                          | a.u.     |            | a.u. |             | a.u.       |
|             |                          |          |            |      |             |            |
| NN          |                          | NN       |            | NN   |             | Measuring  |
| a.u.        |                          | a.u.     |            | a.u. |             | weasuring  |
|             |                          |          |            |      |             | 5          |

8 L'MCS100FT è in modalità di misura quando entrambi i campi di stato (→ pag. 33, §5.4.1) sono verdi.

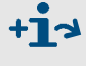

Funzionamento dell'MCS100FT → pag. 31, §5

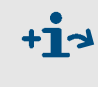

Se il sistema *non* passa alla modalità di misura, appare un messaggio di errore; vedere il menu *MCS100FT/Diagnosis/Logbook*  $(\rightarrow pag. 62, \S5.7.8.2)$ .

# MCS100FT

# **5** Funzionamento

Funzionamento Messaggi di stato

# 5.1 **Pannello operatore**

L'MCS100FT è dotato di un touchscreen tramite il quale è possibile eseguire le impostazioni toccando il display.

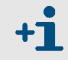

## Funzionamento mediante SOPAS ET (opzionale)

I menu per l'operatore e le schermate di misura possono essere resi disponibili tramite Ethernet anche su un PC per semplificare l'utilizzo (strumento software SOPAS ET  $\rightarrow$  manuale d'uso della SCU).

## 5.2 Immissione di testo

Quando si tocca una riga che prevede l'immissione di testo, viene visualizzata una tastiera virtuale tramite la quale è possibile immettere il testo.

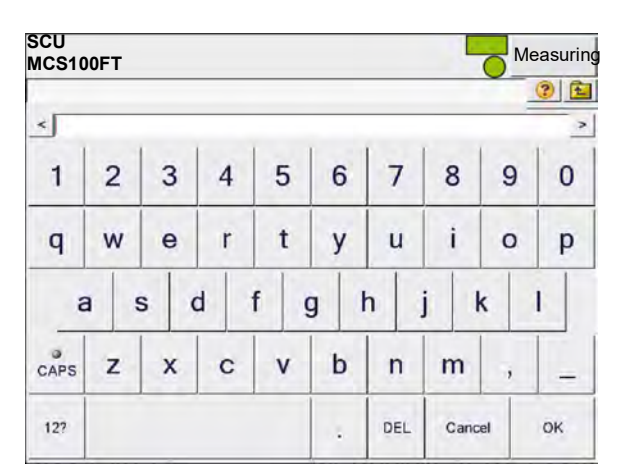

- Tasto "CAPS": consente di passare dai caratteri maiuscoli a quelli minuscoli e viceversa.
  - Quando il LED "CAPS" è acceso: sono attivi i caratteri maiuscoli.
- Tasto "12?": consente di passare ai caratteri numerici e speciali.

È possibile immettere il testo anche mediante SOPAS ET (pag. 32, §5.1).

## 5.3 Impostazione di data e ora

+Ť

Impostazione di data e ora sul pannello operatore:

Menu: System Control Unit/Parameter/Device  $\rightarrow$  manuale d'uso della SCU e manuale delle informazioni tecniche sulla SCU.

MCS100FT e FID-100FT recuperano automaticamente la data e l'ora dalla SCU.

## 5.4 Schermata di misura

Schermata di misura esemplificativa:

|                                                                                                    |                                                      |                                        |                                        |                          | — Campi di stato (→ pag. 33, §5.4.1)                                                                                               |
|----------------------------------------------------------------------------------------------------|------------------------------------------------------|----------------------------------------|----------------------------------------|--------------------------|----------------------------------------------------------------------------------------------------|
| 2 righe di stato $\rightarrow$ pag. 33, §5.4.1                                                                                                    | SCU<br>MCS100FT<br>/System Cont<br>Component<br>Unit | ol Unit/Measuring<br>Component<br>Unit | /Measuring Scree<br>Component<br>_Unit | 25.05.10<br>en 1 ? X     | <ul> <li>Data (gg.mm.aa) e ora del pannello operatore</li> <li>(→ § 5.4.1)</li> <li>Passa al menu di livello superiore.</li> </ul> |
| Casella del valore misurato<br>→ pag. 41, §5.6.6.1<br>Evidenziata in <i>marrone chiaro</i> .<br>Sulla seconda riga di stato<br>viene visualizzato l'analizzatore<br>corrispondente. | 701<br>NN<br>a.u.<br>NN<br>a.u.                      | NN<br>a.u.<br>NN<br>a.u.<br>NN         | NN<br>a.u.<br>NN<br>a.u.<br>NN         | NN<br>a.u.<br>NN<br>a.u. | (Data) e "Time" (Ora).<br>Measure<br>Toccando " <i>Measure</i> " si ritorna alla<br>schermata di misura.                           |
|                                                                                                    | a.u.                                                 | a.u.                                   | a.u.                                   | Measuring 5              | <ul> <li>Stato di funzionamento<br/>dell'MCS100FT con relativo codice<br/>(solo per uso interno)</li> </ul>                        |

- Per uscire dal menu, toccare <u>1</u>.
- Regolazione della schermata di misura → pag. 40, §5.6.6.

## 5.4.1 **Righe di stato**

Per l'unità SCU vengono visualizzate 2 righe di stato.

- Prima riga: riga di stato della SCU (unità di controllo di livello superiore).
- Seconda riga: riga di stato dell'analizzatore selezionato (MCS100FT o FID-100FT).

Sulle righe di stato appaiono dei campi (in base alle impostazioni dei parametri) che indicano lo stato del dispositivo corrispondente.

Riga di stato della SCU (Impostazioni dei parametri → manuale delle informazioni tecniche

sulla SCU) Riga di stato dell'analizzatore (MCS100FT o FID-100FT) corrispondente alla casella del valore misurato attivata (→ pag. 41, §5.6.6.1) (evidenziata in marrone chiaro).

|   |                 |                 |                 | /         | -Campi di stato |
|---|-----------------|-----------------|-----------------|-----------|-----------------|
|   | SCU<br>MCS100FT |                 |                 | 25.05.10  | Superiore: cam  |
|   | /System Control | Unit/Measuring/ | Measuring Scree | n 1 🛛 😰 🔖 | interior camp   |
| / | Component       | Component       | Component       | NN        |                 |
|   | Unit            | Unit            | Unit            | a.u.      |                 |
|   | 701             | 17.3            | 126             |           |                 |
|   | NN              | NN              | NN              | NN        |                 |
|   | a.u.            | a.u.            | _a.u            | a.u.      |                 |
|   |                 |                 |                 |           |                 |
|   |                 |                 |                 |           |                 |

Significato dei campi di stato

| Abbrev. | Colore | Significato                    | Causa                                                |
|---------|--------|--------------------------------|------------------------------------------------------|
| Nessuna | Verde  | Operazione corretta            |                                                      |
| MReq, M | Cialla | Richiesta di manuten-<br>zione | A breve verrà bloccata una funzione del dispositivo. |
| С       | Giallo | Controllo funzionale           | Controllo funzionale interno del dispositivo.        |
| U       |        | Incerto                        | Stato del dispositivo incerto.                       |
| F       | Rosso  | Errore                         | Errore.                                              |

Superiore: campo di stato della SCU

Inferiore: campo di stato dell'analizzatore

|         |           |                |                 |            | Campi di stato                              |
|---------|-----------|----------------|-----------------|------------|---------------------------------------------|
| SCU     |           |                | F MReq C        | U 25.05.10 | Superiore: campo di stato della SCU         |
| MCS10   | 0FT       |                | EM              |            | Inferiore: campo di stato dell'analizzatore |
| /Syster | m Control | Unit/Measuring | Measuring Scree | en 1 🛛 🔞 🔁 |                                             |
| Compo   | onent     | Component      | Component       | NN         |                                             |
| Unit    |           | Unit           | Unit            | a.u.       |                                             |
|         | 701       | 17.3           | 126-            |            | Stato della casella del valore misurato     |
| NN      |           | NN             | NN              | NN         | - Bianco: valore misurato OK                |
| a.u.    | ,         | a.u.           | a.u.            | a.u.       | - Giallo: richiesta di manutenzione/incerto |
|         |           |                |                 |            | - Rosso: errore                             |
|         |           |                |                 |            |                                             |
| NN      |           | NN             | NN              | NN         |                                             |
| a.u.    |           | a.u.           | a.u.            | a.u.       |                                             |
|         |           |                |                 |            |                                             |

+1 La presenza e la logica dei campi di stato dipendono dalle impostazioni dei parametri della SCU ( $\rightarrow$  informazioni tecniche sulla SCU o manuale dell'analizzatore).

#### Operazioni possibili quando un campo di stato è giallo o rosso:

 Toccare la casella del valore misurato. Sulla seconda riga di stato viene visualizzato l'analizzatore corrispondente.

Se non vengono visualizzati errori relativi agli analizzatori, la causa è localizzata nella SCU.

- ► Toccare 2 più volte fino a quando non appaiono le voci di menu (→ pag. 35, §5.5), quindi selezionare il menu relativo all'analizzatore o all'unità SCU interessata.
- Selezionare il menu *Diagnosis* (in base all'analizzatore).

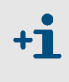

Generalmente, l'impostazione del parametro della riga di stato della SCU è "Group alarm".

Ciò significa che il messaggio di errore di un analizzatore *non* visualizzato appare anche come messaggio di stato nella riga di stato della SCU.

## 5.5 Voci dell'albero dei menu

Per spostarsi al livello superiore del menu, toccare 🚾 più volte.

### 5.5.1 Livello superiore di menu

Per l'utilizzo dell'MCS100FT sono disponibili più menu ad albero indipendenti.

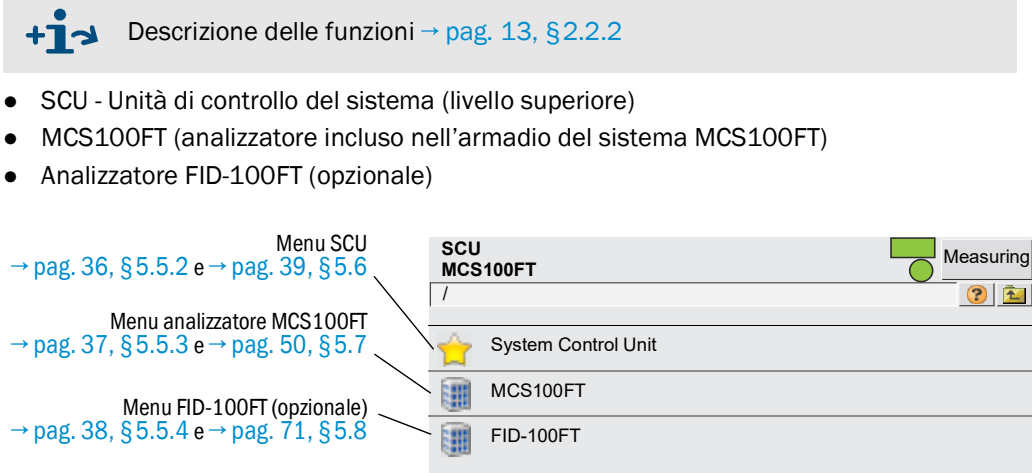

Scelta della lingua. Dopo aver scelto la lingua, riavviare la SCU (Reset) Riavvio della SCU e pertanto anche dell'MCS100FT (Reset) O Restart the System Control Unit

Alcuni menu variano a seconda del livello utente selezionato (protezione tramite password → pag. 51, §5.7.3).
 Di seguito sono rappresentati i menu per *tutti i livelli utente* ma vengono descritti soltanto quelli riguardanti il funzionamento e non protetti

da password.

## 5.5.2 Albero dei menu della SCU

| Albero dei menu                            | Spiegazione                                             |
|--------------------------------------------|---------------------------------------------------------|
| SCU                                        | -                                                       |
| Login<br>Upload all Parameters from Device | <br>→ pag. 51, §5.7.3<br>→ pag. 51, §5.7.4              |
| Start Screen                               | → pag. 40, §5.6.6                                       |
| Measuring Screen                           | → pag. 40, § 5.6.6                                      |
| Measuring Screen 1 - 8                     | $^{-}$ → pag. 40, §5.6.6 ← Schermata di misura          |
| Diagnosis (SCU)                            | → pag. 43, §5.6.7                                       |
| Logbook                                    | _→ pag. 43, §5.6.7.1                                    |
| Device                                     | <sup>–</sup> → pag. 44, §5.6.7.2                        |
| Cyclic Trigger                             | _→ pag. 44, §5.6.7.3                                    |
| Parameter                                  | ightarrow manuale delle informazioni tecniche sulla SCU |
| Measuring Screen                           |                                                         |
| I/0                                        | _                                                       |
| Formulas                                   | _                                                       |
| Status                                     |                                                         |
| Variables and Functions                    | _                                                       |
| Sequence Controls                          | _                                                       |
| Test Gas Table                             | [1]                                                     |
| Logbook                                    |                                                         |
| Logbook Texts (TXTi)                       |                                                         |
| Modbus                                     | _                                                       |
| Device                                     | _                                                       |
| Operating States Change                    | _[1]                                                    |
| Maintenance                                | _→ pag. 45, § 5.6.9                                     |
| Tests                                      | _→pag. 45,§5.6.9.1                                      |
|                                            | _                                                       |
| Manual Adjust                              | _[1]                                                    |
| Hardware Reset                             | → pag. 49, §5.6.9.3                                     |

<sup>1</sup> Questo menu non è utilizzato nella SCU. Usare il menu corretto dell'MCS100FT o del FID-100FT.
# 5.5.3 Albero dei menu dell'MCS100FT

| pero dei menu                      | Spiegazione                                               |
|------------------------------------|-----------------------------------------------------------|
| CS100FT                            |                                                           |
| Login                              | → pag. 51, §5.7.3                                         |
| Upload all Parameters from Device  | $\rightarrow$ pag. 51, §5.7.4                             |
| Measured Values                    | → pag. 52, § 5.7.5 ← Visualizzazione valori non elaborati |
| Parameter                          | → pag. 52, § 5.7.6                                        |
| Device Parameters                  | → pag. 53, § 5.7.6.1                                      |
| Temperature Control                | → pag. 54, § 5.7.6.2                                      |
| Pressure Control                   | → pag. 54, § 5.7.6.3                                      |
| Logbook                            | → pag. 54, § 5.7.6.4                                      |
| Adjustment                         | → pag. 55, § 5.7.7                                        |
| Automatically                      | → pag. 55, § 5.7.7.1                                      |
| Adjustment manual IR Components    | → pag. 57, § 5.7.7.2                                      |
| Parameter                          | → pag. 58, § 5.7.7.3                                      |
| Diagnosis                          | → pag. 61, §5.7.8                                         |
| Device Information                 | → pag. 61, §5.7.8.1                                       |
| Logbook                            | → pag. 62, § 5.7.8.2                                      |
| Driftcheck (QAL3) with span gas    | → pag. 67, §5.7.8.3                                       |
| Driftcheck (QAL3) without span gas | → pag. 67, §5.7.8.4                                       |
| Energy values                      | → pag. 67, §5.7.8.5                                       |
| Sensor Values                      | → pag. 68, § 5.7.8.6                                      |
| Maintenance                        | → pag. 70, §5.7.9                                         |
| Operation Mode Switch              | → pag. 70, § 5.7.9.1                                      |
| Status Reset                       | → pag. 70, §5.7.9.2                                       |
| L                                  |                                                           |

# 5.5.4 Albero dei menu del FID-100FT

| lbero dei menu                    | Spiegazione                                              |
|-----------------------------------|----------------------------------------------------------|
| ID-100FT                          |                                                          |
| Login                             | → pag. 51, §5.7.3                                        |
| Upload all Parameters from Device | → pag. 51, §5.7.4                                        |
| Measured value                    | → pag. 71, §5.8.3 ← Visualizzazione valori non elaborati |
| Language                          | → pag. 72, §5.8.4                                        |
| Parameter                         | → pag. 72, §5.8.5                                        |
| Measured value display            | → pag. 72, §5.8.5.1                                      |
| Measuring range                   | → pag. 73, §5.8.5.2                                      |
| Span gas setting                  | → pag. 73, §5.8.5.3                                      |
| Sample gas name                   | → pag. 73, §5.8.5.4                                      |
| Device parameters                 | → pag. 74, §5.8.5.5                                      |
| Gastiming                         | → pag. 74, §5.8.5.6                                      |
| Adjustment                        | → pag. 75, §5.8.6                                        |
| Zero and responsivity             | → pag. 75, §5.8.6                                        |
| Zero                              | → pag. 75, §5.8.6                                        |
| Responsivity                      | → pag. 75, §5.8.6                                        |
| Diagnosis                         | → pag. 76, §5.8.7                                        |
| Operating mode                    | → pag. 76, §5.8.7.1                                      |
| Adjustment results                | → pag. 77, §5.8.7.2                                      |
| Logbook                           | → pag. 78, §5.8.7.3                                      |
| Maintenance                       | → pag. 80, §5.8.8                                        |
| Ignition                          | → pag. 80, §5.8.8.1                                      |
| Operating mode                    | → pag. 80, §5.8.8.2                                      |
| Test gas switch                   | → pag. 81, §5.8.8.3                                      |
|                                   |                                                          |

5.6 Menu dell'unità SCU

# 5.6.1 Albero dei menu

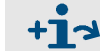

Albero dei menu completo → pag. 36, §5.5.2

## 5.6.2 Scelta del menu

| SCU<br>MCS100FT Measure<br>/System Control Unit/ |                                                             |
|--------------------------------------------------|-------------------------------------------------------------|
| 🔑 Login                                          | → pag. 39, § 5.6.3                                          |
| Upload all Parameters from Device                | → pag. 39, § 5.6.4                                          |
| Start Screen                                     | → pag. 40, §5.6.6                                           |
| Measuring                                        | → pag. 40, §5.6.6                                           |
| Diagnosis                                        | → pag. 43, §5.6.7                                           |
| Parameter                                        | $\rightarrow$ manuale delle informazioni tecniche sulla SCU |
| Maintenance                                      | → pag. 45, § 5.6.9                                          |

# 5.6.3 Accesso (livelli utente)

Menu: System Control Unit/Login

Final Equivalente al menu dell'MCS100FT: MCS100FT/Login → pag. 51, §5.7.3

### Password

| Livello utente | Denominazione   | Operazioni consentite                          | Password          |
|----------------|-----------------|------------------------------------------------|-------------------|
| 1              | Nessuna         | Visualizzazione di valori misurati e parametri | Nessuna password  |
| 3              | Authorized user | Operazioni di avvio e modifica dei parametri   | HIDE <sup>1</sup> |
| <b>–</b>       |                 |                                                |                   |

<sup>1</sup> La password predefinita è: HIDE (lettere maiuscole).

Nota: la password per l'operatore autorizzato deve essere modificata.

- Dopo aver effettuato l'accesso iniziale con la password predefinita "HIDE", modificare la password.
- Una volta effettuata la modifica è necessario disconnettersi e riconnettersi.

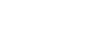

Nel presente manuale sono descritti i menu di entrambi i livelli utente. I menu non accessibili nel livello utente selezionato non sono visualizzati.

# 5.6.4 Caricamento di tutti i parametri dal dispositivo

Menu: System Control Unit/Upload all Parameters from Device

Un livello utente protegge l'accesso ai parametri critici. Solo il servizio di assistenza può importare nel dispositivo un set **completo** di parametri. L'operatore autorizzato può usare la funzione esistente per ripristinare le impostazioni dei parametri salvate nel dispositivo. I parametri presenti nella memoria della SCU vengono caricati nell'unità operativa

della SCU.

+1

Non appaiono ulteriori richieste e i parametri vengono caricati quando si tocca la voce di menu.

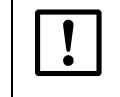

Se è possibile che i parametri siano stati modificati nella SCU tramite Ethernet (ad es. mediante SOPAS ET):

Prima di modificare i parametri, eseguire "Upload All Parameters from Device".

## 5.6.5 Schermata iniziale

Menu: System Control Unit/Start screen

La schermata iniziale viene visualizzata automaticamente dopo l'avvio della SCU o quando si tocca il campo "Measure".

È possibile selezionare la schermata iniziale desiderata dall'elenco di schermate di misura visualizzato ( $\rightarrow$  §5.6.6).

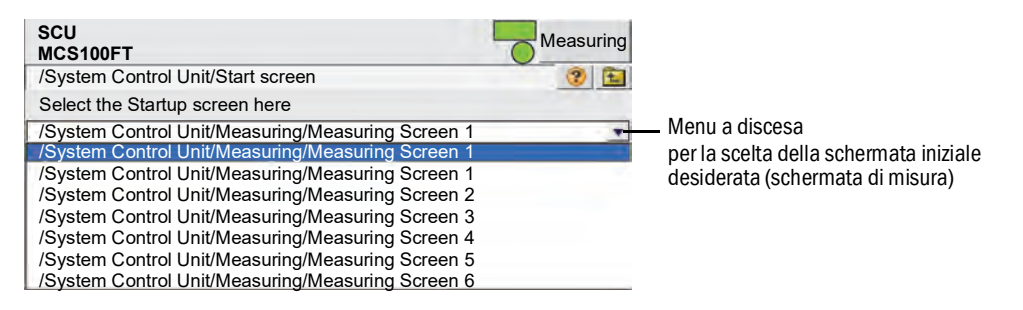

# 5.6.6 Schermata di misura

+1

Menu: System Control Unit/Measuring

Scegliere la schermata di misura desiderata nell'elenco.

| SCU                             | Measuring |                                    |
|---------------------------------|-----------|------------------------------------|
| /System Control Unit/Measuring/ | ? 뉦       |                                    |
| Measuring Screen 1              |           | — Toccare la schermata desiderata. |
| Measuring Screen 2              |           |                                    |

- La schermata di misura include:
  - Caselle dei valori misurati (→ pag. 41, §5.6.6.1)
  - Istogramma (→ pag. 42, §5.6.6.2)
  - LineWriter (→ pag. 42, §5.6.6.3)
- Impostazione dei parametri della schermata di misura → manuale delle informazioni tecniche sulla SCU

Intervallo di aggiornamento della visualizzazione: circa 1 secondo

#### 5.6.6.1 Caselle dei valori misurati (descrizione)

In queste caselle il valore misurato viene mostrato con la rappresentazione *numerica*. Caselle predefinite dei valori misurati  $\rightarrow$  manuale delle informazioni tecniche sulla SCU Schermata di misura esemplificativa:

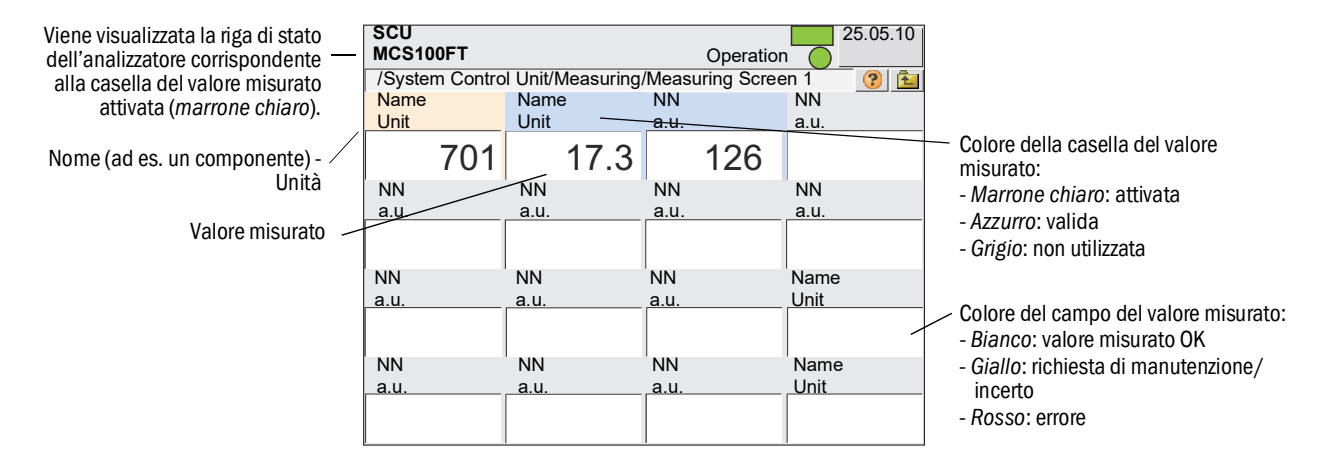

Toccando una casella del valore misurato la si attiva.

- La casella attivata viene visualizzata in marrone chiaro.
  - Se viene visualizzato NN (invece del componente) o a.u. (invece dell'unità):
     non è stato assegnato alcun valore di misura.
  - Se la casella con il valore misurato è di colore grigio:
     la casella non viene utilizzata (→ manuale delle informazioni tecniche sulla SCU).
- Lo stato dell'analizzatore a cui è assegnata la casella attivata (marrone chiaro) viene visualizzato sulla riga di stato.

#### Calcolo in scala (casella del valore misurato, istogramma, LineWriter)

Toccando una casella del valore misurato *attivata*, si apre una finestra che consente di definirne la scala:

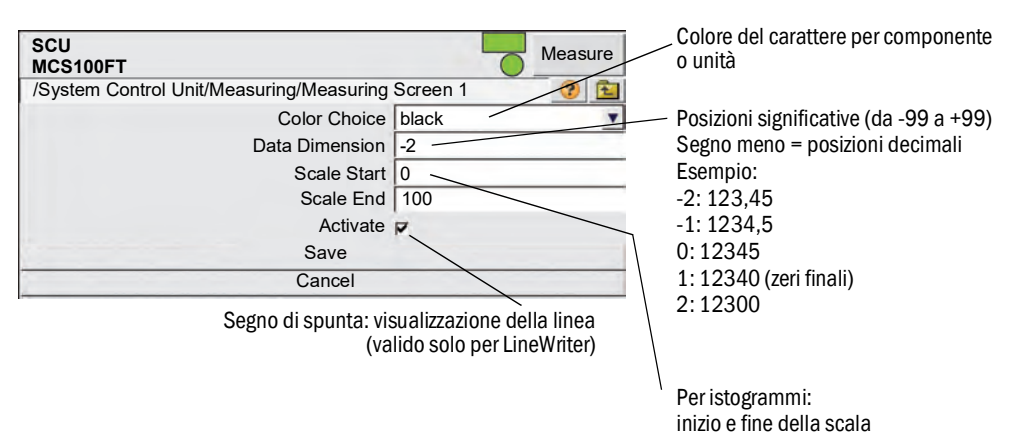

#### 5.6.6.2 Rappresentazione mediante istogrammi (descrizione)

Questo tipo di rappresentazione mostra il valore misurato sotto forma di istogramma. Valori predefiniti della rappresentazione con istogrammi  $\rightarrow$  manuale delle informazioni tecniche sulla SCU.

Rappresentazione tipo con istogrammi:

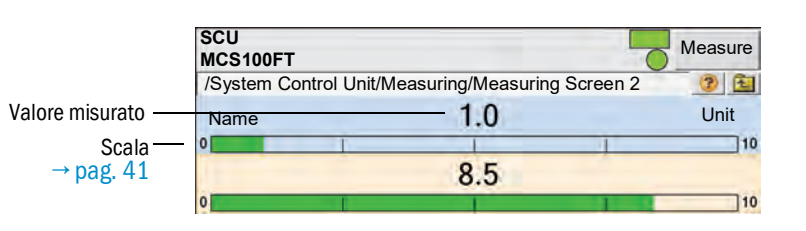

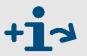

Significato e impostazioni  $\rightarrow$  caselle dei valori misurati ( $\rightarrow$  pag. 41, §5.6.6.1)

### 5.6.6.3 LineWriter (descrizione)

Per tutti i diagrammi y-t LineWriter visualizza un massimo di 8 valori misurati. Valori predefiniti di LineWriter  $\rightarrow$  manuale delle informazioni tecniche sulla SCU. Esempio di LineWriter:

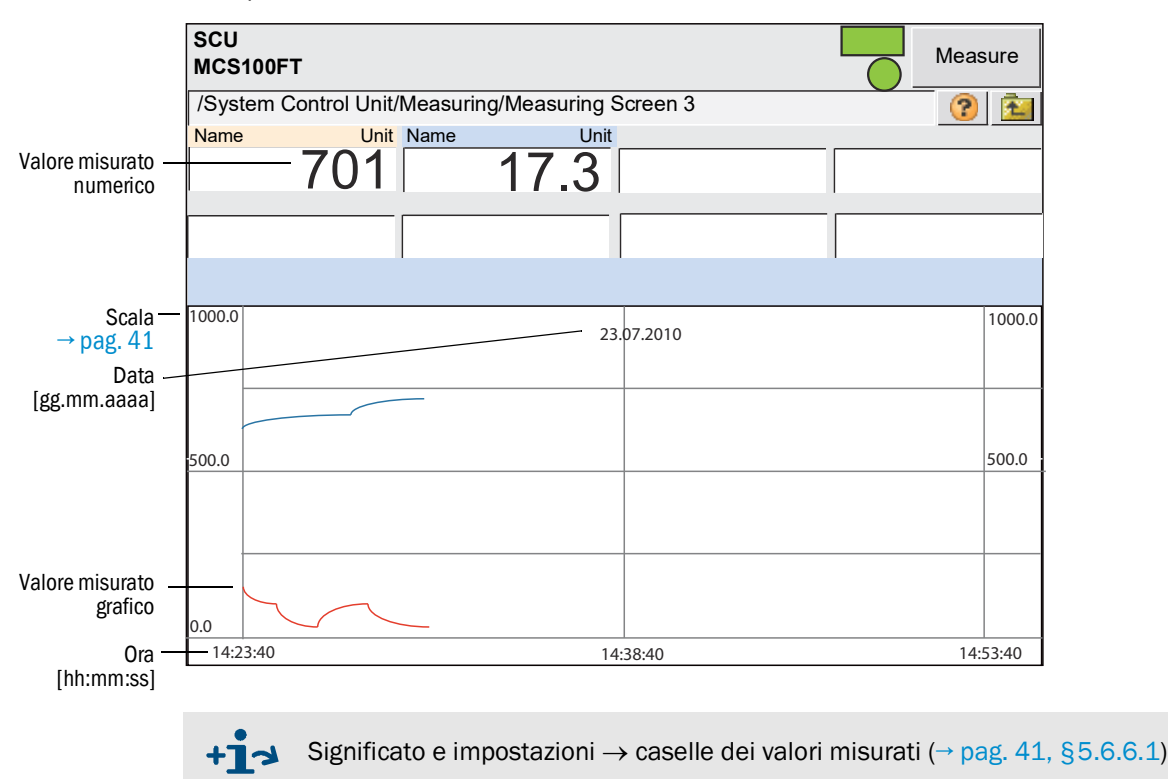

# 5.6.7 Diagnosi

Menu: System Control Unit/Diagnosis

| SCU<br>MCS100FT<br>/System Control Unit/Diagnosis/ | Measure<br>() È     |
|----------------------------------------------------|---------------------|
| Logbook                                            | →§5.6.7.1           |
| Device                                             | → pag. 44, §5.6.7.2 |
| Cyclic Trigger                                     | → pag. 44, §5.6.7.3 |

# 5.6.7.1 Registro

Menu: System Control Unit/Diagnosis/Logbook

Mediante questo menu è possibile impostare il registro della SCU. Il funzionamento del registro della SCU è analogo a quello del registro dell'MCS100FT ( $\rightarrow$  pag. 62, §5.7.8.2).

# Voci del registro

| Voce del registro                                                                                                    | Descrizione                                                                    | Possibile causa/risoluzione <sup>1</sup>         |  |
|----------------------------------------------------------------------------------------------------|--------------------------------------------------------------------------------|--------------------------------------------------|--|
| Errore<br>Classificazione "F" nel registro; il campo di stato sul pannello operatore (→ pag. 33, § 5.4) diventa rosso.                       |                                                                                |                                                  |  |
| Global Failure                                                                                                    | Stato di un analizzatore.                                                      | Errore dell'analizzatore.                        |  |
| DeviceOff                                                                                                    | Erroro di connecciono                                                          |                                                  |  |
| NotPresent                                                                                                    | Ellole di connessione.                                                         |                                                  |  |
| Mismatched                                                                                                    | Discordanza fra software<br>dell'analizzatore e dati<br>memorizzati nella SCU. | Spegnere e riaccendere la SCU.                   |  |
| CouldntGetChecksum                                                                                                    |                                                                                |                                                  |  |
| CouldntRegisterDeviceIdent                                                                                                    |                                                                                |                                                  |  |
| CouldntReadProcIndex                                                                                                    |                                                                                |                                                  |  |
| CouldntReadDeviceIdent                                                                                                    |                                                                                | Rivolgersi a Endress+Hauser Customer<br>Service. |  |
| CouldntReadOpState                                                                                                    |                                                                                |                                                  |  |
| NoOpStateDescriptor                                                                                                    |                                                                                |                                                  |  |
| CouldntReadOpStateDe-                                                                                                    |                                                                                |                                                  |  |
| scriptor                                                                                                    | Errore interno.                                                                |                                                  |  |
| CouldntAddDiag                                                                                                    |                                                                                |                                                  |  |
| CouldntReadProcDescr                                                                                                    |                                                                                |                                                  |  |
| CouldntAddProcVal                                                                                                    |                                                                                |                                                  |  |
| CouldntAddInpVal                                                                                                    |                                                                                |                                                  |  |
| CouldntAddCtlVal                                                                                                    |                                                                                |                                                  |  |
| UnknownValType                                                                                                    |                                                                                |                                                  |  |
| CouldntGetNextCMV                                                                                                    |                                                                                |                                                  |  |
| Manutenzione<br>Classificazione "M" nel registro; il campo di stato sul pannello operatore ( $\rightarrow$ pag. 33, §5.4) diventa<br>giallo. |                                                                                |                                                  |  |
| Global Failure                                                                                                    | Stato di un analizzatore.                                                      | Errore dell'analizzatore.                        |  |
| Esteso<br>Classificazione "X/E" nel registro; nessuna visualizzazione di ulteriori informazioni.                                             |                                                                                |                                                  |  |

| Voce del registro                                                                                                    | Descrizione                                                                    | Possibile causa/risoluzione <sup>1</sup>                    |  |
|----------------------------------------------------------------------------------------------------|--------------------------------------------------------------------------------|-------------------------------------------------------------|--|
|                                                                                                    | Superamento campo<br>dell'ingresso analogico nth.                              | Controllare la fonte di alimentazione esterna.              |  |
| OVO (OverloadOnx)                                                                                                    | Sull'uscita analogica nth,<br>non è stata raggiunta la<br>corrente desiderata. | Controllare il carico esterno.                              |  |
| PFO (PowerFault)                                                                                                    | Errore nelle tensioni interne.                                                 | Controllare le tensioni sui nodi CAN.                       |  |
| CONF (Config.Err)                                                                                                    | Moduli rilevati non conformi a quelli preimpostati.                            | Adattare i moduli ai valori predefiniti.                    |  |
| COM (I2C-Communication)                                                                                                  | Errore di comunicazione sul nodo NO.                                           | Controllare che i moduli I/O siano salda-<br>mente in sede. |  |
| Global Failure                                                                                                    | Stato di un analizzatore.                                                      | Errore dell'analizzatore.                                   |  |
| Incerto<br>Classificazione "U" nel registro; il campo di stato sul pannello operatore (→ pag. 33, § 5.4) diventa giallo. |                                                                                |                                                             |  |
| Global Failure                                                                                                    | Stato di un analizzatore.                                                      | Errore dell'analizzatore.                                   |  |
| Initializing                                                                                                    | Connessione in corso.                                                          |                                                             |  |
| Controllo<br>Classificazione "C" nel registro                                                                            | ; il campo di stato sul pannello                                               | operatore (→ pag. 33, §5.4) diventa giallo.                 |  |
| Global Failure                                                                                                    | Stato di un analizzatore.                                                      | Errore dell'analizzatore.                                   |  |

<sup>1</sup> Se l'errore permane, rivolgersi a Endress+Hauser Customer Service.

#### 5.6.7.2 Informazioni sul dispositivo

Menu: System Control Unit/Diagnosis/Device In questo menu viene visualizzata la versione della SCU.

| SCU<br>MCS100FT                       |          | - | Measure |
|---------------------------------------|----------|---|---------|
| /System Control Unit/Diagnosis/Device |          |   | 🕐 🔁     |
| Serial Number                         | XXXXXXXX |   |         |
| Installation Package                  | ууууууу  |   |         |

+i

In caso di richiesta di assistenza relativa all'unità SCU, tenere a disposizione questo dato.

# 5.6.7.3 Attivazione ciclica (CTi)

*Menu:* System Control Unit/Diagnosis/Cyclic Trigger Elenco dei punti di attivazione successivi.

Impostazione dei parametri per l'attivazione ciclica  $\rightarrow$  manuale delle informazioni tecniche sulla SCU.

| SCU<br>MCS100FT                             | Measure        |
|---------------------------------------------|----------------|
| /System Control Unit/Diagnosis/Cyclic Trigg | jer 🕜 🖻        |
| CT 1                                        | NULL           |
|                                             | and the second |
| CT 2                                        | NULL           |
|                                             |                |
| etc.                                        | NULL           |
|                                             |                |
|                                             |                |

| Denominazione | Spiegazione                   |
|---------------|-------------------------------|
| CTi           | Nome dell'attivazione ciclica |

## 5.6.8 Impostazione dei parametri

Menu: System Control Unit/Parameter

Mediante questo menu è possibile impostare i parametri della SCU.

- Schermata di misura
- Controllo della sequenza dell'MCS100FT
- Registro
- Interfacce
- ecc.

+1 Impostazione dei parametri della SCU  $\rightarrow$  informazioni tecniche sulla SCU.

# 5.6.9 Manutenzione

Menu: System Control Unit/Maintenance

| SCU<br>MCS100FT<br>/System Control Unit/Maintenance/ |                     |
|------------------------------------------------------|---------------------|
| Tests                                                | → pag. 45, §5.6.9.1 |
| Manual Adjust                                        | → pag. 49, §5.6.9.2 |
| Hardware Reset                                       | → pag. 49, §5.6.9.3 |
| Maintenance Mode                                     | → pag. 49, §        |

#### 5.6.9.1 **Prove**

Menu: System Control Unit/Maintenance/Tests

Questo menu consente di testare le interfacce analogiche e digitali.

| SCU<br>MCS<br>/Sys | tem Control Unit/Maintenance/Tests/                            |                                   |
|--------------------|----------------------------------------------------------------|-----------------------------------|
|                    | Digital Input                                                  | → pag. 46                         |
|                    | Digital Output                                                 | → pag. 47                         |
|                    | Analog Input                                                   | → pag. 48                         |
|                    | Analog Output                                                  | → pag. 49                         |
| +]                 | Descrizione del menu d'interfaccia $\rightarrow$ ma sulla SCU. | nuale delle informazioni tecniche |

Il pulsante "Save" non ha alcuna funzione.

• Ingressi digitali

Menu: System Control Unit/Maintenance/Tests/Digital Input

| SCU<br>MCS10 | Measure |               |      |          |                   |   |          |
|--------------|---------|---------------|------|----------|-------------------|---|----------|
| /System C    | 201     |               | nten | ance/ re | sis/Digital input |   |          |
| Save         |         | Mark          |      | Test     |                   |   |          |
| Index        |         | Module        |      |          | Name              |   | Inverted |
| 1            | N       | 1M01DI01(DI04 | 4)   | di1:     | Switch Main/Meas  | ◄ |          |
| 2            | N       | 1M01DI02(DI04 | 4)   |          | di2               |   |          |
| 3            | N       | 1M01DI03(DI04 | 4)   |          | di3               |   |          |
| etc.         |         |               |      |          |                   |   |          |

Contrassegnare (Mark) la prova desiderata ed eseguirla toccando "Test".
 Viene visualizzato il menu seguente.

| MCS100FT             | Measure                                                                                                    |
|----------------------|----------------------------------------------------------------------------------------------------|
| /System Control Unit | t/Maintenance/Tests/Digital Input 👘 😰 🛅                                                                             |
| 10                   | Index 1                                                                                                    |
|                      | Module N1M01DI01(DI04)                                                                                              |
|                      | DI(n)I [State]                                                                                                    |
|                      | DI(n) [Source]                                                                                                    |
|                      | Cancel                                                                                                    |
| Denominazione        | Spiegazione                                                                                                    |
| Indice               | Numero dell'ingresso selezionato. Visualizzato automaticamente.                                                     |
| Modulo               | Indirizzo topografico ( $\rightarrow$ manuale delle informazioni tecniche sulla SCU). Visualizzato automaticamente. |
| ID(n)I [Stato]       | Valore calcolato di [Origine] (viene considerata l'impostazione di "Invertita")                                     |
| ID(n) [Origine]      | LED spento: contatto fisico aperto.<br>LED acceso: contatto fisico chiuso.                                          |

• Uscite digitali

Menu: System Control Unit/Maintenance/Tests/Digital Output

| SCU<br>MCS10 | 0F  | т           |     |      |        | 0       | Measure  |
|--------------|-----|-------------|-----|------|--------|---------|----------|
| /System C    | 2 1 |             |     |      |        |         |          |
| Save         |     | Mark        |     | Test |        |         |          |
| Index        |     | Module      |     |      | Source |         | Inverted |
| 1            | N   | 1M02DO01(DC | 04) |      | bv11   |         |          |
| 2            | N   | 1M02DO02(DO | 04) |      | bv12   |         |          |
| 3            | N   | 1M02DO03(DO | 04) |      | s2e9   |         |          |
| etc.         |     |             |     |      |        | · · · · |          |

Contrassegnare (Mark) la prova desiderata ed eseguirla toccando "Test".
 Viene visualizzato il menu seguente.

| SCU<br>MCS100FT           | Measure                                                                                                    |
|---------------------------|----------------------------------------------------------------------------------------------------|
| /System Control Unit/Main | tenance/Tests/Digital Output 📀 😰                                                                                                    |
| 12                        | Index 1                                                                                                    |
|                           | Module N1M02DO01(DO04)                                                                                                    |
|                           | Test Parameter 🔽                                                                                                    |
|                           | DO(n)O [State]                                                                                                    |
|                           | DO(n) [Source]                                                                                                    |
|                           | Cancel                                                                                                    |
| Denominazione             | Spiegazione                                                                                                    |
| Indice                    | Numero dell'uscita selezionata. Visualizzato automaticamente.                                                                                              |
| Modulo                    | Indirizzo topografico ( $\rightarrow$ manuale delle informazioni tecniche sulla SCU). Visualizzato automaticamente.                                        |
| Parametro di test         | Senza segno di spunta: il contatto fisico deve essere aperto.<br>Segno di spunta: il contatto fisico deve essere chiuso.                                   |
| UD(n)O [Stato]            | LED spento: relè aperto.<br>LED acceso: relè chiuso.                                                                                                    |
| UD(n) [Origine]           | LED spento: specifica del programma, il contatto fisico deve essere aperto.<br>LED acceso: specifica del programma, il contatto fisico deve essere chiuso. |

Ingressi analogici

Menu: System Control Unit/Maintenance/Tests/Analog Input

| SCU<br>MCS | 100F                                                | <b>_</b> _   | Measure |      |               |      |             |           |  |
|------------|-----------------------------------------------------|--------------|---------|------|---------------|------|-------------|-----------|--|
| /Syste     | /System Control Unit/Maintenance/Tests/Analog Input |              |         |      |               |      |             |           |  |
| Sav        | /e                                                  | Mark         | Test    | ]    |               |      |             |           |  |
| Index      |                                                     | Module       | Name    | Unit | Gas Condition | Zero | Range Start | Range End |  |
| 1          | N1M                                                 | 14AI01(AI02) | Al1     | 4mA  |               | 4mA  | 0.0E00      | 1.0E02    |  |
| 2          | N1M14AI02(AI02)                                     |              | AI2     | 4mA  |               | 4mA  | 0.0E00      | 1.0E02    |  |
| 3          | N1M14AI03(AI02)                                     |              | ai3     | 4mA  |               | 4mA  | 0.0E00      | 1.0E02    |  |
| etc.       |                                                     |              |         |      |               |      |             |           |  |

 Contrassegnare (*Mark*) la prova desiderata ed eseguirla toccando "*Test*". Viene visualizzato il menu seguente.

| SCU<br>MCS100FT        | Measure                                                                                                    |
|------------------------|----------------------------------------------------------------------------------------------------|
| /System Control Unit/M | aintenance/Tests/Analog Input 📀 😰                                                                                   |
|                        | Index 1                                                                                                    |
|                        | Module N1M14AI01(AI02)                                                                                              |
|                        | Al(n)I [mA] 12                                                                                                    |
|                        | Al(n) [phys. Unit] 701                                                                                              |
|                        | Cancel                                                                                                    |
| Denominazione          | Spiegazione                                                                                                    |
| Indice                 | Numero dell'ingresso selezionato. Visualizzato automaticamente.                                                     |
| Modulo                 | Indirizzo topografico ( $\rightarrow$ manuale delle informazioni tecniche sulla SCU). Visualizzato automaticamente. |
| IA(n)I [mA]            | Corrente misurata sull'ingresso analogico.                                                                          |
| IA(n) [Unità fis.]     | Valore fisico misurato dopo la conversione.                                                                         |

# • Uscite analogiche

Menu: System Control Unit/Maintenance/Tests/Analog Output

| SCU<br>MCS | 100FT                                                |          |        |      |              |            |               |              |            | Measure       |
|------------|------------------------------------------------------|----------|--------|------|--------------|------------|---------------|--------------|------------|---------------|
| /Syste     | /System Control Unit/Maintenance/Tests/Analog Output |          |        |      |              |            |               |              |            |               |
| Sav        | /e                                                   | Mark     | Test   |      |              |            |               |              |            |               |
| Index      | Mo                                                   | dule     | Source | Zero | Range1 Start | Range1 End | Range1 active | Range2 Start | Range2 End | Range2 active |
| 1          | N1M10AC                                              | 01(AO02) | rv1    | 4mA  | 0.0E00       | 1.0E02     | <b>V</b>      | 0.0E00       | 1.0E02     |               |
| 2          | N1M10AC                                              | 02(AO02) | rv2    | 4mA  | 0.0E00       | 1.0E02     |               | 0.0E00       | 1.0E02     |               |
| 3          | N1M11AC                                              | 02(AO02) | rv3    | 4mA  | 0.0E00       | 1.0E02     |               | 0.0E00       | 1.0E02     |               |
| etc.       |                                                      |          |        |      |              |            |               |              |            |               |

 Contrassegnare (*Mark*) la prova desiderata ed eseguirla toccando "*Test*". Viene visualizzato il menu seguente.

| SCU<br>MCS100FT         |                                            | Measure                                      |                                     |  |  |
|-------------------------|--------------------------------------------|----------------------------------------------|-------------------------------------|--|--|
| /System Control Unit/Ma | intenance/Tests/A                          | nalog Output 🛛 😗 🖻                           | 1                                   |  |  |
|                         | Index                                      | 1                                            |                                     |  |  |
|                         | Module                                     | N1M10AO01(AO02)                              |                                     |  |  |
| Te                      | est Parameter [mA]                         | 12                                           |                                     |  |  |
|                         | AO(n)O [mA]                                | 12                                           |                                     |  |  |
|                         | AO(n) [phys. Unit]                         | 701                                          |                                     |  |  |
|                         | Cancel                                     |                                              |                                     |  |  |
| Denominazione           | Spiegazione                                |                                              |                                     |  |  |
| Indice                  | Numero dell'us                             | scita selezionata. Visualizz                 | ato automaticamente.                |  |  |
| Modulo                  | Indirizzo topog<br>Visualizzato au         | rafico (→ manuale delle in<br>tomaticamente. | formazioni tecniche sulla SCU).     |  |  |
| Parametro di test [mA]  | Ingresso: valor                            | e di setpoint della corrente                 | e da rendere disponibile in uscita. |  |  |
| UA(n)O [mA]             | Valore istantaneo dell'uscita in corrente. |                                              |                                     |  |  |
| UA(n) [Unità fis.]      | Valore misurat                             | o convertito nell'unità fisic                | а.                                  |  |  |

#### 5.6.9.2 Regolazione manuale

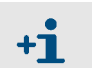

Questo menu non è utilizzato nella SCU.

Usare il menu corretto dell'MCS100FT o del FID-100FT.

# 5.6.9.3 Ripristino hardware

Menu: System Control Unit/Maintenance/Hardware Reset Questo menu consente di riavviare l'unità SCU e quindi l'MCS100FT.

| SCU<br>MCS100FT                                 | Measure |
|-------------------------------------------------|---------|
| /System Control Unit/Maintenance/Hardware Reset | 2 🔁     |
| Hardware Reset                                  |         |

# 5.7 Menu dell'MCS100FT

# 5.7.1 Albero dei menu

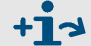

Albero dei menu completo  $\rightarrow$  pag. 37, §5.5.3

# 5.7.2 Scelta del menu

Menu: MCS100FT

II menu "MCS100FT" consente di accedere all'analizzatore MCS100FT.

| SCU Measure Measure               |                   |
|-----------------------------------|-------------------|
| 🔎 Login                           | → pag. 51, §5.7.3 |
| Upload all Parameters from Device | → pag. 51, §5.7.4 |
| Measured Values                   | → pag. 52, §5.7.5 |
| Parameter                         | → pag. 52, §5.7.6 |
| Mdjustment                        | → pag. 55, §5.7.7 |
| Diagnosis                         | → pag. 61, §5.7.8 |
| Maintenance                       | → pag. 70, §5.7.9 |

#### Accesso (livelli utente) 5.7.3

Menu: MCS100FT/Login e FID-100FT/Login

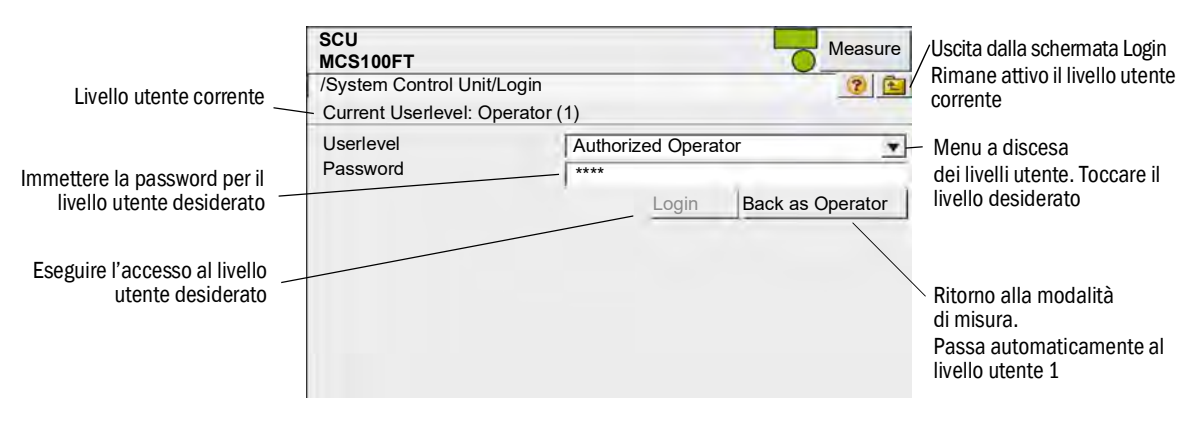

| Livello utente | Denominazione   | Operazioni consentite                          | Password              |
|----------------|-----------------|------------------------------------------------|-----------------------|
| 1              | Nessuna         | Visualizzazione di valori misurati e parametri | Nessuna pas-<br>sword |
| 3              | Authorized user | Operazioni di avvio e modifica dei parametri   | HIDE <sup>1</sup>     |

<sup>1</sup> La password predefinita è: HIDE (lettere maiuscole).

Nota: la password per l'operatore autorizzato deve essere modificata.

- Dopo aver effettuato l'accesso iniziale con la password predefinita "HIDE", modificare la password.
- Una volta effettuata la modifica è necessario disconnettersi e riconnettersi.
- Se nel livello utente 3 non viene effettuata alcuna operazione per 30 minuti, compare una finestra di dialogo che richiede di confermare il livello utente corrente.
- Nel livello utente 1, i menu del livello 3 non vengono visualizzati o vengono impedite le operazioni di impostazione. I campi bloccati sono ombreggiati.

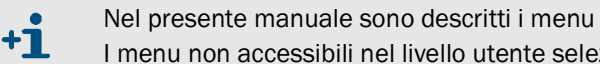

Nel presente manuale sono descritti i menu di entrambi i livelli utente.

I menu non accessibili nel livello utente selezionato non sono visualizzati.

#### Caricamento di tutti i parametri dal dispositivo 5.7.4

### Menu: MCS100FT

I parametri correnti vengono caricati nel pannello operatore rispettivamente dall'analizzatore MCS100FT o dal FID-100FT.

Non appaiono ulteriori richieste e i parametri vengono caricati quando si tocca la voce di menu.

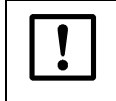

Se è possibile che i parametri siano stati modificati nell'MCS100FT o nel FID-100FT via Ethernet (ad es. mediante SOPAS ET):

► Prima di modificare i parametri, eseguire "Upload All Parameters from Device".

# 5.7.5 Valori misurati

Menu: MCS100FT/Measured Values

| SCU                       | Measure |
|---------------------------|---------|
| MCS100FT                  |         |
| /MCS100FT/Measured Values | (2) 1   |
| HCI<br>mg/m <sup>3</sup>  |         |
| 0.366                     |         |
| HF<br>mg/m <sup>3</sup>   |         |
| 19.565                    |         |
| NH3<br>mg/m <sup>3</sup>  |         |
| 2.736                     |         |
| CO<br>mg/m <sup>3</sup>   |         |
| 9.976                     |         |

!

In questo menu vengono visualizzati i valori non corretti misurati dall'analizzatore MCS100FT (nessuna correzione in base all'umidità, nessuna media, le sensibilità incrociate vengono corrette).

I valori misurati non corretti vengono trasmessi alla SCU che esegue ulteriori calcoli (media e conversione in "gas di scarico secco").

I valori calcolati vengono visualizzati nel menu System Control Unit/Measuring ( $\rightarrow$  pag. 40, §5.6.6).

• Intervallo di aggiornamento: circa 20 secondi

# 5.7.6 Parametri

Menu: MCS100FT/Parameters

| SCU Measure Measure Measure Measure 2010 Measure 2010 Mea |                     |
|----------------------------------------------------------------------------------------------------|---------------------|
| Device Parameters                                                                                                    | → pag. 53, §5.7.6.1 |
| Temperature Control                                                                                                    | → pag. 54, §5.7.6.2 |
| Pressure Control                                                                                                    | → pag. 54, §5.7.6.3 |
| Logbook                                                                                                    | → pag. 54, §5.7.6.4 |

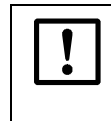

Se è possibile che i parametri siano stati modificati nell'MCS100FT via Ethernet (ad es. mediante SOPAS ET):

Prima di modificare i parametri, eseguire "Upload All Parameters from Device" (→ pag. 51, §5.7.4).

# 5.7.6.1 Parametri del dispositivo

Menu: MCS100FT/Parameters/Device Parameters

| SCU<br>MCS1<br>/MCS2 | 00FT<br>100FT/Parameter/Device Parameters | Measure |           |
|----------------------|-------------------------------------------|---------|-----------|
|                      | Device Parameters                         |         | → pag. 53 |
|                      | Device Parameter Times                    |         | → pag. 53 |
|                      | Device Parameter IR Cube                  |         | → pag. 53 |

## Parametri del dispositivo

| SCU<br>MCS100FT                                   | Measure |
|---------------------------------------------------|---------|
| /MCS100FT/Par/Device Parameters/Device Parameters | ? 主     |
| Measurement Cell Optical Path Length 8.48 m       |         |

| Denominazione                             | Spiegazione                                                                       |
|-------------------------------------------|-----------------------------------------------------------------------------------|
| Lunghezza percorso ottico cella di misura | Visualizzazione della lunghezza del percorso ottico della cella del gas campione. |

## Tempi dei parametri del dispositivo

| SCU<br>MCS100FT                      |       | Measure |
|--------------------------------------|-------|---------|
| /MCS100FT/Par/Device Par/Device Par. | Times | ? 🔁     |
| Pre-Measuring Duration               | 170 s |         |
| Back-Purging Duration                | 180 s |         |
| Back-Purging, Period                 | 20 s  |         |
| Back-Purging, Pulse Length           | 10 s  |         |

Quando si tocca un campo si apre una schermata di immissione.

| Denominazione                   | Spiegazione                                                                                                    |
|---------------------------------|----------------------------------------------------------------------------------------------------|
| Durata pre-misurazione          | Quando si passa alla modalità di misura, il periodo<br>specificato viene definito come stato operativo pre-<br>misurazione. Il comportamento dell'MCS100FT<br>(uscite analogiche, segnali di stato, ecc.) dipende<br>dall'impostazione dei parametri. |
| Durata retrolavaggio            | Durata del ciclo di retrolavaggio.                                                                                                    |
| Periodo di retrolavaggio        | Intervallo in cui deve rientrare la lunghezza dell'impulso.                                                                                                    |
| Lunghezza impulso retrolavaggio | Tempo del retrolavaggio.                                                                                                    |

## Parametri IR Cube del dispositivo

| SCU<br>MCS100FT                     | 6       | Measure |
|-------------------------------------|---------|---------|
| /MCS100FT/Par/Device Par/Device Par | IR Cube | ? 🔁     |
| IRC Operator                        |         |         |
| IRC Sample Name                     | Measure |         |
| IRC Sample Form                     | Normal  |         |

Quando si tocca un campo si apre una schermata di immissione.

| Denominazione <sup>1</sup> | Spiegazione                     |
|----------------------------|---------------------------------|
| Operatore IRC              | Selezionabile senza limitazioni |
| Nome campione IRC          | Selezionabile senza limitazioni |
| Modulo campione IRC        | Selezionabile senza limitazioni |

<sup>1</sup> IRC: IR Cube

#### 5.7.6.2 Controllo della temperatura

*Menu:* MCS100FT/Parameters/Temperature Control In questo menu vengono visualizzati i setpoint della temperatura [°C].

| SCU<br>MCS100FT                            |           | Measure |
|--------------------------------------------|-----------|---------|
| /MCS100FT/Parameters/Temperature Control   |           | ? 🔁     |
| Measurement Cell Temperature Setpoint (T1) | 200 deg_C |         |

#### 5.7.6.3 Controllo della pressione

Menu: MCS100FT/Parameters/Pressure Control

In questo menu vengono visualizzati i setpoint della pressione [hPa].

| SCU<br>MCS100FT                                 | Measur | re |
|-------------------------------------------------|--------|----|
| /MCS100FT/Parameters/Pressure Control           | ?      | £  |
| Measurement Cell Pressure Setpoint (P1) 850 hPa |        |    |
| Ejector Inlet Pressure Setpoint (P2) 750 hPa    |        |    |

## 5.7.6.4 Registro

Menu: MCS100FT/Parameters/Logbook

Mediante questo menu è possibile specificare le impostazioni del registro ( $\rightarrow$  pag. 62, §5.7.8.2) dell'analizzatore MCS100FT.

Per la SCU è disponibile un'impostazione separata del relativo registro  $\rightarrow$  pag. 43, §5.6.7.1.

| SCU<br>MCS100FT                                          | Measure                                              |
|----------------------------------------------------------|------------------------------------------------------|
| /MCS100FT/Parameters/Logbook                             | 2                                                    |
| Warning: Deletes all logbook entries<br>Compression Mode | <ul> <li>Compressed</li> <li>Uncompressed</li> </ul> |
| Storage Mode                                             | <ul><li>Warning</li><li>Ring Buffer Mode</li></ul>   |

| Denominazione                              | Spiegazione                                                                                                    |
|--------------------------------------------|----------------------------------------------------------------------------------------------------|
| Modalità di<br>compressione:               | Quando si verifica un errore:                                                                                                    |
| - Compressione:                            | - Incremento di un contatore degli errori.                                                                                                    |
| - Senza<br>compressione:                   | - Il messaggio d'errore viene salvato.                                                                                                    |
| Modalità di<br>memorizzazione:             | Quando il buffer del registro è pieno:                                                                                                    |
| - Modalità con<br>avvertimento:            | - Viene generato un messaggio e non vengono memorizzate altre voci.                                                                           |
| - Modalità di memo-<br>rizzazione ciclica: | <ul> <li>Le voci meno recenti vengono sovrascritte da quelle correnti.</li> <li>Non vengono visualizzati messaggi di segnalazione.</li> </ul> |
|                                            | ·                                                                                                    |

Modificando l'impostazione si eliminano le voci presenti nel registro.

# 5.7.7 **Regolazione**

IMPORTANTE - Regolazione errata quando il sensore O<sub>2</sub> è secco Prima di eseguire la regolazione del sensore O<sub>2</sub> non applicare alcun gas secco

Prince di coogano la regolazione del sensore O<sub>2</sub> prima di quella di altri
 Ad esempio, eseguire la regolazione del sensore O<sub>2</sub> prima di quella di altri

Ad esemplo, eseguire la regolazione del sensore 0<sub>2</sub> prima di quella di altri componenti con gas secco.

Menu: MCS100FT/Adjustment

| SCU<br>MCS100FT<br>/MCS100FT/Adjustment | Measure |                     |
|-----------------------------------------|---------|---------------------|
| Automatically                           |         | → pag. 55, §5.7.7.1 |
| Adjustment manual IR Components         |         | → pag. 57, §5.7.7.2 |
| Parameter                               |         | → pag. 58, §5.7.7.3 |

## 5.7.7.1 Regolazione automatica

Menu: MCS100FT/Adjustment/Automatically

Questo menu consente di avviare i processi di controllo e di regolazione che vengono poi eseguiti automaticamente.

Toccando i componenti desiderati è possibile selezionare solo quelli che devono essere sottoposti alla procedura di controllo.

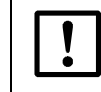

Prima di uscire dal menu, toccare: *"activate all used components"*. Se non si esegue questa operazione è possibile che non tutti i componenti utilizzati vengano sottoposti ai controlli automatici.

Per visualizzare nuovamente tutti i componenti, toccare: "activate all used components".

#### Regolazione automatica 02

Menu: MCS100FT/Adjustment/Automatically/Automatic 02 adjustment

| SCU<br>MCS100FT                                        | Measure |
|--------------------------------------------------------|---------|
| /MCS100FT/Adjustment/Automatically/ Aut. O2 adjustment | ? 🔁     |
| O2 Sensor Driftcheck                                   |         |
| O2 Sensor Adjustment                                   |         |

| Denominazione                  | Spiegazione                                                                                         |
|--------------------------------|----------------------------------------------------------------------------------------------------|
| Controllo deriva<br>sensore O2 | Controllo della deriva del sensore $O_2$ .<br>Preimpostazione $\rightarrow$ pag. 58, § 5.7.7.3.     |
| Regolazione sensore O2         | Controllo della regolazione del sensore $O_2$ .<br>Preimpostazione $\rightarrow$ pag. 58, §5.7.7.3. |

## Regolazione automatica dei componenti IR

Menu: MCS100FT/Adjustment/Automatically/Adjustment automatically IR components

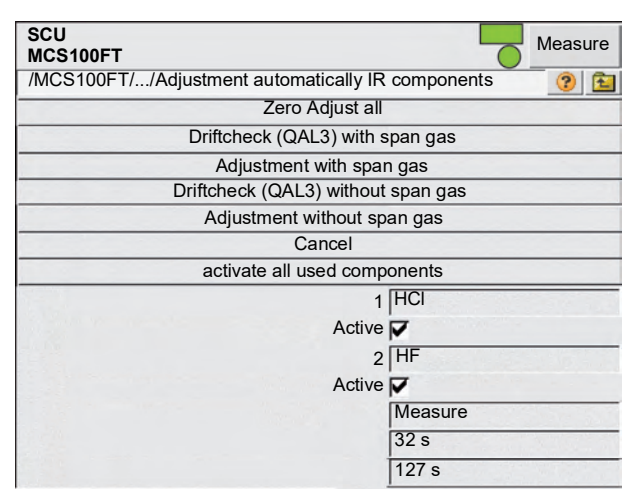

| Denominazione                                               | Spiegazione                                                                                                    |
|-------------------------------------------------------------|----------------------------------------------------------------------------------------------------|
| Regolazione zero tutti                                      | Impostazione del punto di zero per tutti i componenti attivati.                                                      |
| Controllo deriva (QAL3)<br>con gas di span                  | Controllo della deriva con alimentazione del gas di span.<br>L'MCS100FT viene impostato in modalità "Drift check".   |
| Regolazione con gas<br>di span                              | Regolazione del componente IR selezionato con gas di span.                                                           |
| Controllo deriva (QAL3)<br>senza gas di span <sup>[1]</sup> | Controllo della deriva senza alimentazione del gas di span.<br>L'MCS100FT viene impostato in modalità "Drift check". |
| Regolazione senza gas<br>di span <sup>[1]</sup>             | Regolazione del componente IR selezionato senza gas di span.                                                         |
| Annulla                                                     | Annullamento del controllo corrente.                                                                                 |
| Attiva tutti componenti<br>usati                            | Attivazione di tutti i componenti utilizzati.                                                                        |
| Componente                                                  | Nome del componente.                                                                                                 |
| Attivo                                                      | Segno di spunta: il componente è attivo.                                                                             |
| "Stato di funzionamento"                                    | Visualizzazione della modalità di funzionamento corrente dell'MCS100FT.                                              |
| "1234 s"                                                    | Stato attivo da [s].                                                                                                 |
| "1234 s"                                                    | Tempo rimante [s]                                                                                                    |

<sup>1</sup> Opzionale

## 5.7.7.2 Regolazione manuale dei componenti IR

Menu: MCS100FT/Adjustment/Adjustment manual IR Components

| SCU<br>MCS100FT                      |                 | Measure   |
|--------------------------------------|-----------------|-----------|
| Menu: MCS100FT/Adjustment/Adjustment | manual IR Comp. | ? 🔁       |
| Zero Adjust all                      |                 |           |
| Man. adjust activ                    | ate             |           |
| Cancel                               |                 |           |
| Test Gas                             | V               |           |
|                                      | Measuring       | 5775 577  |
| the second second second second      | 325 s           | Stor Sala |
|                                      | 23 s            |           |

| Denominazione            | Spiegazione                                                                   |
|--------------------------|-------------------------------------------------------------------------------|
| Regolazione zero tutti   | Azzera tutti i componenti IR.<br>La commutazione delle valvole è automatica.  |
| Attiva regolazione man.  | Viene visualizzato un menu per l'avvio della regolazione (vedere di seguito). |
| Annulla                  | Annullamento del controllo corrente.<br>Viene chiusa la relativa valvola.     |
| Gas di prova             | Solo per uso interno.                                                         |
| "Stato di funzionamento" | Visualizzazione della modalità di funzionamento corrente dell'MCS100FT.       |
| "1234"                   | Stato attivo da [s].                                                          |
| "1234"                   | Tempo rimante [s]                                                             |

| SCU<br>MCS100FT                                   | Measure                                |
|---------------------------------------------------|----------------------------------------|
| /MCS100FT//Adjustment automatically IR components | ? 🔁                                    |
| Zero Adjust all                                   |                                        |
| Man. adjust activate                              |                                        |
| Cancel                                            |                                        |
| 1 HCI                                             |                                        |
| 9.23                                              |                                        |
| Valve 🔽                                           |                                        |
| Adjust. Referencepoint                            |                                        |
| 2 HF                                              | 11 1 1 1 1 1 1 1 1 1 1 1 1 1 1 1 1 1 1 |
| 0.96                                              |                                        |
| Valve 🔽                                           |                                        |
| Adjust. Referencepoint                            |                                        |

| Denominazione                       | Spiegazione                                                                                                    |
|-------------------------------------|----------------------------------------------------------------------------------------------------|
| Regolazione zero tutti              | Dal menu precedente, in questa schermata non ha significato.                                                                                                    |
| Attiva regolazione man.             | Dal menu precedente, in questa schermata non ha significato.                                                                                                    |
| Annulla                             | Annullamento del controllo corrente.<br>Viene chiusa la relativa valvola.                                                                                           |
| Componente misurato                 | Nome del componente misurato.                                                                                                    |
| "1234"                              | Valore misurato effettivo.                                                                                                    |
| Valvola                             | Segno di spunta: la valvola per questo componente è aperta.                                                                                                    |
| Regolazione punto<br>di riferimento | <ul> <li>Impostazione del fattore del punto di riferimento.</li> <li>Eseguire questo comando solo quando si è certi di volere modificare<br/>il fattore.</li> </ul> |

▶ Per completare la regolazione, toccare"Cancel" o passare a "Measure".

## 5.7.7.3 Parametri

Menu: MCS100FT/Adjustment/Parameter

## Sensore 02

Menu: MCS100FT/Adjustment/Parameter/02 Sensor

Mediante questo menu è possibile impostare i parametri di regolazione del sensore O2.

| SCU<br>MCS100FT                      | Measure        |  |
|--------------------------------------|----------------|--|
| MCS100FT/Adjustment/Parameter/O2 Sen | sor 📀 🔁        |  |
| Span Gas 1                           | 20.95 %        |  |
| Last Value                           | 20.7168 %      |  |
| Valve No. 1                          | 0              |  |
| Span Gas 2                           | 2.1 %          |  |
| Last Value                           | 2.1 %          |  |
| Valve No. 2                          | 6              |  |
| Pressure on Span gas 1               | 1 959.2023 hPa |  |
| Pressure on Span gas 2               | 965.4014 hPa   |  |
| Time Constant T90                    | 20 s           |  |
| No. of Adjust. Points                | 2              |  |
| 1 Point Adjust when Zeroadjust       |                |  |

Quando si tocca un campo si apre una schermata di immissione per specificare il valore.

| Denominazione              | Spiegazione                                                                                                    |
|----------------------------|----------------------------------------------------------------------------------------------------|
| Gas di span 1              | Concentrazione del gas di span con concentrazione elevata<br>[percentuale per volume].<br>Generalmente aria strumentale.             |
| Ultimo valore              | Ultimo valore del gas di span 1.                                                                                                    |
| Valvola n. 1               | Preimpostato.                                                                                                    |
| Gas di span 2              | Concentrazione del gas di span con bassa concentrazione<br>[percentuale per volume]. In genere, 10% del gas di prova 1.              |
| Ultimo valore              | Ultimo valore del gas di span 2.                                                                                                    |
| Valvola n. 2               | Preimpostato.                                                                                                    |
| Pressione su gas di span 1 | Pressione dell'aria ambiente quando viene alimentato il gas di span.                                                                 |
| Pressione su gas di span 2 | Pressione dell'aria ambiente quando viene alimentato il gas di span.                                                                 |
| Costante di tempo T90      | Calcolo della media (secondi).                                                                                                    |
| N. di punti di regolazione |                                                                                                    |
| 1                          | Per la regolazione viene utilizzato un solo gas di span (gas di span 1).<br>Normalmente: regolazione a 1 punto con aria strumentale. |
| 2                          | Per la regolazione vengono utilizzati entrambi i gas di span.<br>Prima gas di span 2, quindi gas di span 1.                          |
| Regola durante punto zero  | Segno di spunta: durante la regolazione del punto di zero, viene regolato automaticamente anche $O_2$ con gas di span 1.             |

## Componenti IR

Menu: MCS100FT/Adjustment/Parameter/IR components

Mediante questo menu è possibile impostare i parametri di regolazione dei componenti IR. L'elenco mostra i componenti attivi.

| SCU<br>MCS100FT                             | Measure |
|---------------------------------------------|---------|
| MCS100FT/Adjustment/Parameter/IR components | ? 🔁     |
| IR Adjustment Parameters                    |         |
| Measured value 1 : HCL                      |         |
| Measured value 2 : HF                       |         |
| etc.                                        |         |

#### 5.7.7.4

#### Componenti IR e parametri di regolazione IR

Menu: MCS100FT/Adjustment/Parameter/IR components/IR Adjustment Parameters

| SCU<br>MCS100FT                         | Measure        |
|-----------------------------------------|----------------|
| /MCS100FT/Adjustment/Par/IR componer    | nts/IR adj 🕜 🔁 |
| Offset Null Prior To Adjustment (1:Yes, | V              |
| H2O Component Index                     | 11             |
| No. of Offset Null Samples              | 7              |
| No. of Adjustment Samples               | 2              |
| No. of Samples For Stability Condition  | 3              |
| Adjustment Tolerance                    | 6 %            |
| Max. Zero Offset                        | 2              |
| Max. Water Absorbance                   | 0.15           |
| Max. Water Absorbance Change            | 0,01           |
| Max. Water Concentration                | 0,5            |
| Min. Zero Gas Fill Time                 | 180 s          |
| Max. Zero Gas Fill Time                 | 600 s          |
| Min. Span Gas Fill Time                 | 180 s          |
| Max. Span Gas Fill Time                 | 900 s          |

Quando si tocca un campo si apre una schermata di immissione.

| Denominazione                                       | Spiegazione                                                                                                    |
|-----------------------------------------------------|----------------------------------------------------------------------------------------------------|
| Offset nullo prima di regola-<br>zione (1:sì, 2:no) | Segno di spunta: sì, durata circa 20 minuti.                                                                                                    |
| Indice componente H20                               | Indice (numero) del valore misurato per $H_2O$ . Preimpostato.                                                                                                    |
| N. di campioni con offset nullo                     | Numero di valori misurati durante la regolazione del punto di zero.                                                                                                    |
| N. di campioni di regolazione                       | Numero di valori misurati durante la regolazione del punto di riferimento.                                                                                                    |
| N. di campioni per stabilità                        | Numero di valori misurati per il controllo della stabilità.                                                                                                    |
| Tolleranza di regolazione                           | Quando la differenza fra due regolazioni successive è superiore al valore<br>specificato (in %):<br>Il fattore di regolazione non viene impostato e viene generato un mes-<br>saggio d'errore.                                                     |
| Offset zero max.                                    | Offset massimo consentito durante l'azzeramento.<br>L'azzeramento non viene salvato se la differenza rilevata durante<br>l'operazione è superiore all'offset specificato.<br>L'unità è quella del relativo componente.                             |
| Assorbanza acqua max.                               | Quando l'assorbanza immessa viene superata durante la regolazione dello zero, la procedura di regolazione viene annullata e appare un messaggio d'errore.                                                                                          |
| Variazione max. assorbanza<br>acqua                 | Criterio per la stabilità del gas durante l'alimentazione dello stesso:<br>differenza di assorbanza H <sub>2</sub> O.<br>Se, durante la stabilizzazione, il valore è inferiore a tale differenza tra le<br>due misure, il gas si è "stabilizzato". |

| Denominazione                         | Spiegazione                                                                                                    |
|---------------------------------------|----------------------------------------------------------------------------------------------------|
| Concentrazione acqua max.             | Quando la concentrazione immessa viene superata durante la regola-<br>zione dello zero, la procedura di regolazione viene annullata e appare un<br>messaggio d'errore.<br>L'unità è l'unità di misura della concentrazione dell'acqua. |
| Tempo min. riempimento<br>gas di zero | Tempo minimo di stabilizzazione per il gas di zero, dopo il quale inizia il controllo della stabilità.                                                                                                    |
| Tempo max. riempimento<br>gas di zero | Quando la stabilizzazione non ha esito positivo entro il tempo impostato, viene generato un messaggio di avviso.                                                                                                    |
| Tempo min. riempimento<br>gas di span | Tempo minimo di stabilizzazione del gas di span.                                                                                                    |
| Tempo max. riempimento<br>gas di span | Quando la stabilizzazione non ha esito positivo entro il tempo impostato, viene generato un messaggio di avviso.                                                                                                    |

# Componenti IR e valore misurato x

Menu: MCS100FT/Adjustment/Parameter/IR components/Measured value x

Mediante questo menu è possibile impostare i parametri del gas di span per i componenti IR.

| SCU<br>MCS100FT                      | Measure                |
|--------------------------------------|------------------------|
| /MCS100FT/Adjustment/Parameter/Measu | red value x: HCl 🛛 👩 🔁 |
| Unit "ppm"                           | Г                      |
|                                      | mg/m <sup>3</sup>      |
| Mole weight                          | 36.46 g/mol            |
| Valve No.                            | 4                      |
| Stability [conc.]                    | 90                     |
| Span Gas                             | 100                    |
| Measure gas purge                    | 180 s                  |
| Span Factor internal                 | 1,002                  |
| Span Factor                          | 1.03                   |

| Denominazione        | Spiegazione                                                                                                    |  |
|----------------------|----------------------------------------------------------------------------------------------------|--|
| Unità "ppm"          | Unità della concentrazione. Preimpostato: mg/m <sup>3</sup><br>Segno di spunta: "Unità ppm" attiva, cioè unità in ppm.                                                                                                    |  |
|                      | Unità della concentrazione.                                                                                                    |  |
| Peso molecolare      | Peso molecolare del gas di prova. Preimpostato.                                                                                                    |  |
| N. valvola           | Numero della valvola del gas di prova. Preimpostato.                                                                                                    |  |
| Stabilità [conc.]    | Criterio per la stabilità del gas durante l'alimentazione dello stesso:<br>differenza di concentrazione (nell'unità del componente).<br>Se, durante la stabilizzazione, il valore tra due misurazioni è inferiore<br>questa differenza, il gas si è "stabilizzato".<br>Valore di riferimento: ±2% del valore di fondo scala. |  |
| Gas di span          | Concentrazione del gas di prova.                                                                                                    |  |
| Misura lavaggio gas  | Tempo di lavaggio minimo del gas campione prima dell'inizio della regola-<br>zione [secondi].                                                                                                    |  |
| Fattore span interno | Fattore per la regolazione con lo standard interno (ruota di filtri).                                                                                                    |  |
| Fattore span         | Fattore per la regolazione con gas di span.                                                                                                    |  |

# 5.7.8 Diagnosi

Menu: MCS100FT/Diagnosis

| SCU McS100FT Measure               |                     |
|------------------------------------|---------------------|
| /MCS100FT/Diagnosis                |                     |
| Device Information                 | → pag. 61, §5.7.8.1 |
| Logbook                            | → pag. 62, §5.7.8.2 |
| Driftcheck (QAL3) with span gas    | → pag. 67, §5.7.8.3 |
| Driftcheck (QAL3) without span gas | → pag. 67, §5.7.8.4 |
| Energy values                      | → pag. 67, §5.7.8.5 |
| Sensor Values                      | → pag. 68, §5.7.8.6 |

# 5.7.8.1 Informazioni sul dispositivo

Menu: MCS100FT/Diagnosis/Device Information Impostazioni di base dell'MCS100FT.

| SCU<br>MCS100FT                        | Measure  |
|----------------------------------------|----------|
| /MCS100FT/Diagnosis/Device Information | ? 🔁      |
| Serial No.                             | 0000000  |
| Location Name                          |          |
| IP configuration allowed               | V        |
| MCS100FT Firmware Version              | 00000000 |
| Get CPU Time                           |          |
| CPU Time                               |          |
| IR Cube Type                           | Matrix-M |
| IR Cube Serial No.                     | 00000000 |

| Denominazione                 | Spiegazione                                                                                                    |
|-------------------------------|----------------------------------------------------------------------------------------------------|
| N di corio                    | Numero di soria Proimpostata                                                                                                    |
| N. UI Selle                   | numero di sene. Preimpostato.                                                                                                    |
| Nome ubicazione               | Il nome specificato in questo parametro viene visualizzato nei menu come identificativo dell'MCS100FT (esempio: "MCS100FT camino 1"). |
| Configurazione IP consentita  | Segno di spunta: l'indirizzo IP può essere modificato con SOPAS ET.                                                                   |
| Versione firmware<br>MCS100FT | Versione del firmware dell'MCS100FT.                                                                                                  |
| Acquisisci orario CPU         | Acquisizione dell'orario interno dell'MCS100FT.                                                                                       |
| Orario CPU                    | Visualizzazione dell'orario letto.                                                                                                    |
| Tipo IR Cube                  | Tipo di interferometro. Preimpostato.                                                                                                 |
| N. di serie IR Cube           | Numero di serie dell'interferometro. Preimpostato.                                                                                    |

### 5.7.8.2 Registro dell'MCS100FT e del FID-100FT

### Menu: MCS100FT/Diagnosis/Logbook and FID-100FT/Diagnosis/Logbook

I messaggi di stato *interni* vengono registrati rispettivamente nel registro dell'MCS100FT o del FID-100FT (due registri separati) nel formato dati non compresso (registro SCU  $\rightarrow$  pag. 43, §5.6.7.1).

I risultati della regolazione manuale vengono scritti nel registro e trasferiti alla SCU, esattamente come i risultati della regolazione automatica.

I risultati dell'impostazione dell'02 vengono inseriti nel registro e trasferiti alla SCU.

Ogni volta che il parametro del gas di span viene modificato nel menu Adjustment/ Parameter/IR components/Measured value "x"..

| SCU<br>MCS1                                                                                                    | 100FT     |           |                   |                         |                  |            |          | Measure  |
|----------------------------------------------------------------------------------------------------|-----------|-----------|-------------------|-------------------------|------------------|------------|----------|----------|
| /MCS100FT/Diagnosis/Logbook                                                                                                    |           |           |                   |                         | ? 🔁              |            |          |          |
| 🛢 87% 🎘 🤀 Entries 65                                                                                                    |           |           | Show all message  | s                       |                  |            |          |          |
|                                                                                                    | Reset     |           | Upda              | te Backward F           | orward           |            |          |          |
| No.                                                                                                    | Device    | 1         | Text              | Class                   | Date Begin       | Time Begin | Date End | Time End |
| 1                                                                                                    | System    | Cell Pres | ssure             | re X yy/mm/dd hh:mm:ss  |                  |            |          |          |
| 2                                                                                                    | System    |           | v                 | X                       | yy/mm/dd         | hh:mm:ss   | yy/mm/dd | hh:mm:ss |
| 3                                                                                                    | System    | Cell Tem  | ip.               | 5. X                    |                  | hh:mm:ss   | yy/mm/dd | hh:mm:ss |
| 4                                                                                                    | System    | System    | start             | ^                       | yy/mm/dd         | nn.mm.ss   | yy/mm/dd | nn.mm.ss |
| Denor                                                                                                    | ninazione | ;         | Spiegazi          | one                     |                  |            |          |          |
| Livello di riempimento del registro in %.<br>Se i caratteri sono rossi, il registro è pieno.<br>Modalità con avvertimento: non vengono registrate ulteriori voci.<br>Modalità di memorizzazione ciclica: vengono sovrascritte le voci più vecchie.                                                                                                    |           |           |                   | ù vecchie.              |                  |            |          |          |
| Simbolo <i>hon barrato</i> : dati compressi.<br>Simbolo <i>barrato</i> : dati non compressi.<br>Significato e impostazione predefinita → pag. 54, §5.7.6.4                                                                                                    |           |           |                   |                         |                  |            |          |          |
| Modalità di memorizzazione ciclica.<br>Modalità con avvertimento.<br>Significato e impostazione predefinita → pag. 54, 85, 7, 6, 4                                                                                                    |           |           |                   |                         |                  |            |          |          |
| Voci                                                                                                    |           |           | Numero            | corrente di voci nel re | egistro.         |            |          |          |
| Filtro per i messaggi       Vengono mostrati solo i messaggi desiderati.         - Mostra i guasti attivi       - Mostra tutti i guasti         - Mostra le richieste di manutenzione attive       - Mostra tutte le richieste di manutenzione         - Mostra gli stati incerti attivi       - Mostra tutti gli stati incerti         - Mostra tutti i messaggi estesi       - Mostra tutti i messaggi estesi         - Mostra tutti i messaggi estesi       - Mostra tutti i messaggi estesi         - Mostra tutti i messaggi estesi       - Mostra tutti i messaggi estesi         - Mostra tutti i messaggi estesi       - Mostra tutti i messaggi estesi |           |           |                   |                         |                  |            |          |          |
| Ripristino Cancella tutte le voci.                                                                                                    |           |           |                   |                         |                  |            |          |          |
| Esporta<br>(solo in SOPAS ET) Tutte le voci selezionate con il filtro dei messaggi (→ sopra nella tabella)<br>vengono salvate sul PC come file .log.<br>Formato: CSV (elenco separato da virgole), leggibile ad esempio in EXCEL.                                                                                                    |           |           | ibella)<br>EXCEL. |                         |                  |            |          |          |
| Aggior                                                                                                    | ma        |           | Visualizz         | azione aggiornata de    | elle voci nel re | egistro.   |          |          |
| Indietro Scorre indietro.                                                                                                    |           |           |                   |                         |                  |            |          |          |
| Avanti Scorre avanti.                                                                                                    |           |           |                   |                         |                  |            |          |          |

| Denominazione              | Spiegazione                                                                                                    |
|----------------------------|----------------------------------------------------------------------------------------------------|
|                            | Ordina in modo crescente/decrescente.<br>Per modificare l'ordinamento o la sequenza, fare clic sull'intestazione della colonna.                          |
| Nr▼ .<br>2 ●<br>3 ●<br>4 ● | Numero corrente di messaggi.<br>LED <i>ro</i> sso: messaggio ancora in sospeso.<br>LED <i>verde</i> : messaggio non in sospeso.                          |
| Nome dispositivo           | Nome dell'unità che ha generato l'evento.                                                                                                    |
| Voci <sup>1</sup>          | Numero di volte in cui si sono verificati gli errori.<br>Significato e impostazione predefinita → pag. 54, § 5.7.6.4                                     |
| Testo                      | Messaggio nel registro (vedere di seguito).                                                                                                    |
| Classificazione            | F = errore<br>M = richiesta di manutenzione<br>C = manutenzione/controllo<br>U = incerto<br>X/E = esteso                                                 |
| Data inizio                | Formato: aa-mm-gg<br>Per dati <i>"non compressi"</i> , occorrenze del messaggio.<br>Per dati <i>"compressi"</i> , ultima occorrenza del messaggio.       |
| Ora inizio                 | Formato: hh:mm:ss<br>Per dati <i>"non compressi"</i> , occorrenze del messaggio.<br>Per dati <i>"compressi"</i> , ultima occorrenza del messaggio.       |
| Data fine                  | Formato: aa-mm-gg<br>Per dati <i>"non compressi"</i> , cancellazioni del messaggio.<br>Per dati <i>"compressi"</i> , ultima cancellazione del messaggio. |
| Ora fine                   | Formato: hh:mm:ss<br>Per dati <i>"non compressi"</i> , cancellazioni del messaggio.<br>Per dati <i>"compressi"</i> , ultima cancellazione del messaggio. |

<sup>1</sup> Solo per la memorizzazione di dati compressi

# Voci del registro dell'MCS100FT

-

| +1 <sub>-</sub> Voci del registro                                                                                      | o del FID-100FT $\rightarrow$ pag. 78, | §5.8.7.3                                      |  |  |  |
|----------------------------------------------------------------------------------------------------|----------------------------------------|-----------------------------------------------|--|--|--|
| Voce del registro                                                                                                    | Descrizione                            | Possibile causa/risoluzione1                  |  |  |  |
| Errore<br>Classificazione "F" nel registro; il campo di stato sul pannello operatore (→ pag. 33, § 5.4) diventa rosso. |                                        |                                               |  |  |  |
| Unknown command                                                                                                    | Errore interno.                        | Spegnere e riaccendere l'MCS100FT.            |  |  |  |
| OS error                                                                                                    |                                        |                                               |  |  |  |
| Bad Config.                                                                                                    |                                        |                                               |  |  |  |
| File I/O                                                                                                    |                                        |                                               |  |  |  |
| Numerical                                                                                                    |                                        |                                               |  |  |  |
| Unknown failure                                                                                                    |                                        |                                               |  |  |  |
| Numerical                                                                                                    |                                        |                                               |  |  |  |
| Spectr. resolution out of range                                                                                        | Risoluzione dello spettro errata.      | Rivolgersi a Endress+Hauser Customer Service. |  |  |  |
| EEPROM                                                                                                    | Errore EEPROM.                         | Spegnere e riaccendere l'MCS100FT.            |  |  |  |

| Voce del registro      | Descrizione                                                                                   | Possibile causa/risoluzione <sup>1</sup>                                                                                                    |
|------------------------|-----------------------------------------------------------------------------------------------|----------------------------------------------------------------------------------------------------|
| IRCube comm.           | Comunicazione con l'interfe-<br>rometro interrotta.                                           | Fusibile nell'armadio del sistema<br>(→ pag. 94, §8.1) attivato?<br>Interferometro acceso? (Connettore di<br>alimentazione inserito correttamente?,<br>interruttore di rete sul fondo dell'interfero-<br>metro attivato?) Tutti i tre LED sul fondo<br>dell'interferometro devono accendersi.<br>Controllare che il connettore Ethernet tra<br>elettronica e interferometro sia inserito a<br>fondo. I LED Ethernet dell'unità elettronica<br>devono accendersi/lampeggiare. |
| IOProxy comm.          | Comunicazione interna                                                                         | Spegnere e riaccendere l'MCS100FT.                                                                                                    |
| HC3 comm.              | interrotta.                                                                                   |                                                                                                    |
| PC2 comm.              |                                                                                               |                                                                                                    |
| Eval modul com.        |                                                                                               |                                                                                                    |
| File measval           | Errore file interno.                                                                          |                                                                                                    |
| File config            |                                                                                               |                                                                                                    |
| File conditions        |                                                                                               |                                                                                                    |
| File espec             |                                                                                               |                                                                                                    |
| Absorbance calculation | Errore di calcolo degli spettri.                                                              | ·                                                                                                    |
| Background calculation |                                                                                               |                                                                                                    |
| 02 calculation         | Errore nell'alimentazione                                                                     | Controllare l'alimentazione del gas di                                                                                                    |
| 02 Span Lineconst.     | di 0 <sub>2</sub> .                                                                           | prova 0 <sub>2</sub> .                                                                                                    |
| 02 Span Steepness      |                                                                                               |                                                                                                    |
| 02 Span Stability      |                                                                                               |                                                                                                    |
| 02 Span CANCEL         | Controllo O <sub>2</sub> annullato.                                                           | *                                                                                                    |
| Zero Waterpeakdiff.    | Errore durante l'alimenta-<br>zione di gas di zero.                                           | Controllare l'alimentazione del gas di zero.                                                                                                    |
| Zero Waterpeakvalue    | Eccessiva umidità del gas<br>campione rilevata durante<br>l'alimentazione del gas<br>di zero. | Controllare l'alimentazione del gas zero<br>(specifiche $\rightarrow$ pag. 101).<br>Questo messaggio d'errore può indicare<br>inoltre la penetrazione di umidità<br>nell'interferometro. Controllare la<br>cartuccia di agente essiccante<br>( $\rightarrow$ pag. 90, § 7.2.3).                                                                                                    |
| Zero Background        | Errore durante l'alimenta-<br>zione di gas di zero.                                           | Controllare l'alimentazione del gas di zero.                                                                                                    |
| Zero CANCEL            | Controllo del punto di zero annullato.                                                        | Verificare la causa (voci aggiunte nel registro).                                                                                                    |
| Span Zerocycle         | Errore durante il controllo di                                                                | Controllare l'alimentazione del gas di zero.                                                                                                    |
| Span Tolerance         | responsivita (punto di span).                                                                 | Controllare l'alimentazione del gas                                                                                                    |
| Span Stability         |                                                                                               | di prova.                                                                                                    |
| Span Watervalue        |                                                                                               |                                                                                                    |
| Span CANCEL            | Controllo di responsività<br>(punto di span) annullato.                                       | *                                                                                                    |
| IRCube Temp.           | Errore di temperatura interferometro.                                                         | Cercare la causa fra le possibili opzioni<br>(ad esempio filtro).                                                                                                    |
| Fan Temp.              | Errore di temperatura unità elettronica.                                                      | ~<br>                                                                                                    |
| Cell Temp.             | Errore di temperatura cella.                                                                  |                                                                                                    |
| Cat. Temp.             | Opzionale                                                                                     |                                                                                                    |
| Cell Flow              | Portata gas campione errata.                                                                  | Sonda/linea del gas campione/cella<br>ostruita? Alimentazione di aria strumen-<br>tale presente? Uscita del gas campione<br>ostruita? Eiettore ostruito?                                                                                                    |

| Voce del registro                                                                              | Descrizione                                            | Possibile causa/risoluzione <sup>1</sup>                                                                                                    |  |
|------------------------------------------------------------------------------------------------|--------------------------------------------------------|----------------------------------------------------------------------------------------------------|--|
| Cell Press                                                                                     | Pressione nella cella errata.                          | Sonda/linea del gas campione/cella<br>ostruita? Alimentazione di aria strumen-<br>tale presente? Uscita del gas campione<br>ostruita? Eiettore ostruito?                                                                                                    |  |
| IR-Cube Energy                                                                                 | Energia insufficiente raggio di misura interferometro. | Rivolgersi a Endress+Hauser Customer<br>Service.                                                                                                    |  |
| Richiesta di manutenzione<br>Classificazione "M" nel registro<br>giallo.                       | o; il campo di stato sul pannello                      | o operatore (→ pag. 33, §5.4) diventa                                                                                                    |  |
| Logbook memory full                                                                            | Il registro è pieno.                                   | Eliminare voci dal registro (→ pag. 62,<br>§5.7.8.2).                                                                                                    |  |
| Data logging: writing data                                                                     | Errore durante la                                      | Spegnere e riaccendere l'MCS100FT.                                                                                                    |  |
| Data logging: open file                                                                        | scrittura dati.                                        |                                                                                                    |  |
| Logbook error                                                                                  | Errore durante la scrittura nel registro.              | -                                                                                                    |  |
| Flashcard missing                                                                              | Scheda Flash assente.                                  | Rivolgersi a Endress+Hauser Customer Service.                                                                                                    |  |
| Esteso<br>Classificazione "X/E" nel regis                                                      | tro; nessuna visualizzazione di u                      | ulteriori informazioni.                                                                                                    |  |
| Spectral resolution warning                                                                    | Risoluzione spettro interferometro errata.             | Rivolgersi a Endress+Hauser Customer Service.                                                                                                    |  |
| Medium temperature warning                                                                     | Temperatura gas campione fuori tolleranza.             | Cercare per quanto possibile la causa.                                                                                                    |  |
| Medium pressure warning                                                                        | Pressione gas<br>campione errata.                      |                                                                                                    |  |
| Medium flow warning                                                                            | Portata gas campione errata.                           | Sonda/linea del gas campione ostruita?<br>Alimentazione di aria strumentale dispo-<br>nibile?                                                                                                    |  |
| Measurement value<br>range warning                                                             | Campo di misura superato.                              | <ul> <li>Concentrazione di gas campione<br/>eccessiva?</li> <li>Controllare che l'alimentazione del gas<br/>campione funzioni correttamente<br/>(pulizia, pressione, temperatura).</li> <li>Alimentare gas di zero e controllare la<br/>visualizzazione.</li> <li>Alimentare gas di span e controllare la<br/>visualizzazione.</li> </ul> |  |
| Measurement range x                                                                            | Campo di misura x.                                     | L'MCS100FT è passato al campo<br>di misura x.                                                                                                    |  |
| Dig.Out x                                                                                      | Attivazione delle valvole.                             |                                                                                                    |  |
| Incerto<br>Classificazione "U" nel registro; nessuna visualizzazione di ulteriori informazioni |                                                        |                                                                                                    |  |
| Spectral evaluation                                                                            | Errore di calcolo degli spettri.                       | Rivolgersi a Endress+Hauser Customer                                                                                                    |  |
| Numerical                                                                                      |                                                        |                                                                                                    |  |
| Medium temperature out<br>of range                                                             | Temperatura gas campione<br>fuori tolleranza.          | Cercare per quanto possibile la causa.                                                                                                    |  |
| Medium pressure out<br>of range                                                                | Pressione gas campione fuori tolleranza.               | -                                                                                                    |  |
| Medium flow out of range                                                                       | Portata gas campione<br>fuori tolleranza.              | Sonda/linea del gas campione ostruita?<br>Alimentazione di aria strumentale<br>disponibile?                                                                                                    |  |

| Voce del registro                 | Descrizione               | Possibile causa/risoluzione <sup>1</sup>                                                                                                    |
|-----------------------------------|---------------------------|----------------------------------------------------------------------------------------------------|
| Measurement value out<br>of range | Campo di misura superato. | <ul> <li>Concentrazione di gas campione<br/>eccessiva?</li> <li>Controllare che l'alimentazione del gas<br/>campione funzioni correttamente<br/>(pulizia, pressione, temperatura).</li> <li>Alimentare gas di zero e controllare la<br/>visualizzazione.</li> <li>Alimentare gas di span e controllare la<br/>visualizzazione.</li> </ul> |

<sup>1</sup> Se l'errore permane, rivolgersi a Endress+Hauser Customer Service.

### 5.7.8.3 Controllo della deriva (QAL3) con gas di span

*Menu:* MCS100FT/Diagnosis/Driftcheck (QAL3) with span gas Questo menu consente di visualizzare i risultati del controllo della deriva con gas di span.

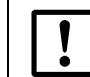

Per aggiornare la tabella, eseguire "Upload All Parameters from Device" ( $\rightarrow$  pag. 51, §5.7.4).

| SCU<br>MCS100FT                                                                  |      |                   |         |        | Measure     |
|----------------------------------------------------------------------------------|------|-------------------|---------|--------|-------------|
| Menu: MCS100FT/Diagnosis/Driftcheck (QAL3) with span gas         Mark       Copy |      |                   |         |        | <b>? E</b>  |
| MV                                                                               | Name | Dimension         | Nominal | actual | actual Zero |
| MV1                                                                              | HCI  | mg/m³             | 1.0E02  | 1.0E02 | 0.0E00      |
| MV2                                                                              | HF   | mg/m <sup>3</sup> | 1.0E02  | 1.0E02 | 0.0E00      |
| MV3                                                                              | NH3  | mg/m³             | 1.0E02  | 1.0E02 | 0.0E00      |
| etc.                                                                             |      |                   |         |        |             |

| Denominazione  | Spiegazione                                                                              |
|----------------|------------------------------------------------------------------------------------------|
| MV             | Numero di componente del valore misurato. Preimpostato.                                  |
| Nome           | Nome del componente. Preimpostato.                                                       |
| Dimensione     | Unità della concentrazione. Preimpostato.                                                |
| Nominale       | Concentrazione nominale del valore di riferimento.                                       |
| Effettiva      | Concentrazione effettiva dell'ultimo valore di riferimento misurato (senza gas di span). |
| Zero effettivo | Concentrazione effettiva dell'ultimo valore di zero misurato (con gas di span).          |

# 5.7.8.4 Controllo della deriva (QAL3) senza gas di span

Menu: MCS100FT/Diagnosis/Driftcheck (QAL3) without span gas Questo menu consente di visualizzare i risultati del controllo della deriva senza gas di span. Il menu è equivalente a quello del controllo della deriva (QAL3) con gas di span (vedere sopra).

### 5.7.8.5 Valori di energia

Menu: MCS100FT/Diagnosis/Energy values Questo menu consente di visualizzare 3 valori di energia degli intervalli di lunghezza d'onda.

# 5.7.8.6 Valori dei sensori

Menu: MCS100FT/Diagnosis/Sensor Values In questi menu vengono visualizzati i valori dei sensori. Sono utili esclusivamente per interventi di manutenzione.

| SCL<br>MCS<br>/MC | s <b>100FT</b><br>S100FT/Diagnosis/Sensor Values | Measure |
|-------------------|--------------------------------------------------|---------|
|                   | Flow, Temperatures, Pressures                    |         |
|                   | O2 Sensor                                        |         |
|                   | Ю                                                |         |
|                   | Power Supply                                     |         |
|                   | Spectral Evaluation                              |         |
|                   | Spectrum Acquisition                             |         |
|                   | Spectra                                          |         |
|                   |                                                  |         |

# Spettri (solo in SOPAS ET)

*Menu:* MCS100FT/Diagnosis/Sensor Values/Spectra In questo menu è possibile visualizzare vari spettri.

- Spettro di riferimento
   Spettro delle prestazioni del singolo canale per l'alimentazione del gas di zero.
   Lo spettro viene salvato dopo ogni regolazione dello zero.
- Spettro di misura Spettro delle prestazioni del singolo canale per l'alimentazione del gas campione. Lo spettro viene aggiornato continuamente durante la misura.
- Spettro di assorbanza del gas di zero Questo spettro indica l'assorbanza del gas di zero. Il gas di zero viene alimentato come gas campione.
- Spettro di assorbanza senza correzione del valore di riferimento.

Absorbancespectrum =  $log \frac{Referencespectrum}{Measurementspectrum}$ 

• Spettro di assorbanza

Absorbancespectrum =  $\left(\log \frac{\text{Referencespectrum}}{\text{Measurementspectrum}}\right) \pm \text{Baseline}$ 

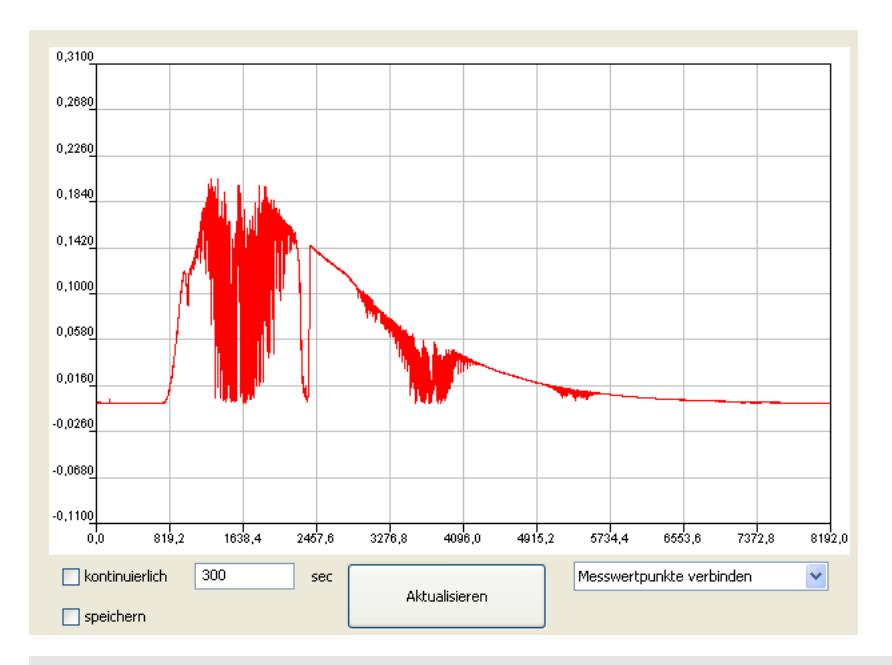

+ Per ingrandire le sezioni dello spettro, fare clic su due punti.

| Denominazione                                              | Significato                                                                              |
|------------------------------------------------------------|------------------------------------------------------------------------------------------|
| Ordinate                                                   | Prestazioni [assorbanza].                                                                |
| Abscissa                                                   | Numero di onde [cm <sup>-1</sup> ].                                                      |
| Continuous                                                 | Lo spettro visualizzato viene aggiornato continuamente.                                  |
| Time                                                       | Intervallo di tempo della visualizzazione continuativa.                                  |
| Save                                                       | Salvataggio dello spettro.                                                               |
| Refresh                                                    | Aggiornamento dello spettro.                                                             |
| Connect measured points<br>Show individual measured points | Collega i punti misurati (visualizzazione di linee).<br>Mostra i singoli punti misurati. |

## 5.7.9 Manutenzione

Menu: MCS100FT/Maintenance

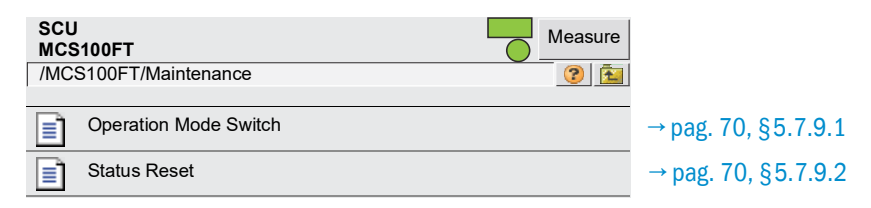

# 5.7.9.1 Interruttore della modalità di funzionamento

Menu: MCS100FT/Maintenance/Operation Mode Switch

Questo menu consente di impostare l'MCS100FT nella modalità di funzionamento desiderata.

| SCU<br>MCS100FT                      | Me      | easure |  |
|--------------------------------------|---------|--------|--|
| /MCS100FT/Maintenance/Operation Mode | Switch  | ? 主    |  |
| Measuring                            |         |        |  |
| Maintenance                          |         |        |  |
| Purge                                |         |        |  |
| Back-Purge                           |         |        |  |
| Device State                         | Measure |        |  |
| State Active Since 14739 s           |         |        |  |
| of 0 s                               |         |        |  |

| Denominazione     | Spiegazione                                                                                                    |
|-------------------|----------------------------------------------------------------------------------------------------|
| Misurazione       | Impostazione dell'MCS100FT nella modalità di misura.                                                                                                    |
| Manutenzione      | <ul> <li>Attivazione della modalità di manutenzione.</li> <li>Viene impostato un segnale di stato (→ documentazione del sistema in dotazione).</li> <li>Il LED di stato <i>giallo</i> sullo sportello dell'armadio si accende.</li> <li>Viene registrata una voce nel registro.</li> </ul> |
| Retrolavaggio     | Viene eseguito un ciclo di retrolavaggio. Durata e ciclo in base alle impostazioni dei parametri (vedere $\rightarrow$ pag. 53, §5.7.6.1). Ritorno alla modalità di misura.                                                                                                    |
| Lavaggio          | La sonda di campionamento, la linea del gas campione e il percorso del gas dell'MCS100FT vengono lavati con aria strumentale.<br>Viene impostato un segnale di stato ( $\rightarrow$ documentazione del sistema in dotazione).                                                             |
| Stato dispositivo | Mostra lo stato di funzionamento.                                                                                                    |
| Stato attivo da   | Stato attivo da                                                                                                    |
| di                | Per i programmi che funzionano in modo automatico: tempo residuo.                                                                                                    |

## 5.7.9.2 **Ripristino dello stato**

Menu: MCS100FT/Maintenance/Status Reset Tutti i messaggi in sospeso vengono ripristinati.

| SCU<br>MCS100FT       | Measure                                    |
|-----------------------|--------------------------------------------|
| /MCS100FT/Maintenance | e/Status Reset                             |
|                       | Status Reset                               |
| 3. E                  | Response                                   |
| Denominazione         | Spiegazione                                |
| Ripristino stato      | Ripristino di tutti i messaggi in sospeso. |
| Risposta              | Risultato del ripristino.                  |

5.8 Menu del FID-100FT (opzionale)

# 5.8.1 Albero dei menu

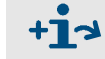

Albero dei menu completo  $\rightarrow$  pag. 38, §5.5.4

# 5.8.2 Scelta del menu

| SCU<br>FID-100FT                | Measure |                   |
|---------------------------------|---------|-------------------|
| /FID-100FT/                     | ? 🔁     |                   |
| 🔑 Login                         |         | → pag. 51, §5.7.3 |
| Upload all Parameters from Devi | се      | → pag. 51, §5.7.4 |
| Measured value [1]              |         | → pag. 71, §5.8.3 |
| Language                        |         | → pag. 72, §5.8.4 |
| Parameter                       |         | → pag. 72, §5.8.5 |
| Adjustment                      |         | → pag. 75, §5.8.6 |
| Diagnosis                       |         | → pag. 76, §5.8.7 |
| Maintenance                     |         | → pag. 80, §5.8.8 |

# 5.8.3 Valore misurato

Menu: FID-100FT/Measured Value

Impostazione dei parametri → pag. 72, §5.8.5.1

| SCU<br>FID-100FT             | Measure                                                     |
|------------------------------|-------------------------------------------------------------|
| /FID-100FT/Measured Value[1] | 2 1                                                         |
| ſ                            | Measuring 🔘                                                 |
| CnHm<br>mg org C             |                                                             |
| 1,0                          |                                                             |
| Maintenano                   | ce request 🔘                                                |
|                              | Failure 🥥                                                   |
| LED                          | Con LED acceso:                                             |
| Misurazione                  | MCS100FT in modalità di funzionamento "Measuring"           |
| Richiesta di manutenzione    | MCS100FT in modalità di funzionamento "Maintenance request" |
| Errore                       | MCS100FT in modalità di funzionamento "Failure"             |

# 5.8.4 Lingua

Menu: FID-100FT/Parameter/Language

Mediante questo menu è possibile scegliere la lingua per i messaggi di errore e le voci del registro del FID.

| SCU<br>FID-100FT    |          | -       | Measure |
|---------------------|----------|---------|---------|
| /FID-100FT/Language |          |         | 1       |
|                     | Language | English | *       |

# 5.8.5 Parametri

Menu: FID-100FT/Parameter

| SCU<br>FID-100FT Measure |                     |
|--------------------------|---------------------|
| /FID-100FT/Parameter     |                     |
| Measured value display   | → pag. 72, §5.8.5.1 |
| Measuring range          | → pag. 73, §5.8.5.2 |
| Span gas setting         | → pag. 73, §5.8.5.3 |
| Sample gas name          | → pag. 73, §5.8.5.4 |
| Device parameters        | → pag. 74, §5.8.5.5 |
| Gas timing               | → pag. 74, §5.8.5.6 |

# 5.8.5.1 Visualizzazione dei valori misurati

Menu: FID-100FT/Parameter/Measured value display

Mediante questo menu è possibile impostare i parametri per la visualizzazione dei valori misurati (numero di decimali).

| SCU<br>FID-100FT                            | Measure |
|---------------------------------------------|---------|
| /FID-100FT/Parameter/Measured value display | 1       |
| Decimal places 2                            | *       |
#### 5.8.5.2 Campo di misura

Mediante questo menu è possibile impostare i parametri del campo di misura.

| SCU<br>FID-100FT                       | Measure                                                       |
|----------------------------------------|---------------------------------------------------------------|
| /FID-100F1/Parameter/Measurement range |                                                               |
| Measurement range 1                    | 5                                                             |
| Unit                                   | ig org C                                                      |
| Denominazione                          | Spiegazione                                                   |
| Campo di misura                        | Valore di fondo scala (il valore di fondo scala è sempre "0") |
| Unità                                  | ppm o mg org. C/m <sup>3</sup>                                |

### 5.8.5.3 Impostazione del gas di span

Menu: FID-100FT/Parameter/Span gas setting

Mediante questo menu è possibile specificare il nome e la concentrazione del gas di span. Concentrazione del gas di span: circa 80% del campo di misura impostato.

| SCU<br>FID-100FT                      |        | Measure |
|---------------------------------------|--------|---------|
| /FID-100FT/Parameter/Span gas setting |        | 1       |
| Span gas value                        | 80ppm  |         |
| Span gas name                         | Propan |         |

### 5.8.5.4 Nome del gas di span

Menu: FID-100FT/Parameter/Sample gas name

Mediante questo menu è possibile specificare il nome del gas di span (senza limitazioni).

| SCU<br>FID-100FT                     |      | 0 | Measure |
|--------------------------------------|------|---|---------|
| /FID-100FT/Parameter/Sample gas name |      |   | 1       |
| Sample gas name                      | CnHm |   |         |

### 5.8.5.5 Parametri del dispositivo

Menu: FID-100FT/Parameter/Device parameters

Mediante questo menu è possibile visualizzare e specificare i parametri del dispositivo.

| SCU<br>FID-100FT          |                        | Measure                                                                             |
|---------------------------|------------------------|-------------------------------------------------------------------------------------|
| /FID-100FT/Parameter/Devi | ce parameters          |                                                                                     |
| Device parameters         |                        |                                                                                     |
| System time               |                        |                                                                                     |
| Sottomenu                 | Denominazione          | Spiegazione                                                                         |
| Parametri dispositivo     | N. di serie            | Visualizzazione del numero di serie                                                 |
|                           | Posizioni di montaggio | Campo di immissione per il nome del punto di campionamento (posizione di montaggio) |
| Tempo di sistema          | Tempo di sistema       | Visualizzazione di data e ora                                                       |

#### 5.8.5.6

# Temporizzazione del gas

Menu: FID-100FT/Parameter/Gas timing

Mediante questo menu è possibile impostare i tempi di lavaggio per la regolazione automatica.

| SCU<br>FID-100FT                | Measure                                                                                                    |
|---------------------------------|----------------------------------------------------------------------------------------------------|
| /FID-100FT/Parameter/Gas timing |                                                                                                    |
| Sample gas delay                | 120 s                                                                                                    |
| Zero gas delay                  | 300 s                                                                                                    |
| Zero gas average time           | 30 s                                                                                                    |
| Span gas delay                  | 240 s                                                                                                    |
| Span gas average time           | 30 s                                                                                                    |
| Purge time                      | 120 s                                                                                                    |
| Denominazione                   | Spiegazione                                                                                                    |
| Ritardo gas campione            | Tempo [s] di lavaggio con gas campione dopo la regolazione e<br>fino a quando non viene nuovamente generato il valore<br>di misura.                          |
| Ritardo gas zero                | Tempo [s] di lavaggio con gas di zero dopo l'attivazione del gas di zero durante la regolazione. Viene quindi avviato il tempo di calcolo della media.       |
| Tempo media gas di zero         | Tempo [s] di calcolo della media per il gas di zero durante la regolazione del punto di zero.                                                                |
| Ritardo gas di span             | Tempo [s] di lavaggio con gas di span dopo l'attivazione del<br>gas di span durante la regolazione. Viene quindi avviato il<br>tempo di calcolo della media. |
| Tempo media gas di span         | Tempo di calcolo [s] della media per il gas di span durante la regolazione del gas di span.                                                                  |
| Tempo di lavaggio               | Tempo [s] di lavaggio con gas di zero dopo la regolazione e<br>fino a quando non viene nuovamente generato il valore<br>di misura.                           |

## 5.8.6 **Regolazione**

### Menu: FID-100FT/Adjustment

Selezionare la regolazione desiderata:

- Zero e responsività (punto di span)
- Solo punto di zero
- Solo responsività (punto di span)
- ► Avviare la regolazione automatica.

| SCU<br>FID-100FT      | Measure  |                       |           |   |
|-----------------------|----------|-----------------------|-----------|---|
| /FID-100FT/Adjustment | <b>2</b> |                       |           |   |
| Zero and Responsivity |          |                       |           |   |
| Zero                  |          | Adjustment blocked    | 0         |   |
|                       | <b>`</b> | Zero and Responsivity | Stop      | • |
|                       |          | Process               | Measuring | • |
|                       |          | Execute               |           |   |

| Denominazione        | Spiegazione                                                                                         |
|----------------------|----------------------------------------------------------------------------------------------------|
| Regolazione bloccata | LED acceso: regolazione bloccata da sequenze interne dell'MCS100FT. Attendere che il LED si spenga. |
| Zero e responsività  | Per avviare, toccare "Start" (Avvio).                                                               |
| Zero<br>Responsività | Per terminare, toccare "Stop" (Arresto).                                                            |
| Processo             | Stato corrente del dispositivo.                                                                     |
| Esegui               | Esecuzione dell'operazione.                                                                         |

### 5.8.7 Diagnosi

Menu: FID-100FT/Diagnosis

| SCU<br>FID-100FT     | Measure  |                     |
|----------------------|----------|---------------------|
| /FID-100FT/Diagnosis | <u>?</u> |                     |
| Operating mode       |          | → pag. 76, §5.8.7.1 |
| Adjustment results   |          | → pag. 77, §5.8.7.2 |
| Logbook              |          | → pag. 78, §5.8.7.3 |

## 5.8.7.1 Modalità di funzionamento

Menu: FID-100FT/Diagnosis/Operating mode

In questo menu vengono visualizzate le modalità di funzionamento.

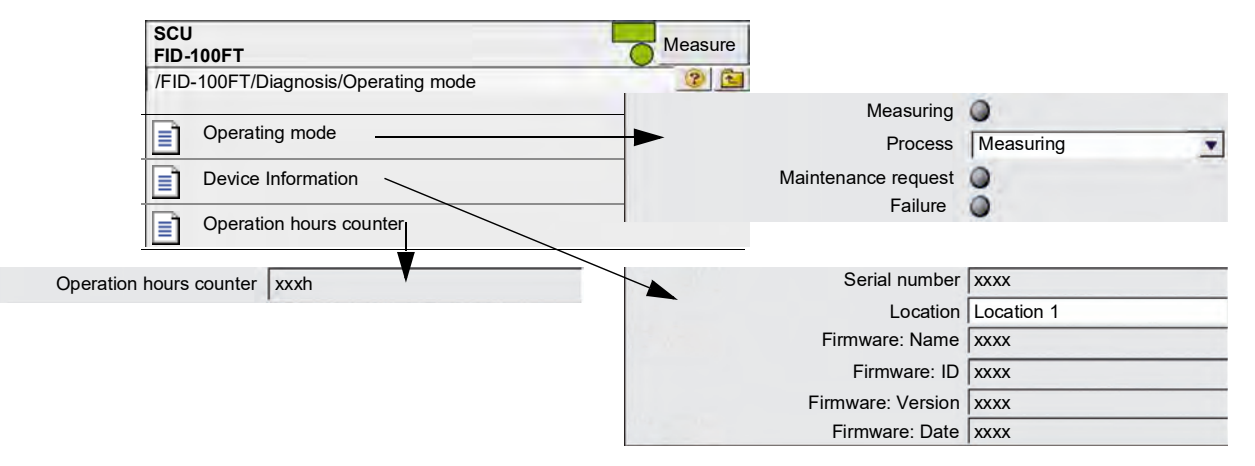

Significato dei LED  $\rightarrow$  pag. 71, §5.8.3

### 5.8.7.2 Risultati della regolazione

*Menu: FID-100FT/Diagnosis/Adjustment results* In questo menu vengono visualizzati i risultati delle regolazioni.

| SCU<br>FID-100FT            |                           | Measure              |         |
|-----------------------------|---------------------------|----------------------|---------|
| /FID-100FT/Diagnosis/Adjust | ment results              |                      |         |
| Zero adjustment results     |                           |                      |         |
| Responsivity adjustment     | nt results                |                      |         |
|                             | \.                        |                      |         |
|                             | SCU<br>MCS100FT           |                      | leasure |
|                             | /MCS100FT/Adjustment/Adju | istment results/xxxx | ? 🔁     |
|                             | Current adjustment        |                      |         |
|                             | Last adjustment           |                      |         |
|                             |                           | Date yyyymmdd        |         |
|                             |                           | yyyymmdd             |         |
|                             |                           | Timehhmmss           |         |
|                             |                           | ecc.                 |         |

| Denominazione        | Spiegazione                                                                                                    |
|----------------------|----------------------------------------------------------------------------------------------------|
| Regolazione corrente | Deriva dall'ultima regolazione (prima riga per ciascun caso)                                                            |
| Ultima regolazione   | Deriva dalla taratura di fabbrica (ultima riga per ciascun caso)                                                        |
| Data                 | Data della rispettiva regolazione [aaaammgg]                                                                            |
| Ora                  | Ora della rispettiva regolazione [hhmmss]                                                                               |
| Deriva zero ass.     | Deriva assoluta dall'ultima regolazione. Valore di soglia pre-<br>definito. Quando viene superato, appare un messaggio. |
| Deriva span ass.     | Deriva assoluta dall'ultima regolazione. Valore di soglia pre-<br>definito. Quando viene superato, appare un messaggio. |
| Deriva zero rel.     | Deriva relativa dall'ultima regolazione. Valore di soglia prede-<br>finito. Quando viene superato, appare un messaggio. |
| Deriva gas span rel. | Deriva relativa dall'ultima regolazione. Valore di soglia prede-<br>finito. Quando viene superato, appare un messaggio. |
| Valore gas span      | Impostazione della concentrazione del gas di span<br>(solo per deriva di sensibilità).                                  |
| Nome gas di span     | Nome del gas di span<br>(solo per deriva di sensibilità).                                                               |
| Campo di misura      | Valore di fondo scala.                                                                                                  |
| Unità di misura      | Unità del gas campione.                                                                                                 |

## 5.8.7.3 Registro del FID-100FT

Menu: FID-100FT/Diagnosis/Logbook

| <u> </u>                                                                                                    | 1                                                                             |                                                                                                    |  |
|----------------------------------------------------------------------------------------------------|-------------------------------------------------------------------------------|----------------------------------------------------------------------------------------------------|--|
| Voce del registro                                                                                                    | Descrizione                                                                   | Possibile causa/risoluzione <sup>1</sup>                                                                                                    |  |
| Errore<br>Classificazione "F" nel registro; il campo di stato sul pannello operatore ( $\rightarrow$ pag. 33, § 5.4) diventa rosso |                                                                               |                                                                                                    |  |
| programming-error                                                                                                    | Errore di processo nel<br>dispositivo.                                        |                                                                                                    |  |
| software-error                                                                                                    | Errore software interno del<br>dispositivo.                                   | ~                                                                                                    |  |
| division by zero                                                                                                    | Divisione per zero.                                                           |                                                                                                    |  |
| calculation-overflow                                                                                                    | Errore di calcolo.                                                            |                                                                                                    |  |
| EEPROM is defective                                                                                                    | EEPROM difettosa.                                                             | Spagnara a riagonandara l'MCS100FT                                                                                                    |  |
| Watchdog                                                                                                    | Tempo di monitoraggio pro-<br>gramma superato.                                |                                                                                                    |  |
| I2C-interface-module-error                                                                                                    | Comunicazione interna al dispositivo interrotta.                              | *                                                                                                    |  |
| PC2_FLAM-interface-<br>module-error                                                                                                | Comunicazione interrotta con<br>modulo di controllo aria e gas<br>di scarico. | *                                                                                                    |  |
| FIDCB-interface-module-error                                                                                                    | Guasto elettronica FID.                                                       |                                                                                                    |  |
| high-voltage-supply-warning                                                                                                    | Alta tensione dispositivo errata.                                             |                                                                                                    |  |
| Wrong parameter                                                                                                    | Verificare impostazioni parametri.                                            | Modifiche possibili solo per il livello utente protetto da password.                                                                                                    |  |
| setup-data-not-available                                                                                                    | Dati di impostazione non disponibile.                                         | -                                                                                                    |  |
| EEPROM-cheksum-error                                                                                                    | Errore checksum EEPROM per impostazioni parametri.                            | Modificare le impostazioni dei parametri<br>dell'MCS 100FT. Modifiche possibili solo<br>per il livello utente protetto da password.                                            |  |
| pressure-fuel-gas                                                                                                    | Pressione gas di scarico fuori<br>tolleranza.                                 | Controllare l'alimentazione del gas di scarico.<br>Spegnere e riaccendere l'MCS100FT.<br>Se il problema permane $\rightarrow$ rivolgersi a<br>Endress+Hauser Customer Service. |  |
| pressure-combustion-air                                                                                                    | Pressione aria di combu-<br>stione fuori tolleranza.                          | Controllare l'alimentazione di aria di<br>combustione.<br>Spegnere e riaccendere l'MCS100FT.<br>Se il problema permane → rivolgersi a<br>Endress+Hauser Customer Service.      |  |
| fuel-gas-supply                                                                                                    | Pressione gas di scarico<br>insufficiente.                                    | Controllare l'alimentazione del gas di scarico.                                                                                                    |  |
| flameout                                                                                                    | Fiamma spenta o che non si<br>accende.                                        | Controllare l'alimentazione del gas di scarico.<br>Accendere nuovamente la fiamma<br>→ pag. 80, §5.8.8.1.                                                                      |  |
| flame-control-sensor-<br>defective                                                                                                 | Sensore di temperatura fiamma difettoso.                                      | Rivolgersi a Endress+Hauser Customer<br>Service.                                                                                                    |  |
| zero-gas-calibration-not-pos-<br>sible                                                                                             | Impossibile eseguire regola-<br>zione del punto di zero.                      | Controllare l'alimentazione del gas di zero.<br>Eliminare l'errore mediante l'accensione                                                                                       |  |
| error-zero-calibration-drift                                                                                                    | Deriva di zero fuori tolleranza.                                              | (→ pag. 80, § 5.8.8.1) e ripetere la regola-<br>zione.                                                                                                    |  |
| span-gas-calibration-not-<br>possible                                                                                              | Impossibile eseguire regola-<br>zione di responsività (punto<br>di span).     | Controllare l'alimentazione del gas di<br>prova. Eliminare l'errore mediante<br>l'accensione (→ pag. 80, § 5.8.8.1) e ripe-<br>tara la radelazione                             |  |
| error-span-calibration-drift                                                                                                    | Deriva di responsività (punto di span) fuori tolleranza.                      |                                                                                                    |  |

| Voce del registro                                                                                                    | Descrizione                                                                                                    | Possibile causa/risoluzione <sup>1</sup>                                                                                                    |  |  |
|----------------------------------------------------------------------------------------------------|----------------------------------------------------------------------------------------------------|----------------------------------------------------------------------------------------------------|--|--|
| Manutenzione<br>Classificazione "M" nel registro; il campo di stato sul pannello operatore (→ pag. 33, §5.4) diventa<br>giallo. |                                                                                                    |                                                                                                    |  |  |
| service-mode-is-ON                                                                                                    | Modalità di manutenzione<br>attivata manualmente.                                                                                                    | →Interruttore della modalità di funzionamento→ pag. 80, § 5.8.8.2                                                                                                    |  |  |
| realtime-clock-not-set                                                                                                    | Data e ora non impostate.                                                                                                    | Impostare data e ora $\rightarrow$ pag. 74,<br>§ 5.8.5.5.                                                                                                    |  |  |
| PC2-FLAM-module-overload                                                                                                    | Sovraccarico su un trasdut-<br>tore A/D modulo di controllo<br>aria e gas di scarico.                                                                                                    | Controllare i percorsi e le pressioni del                                                                                                    |  |  |
| FIDCB-module-overload                                                                                                    | Sovraccarico su un trasdut-<br>tore A/D elettronica FID.                                                                                                    | gas. Spegnere e naccendere i MCS100FI.                                                                                                    |  |  |
| high-voltage-supply-warning                                                                                                    | Alta tensione dispositivo errata.                                                                                                    | È possibile continuare ad usare il disposi-<br>tivo ma è necessario eseguire un controllo<br>→ Rivolgersi a Endress+Hauser Customer<br>Service.                                        |  |  |
| pressure-fuel-gas                                                                                                    | Pressione gas di scarico su<br>soglia di tolleranza.                                                                                                    | Controllare l'alimentazione del gas di scarico.                                                                                                    |  |  |
|                                                                                                    |                                                                                                    | Se il problema persiste, è possibile conti-<br>nuare ad usare il dispositivo ma è neces-<br>sario eseguire un controllo → Rivolgersi a<br>Endress+Hauser Customer Service.             |  |  |
| pressure-combustion-air                                                                                                    | Pressione aria di combu-<br>stione su soglia di tolleranza.                                                                                                    | Controllare l'alimentazione di aria di com-<br>bustione.                                                                                                    |  |  |
|                                                                                                    |                                                                                                    | Se il problema persiste, è possibile conti-<br>nuare ad usare il dispositivo ma è neces-<br>sario eseguire un controllo $\rightarrow$ Rivolgersi a<br>Endress+Hauser Customer Service. |  |  |
| Warning-zero-calibration-<br>drift                                                                                              | Deriva di zero su soglia di tol-<br>leranza.                                                                                                    | Controllare l'alimentazione del gas di zero.                                                                                                    |  |  |
|                                                                                                    |                                                                                                    | Se il problema persiste, è possibile conti-<br>nuare ad usare il dispositivo ma è neces-<br>sario eseguire un controllo $\rightarrow$ Rivolgersi a<br>Endress+Hauser Customer Service. |  |  |
| Warning-span-calibration-<br>drift                                                                                              | Deriva di responsività (punto<br>di span) su soglia di tolle-<br>ranza                                                                                                    | Controllare l'alimentazione del gas di<br>prova.                                                                                                    |  |  |
|                                                                                                    |                                                                                                    | Se il problema persiste, è possibile conti-<br>nuare ad usare il dispositivo ma è neces-<br>sario eseguire un controllo $\rightarrow$ Rivolgersi a<br>Endress+Hauser Customer Service. |  |  |
| Warning-No-Span-Gas/Sen-<br>sitivity                                                                                            | Regolazione di responsività<br>(punto di span) senza sensi-<br>bilità. L'alimentazione del gas<br>di prova è priva di pressione o<br>la concentrazione impostata<br>per tale gas non corrisponde<br>all'effettiva alimentazione. | Controllare l'alimentazione del gas di<br>prova e i relativi valori. Eliminare l'errore<br>mediante l'accensione (→ pag. 80,<br>§ 5.8.8.1) e ripetere la regolazione.                  |  |  |
| Warning-open-logging-file-<br>errorer                                                                                           | Errore di gestione registro.                                                                                                    | È possibile continuare ad usare il disposi-<br>tivo ma è necessario eseguire un controllo                                                                                              |  |  |
| Warning-logbook-error                                                                                                    |                                                                                                    | → Rivolgersi a Endress+Hauser Customer<br>Service.                                                                                                    |  |  |

<sup>1</sup> Se l'errore permane, rivolgersi a Endress+Hauser Customer Service.

#### 5.8.8 Manutenzione

Menu: FID-100FT/Maintenance

| SCU<br>FID-100FT        | Measure |                     |
|-------------------------|---------|---------------------|
| /FID-100FT/Maintenance/ | 2       |                     |
| Ignition                |         | → pag. 80, §5.8.8.1 |
| Maintenance mode        |         | → pag. 80, §5.8.8.2 |
| Test gas switch         |         | → pag. 81, §5.8.8.3 |

#### 5.8.8.1 Accensione

Menu: FID-100FT/Maintenance/Ignition

II FID si accede automaticamente durante la sequenza di avvio.

Questo menu consente di accenderlo manualmente.

Quando la fiamma è accesa anche il LED si accende.

| SCU<br>FID-100FT                |           | Measure |
|---------------------------------|-----------|---------|
| /FID-100FT/Maintenance/Ignition | -         | 2 🖻     |
| Flame burning                   | 0         |         |
| Ignition                        | Start     |         |
| Process                         | Measuring |         |
| Execute                         |           |         |

Se il FID non si accende  $\rightarrow$  pag. 96, §8.6

#### 5.8.8.2 Modalità d manutenzione

Menu: FID-100FT/Maintenance/Maintenance mode

Mediante questo menu è possibile modificare la modalità di funzionamento passando da "Measuring" (Misura) a "Maintenance" (Manutenzione) e viceversa.

Nella modalità *"Maintenance"* lo stato di manutenzione viene semplicemente segnalato e il FID continua a funzionare.

I dati dei parametri vengono gestiti automaticamente.

| SCU                                      | Measure                       |
|------------------------------------------|-------------------------------|
| FID-100FT                                | Maintenance mode 🔘            |
| /FID-100FT/Maintenance/Maintenance mode/ | Service mode leaving 🥥        |
| Maintenance mode                         | lock-in 🕥                     |
| -                                        | Maintenance mode Switching on |
|                                          | Save                          |

| Denominazione                      | Spiegazione                                                                                         |
|------------------------------------|----------------------------------------------------------------------------------------------------|
| Misurazione                        | Selezione della modalità di funzionamento "Measuring".                                              |
| Processo                           | Visualizzazione di "Internal process" (solo per informazione).                                      |
| Modalità di manutenzione           | LED acceso: modalità "Maintenance" attiva.                                                          |
| Uscita da modalità di manutenzione | Tempo di ritardo per la commutazione automatica del<br>FID-100FT in modalità di misura.             |
| Blocco                             | Impossibile uscire dalla modalità di manutenzione.<br>Rivolgersi a Endress+Hauser Customer Service. |
| Modalità di manutenzione           | Selezione della modalità di manutenzione.                                                           |

#### 5.8.8.3 Attivazione e disattivazione dei gas di prova

*Menu: FID-100FT/Maintenance/Zero gas switch e FID-100FT/Maintenance/Test gas switch* Questo menu consente di attivare e disattivare manualmente il gas di zero e di prova.

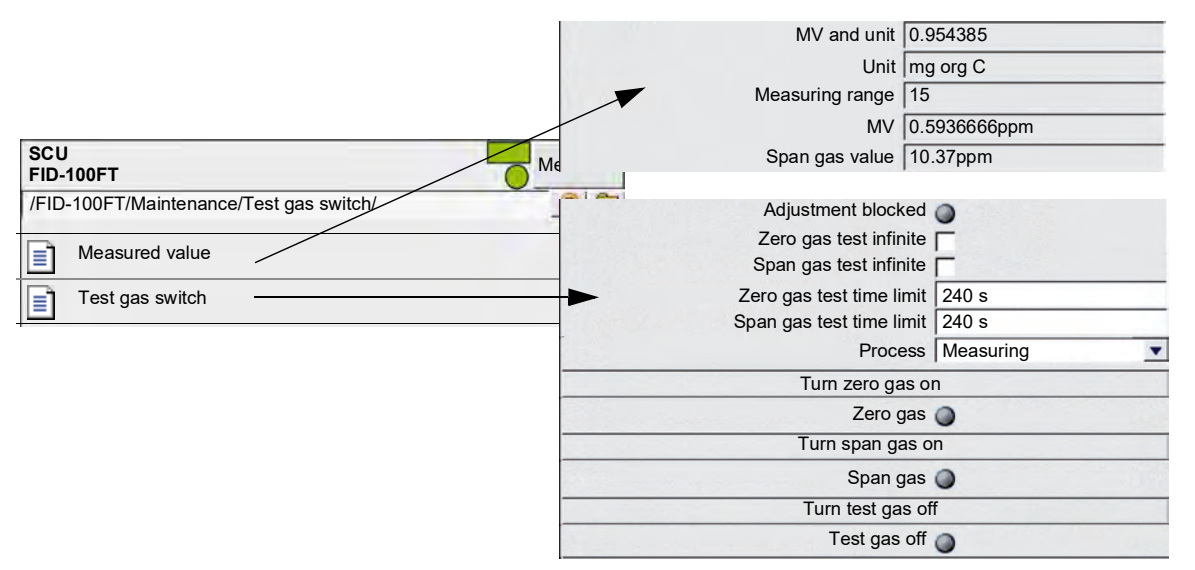

| Denominazione                                  | Spiegazione                                                                                                    |
|------------------------------------------------|----------------------------------------------------------------------------------------------------|
| MV e unità                                     | Valore misurato nell'unità del valore stesso (riga successiva).                                                          |
| Unità                                          | Unità del valore misurato.                                                                                               |
| Campo di misura                                | Valore di fondo scala (FS).                                                                                              |
| MV                                             | Valore misurato convertito nell'unità del gas di span<br>(riga successiva).                                              |
| Valore gas span                                | Valore del gas di span con relativa unità.                                                                               |
|                                                |                                                                                                    |
| Regolazione bloccata                           | LED acceso: impossibile eseguire la regolazione (ad esempio a causa di una sequenza in corso all'interno del FID-100FT). |
| Prova gas di zero/Prova gas di span infinita   | Il gas rimane attivato o disattivato per un periodo di tempo illimitato.                                                 |
| Prova gas di zero/Prova gas di span con limite | Durata massima del periodo di attivazione.                                                                               |
| Processo                                       | Visualizzazione di "Internal process" (solo per informazione).                                                           |
| Attivazione gas di zero                        | Pulsate per attivare il gas di zero.<br>Il LED <i>"Zero gas"</i> si accende.                                             |
| Attivazione gas di span                        | Pulsate per attivare il gas di span.<br>Il LED "S <i>pan gas</i> " si accende.                                           |
| Disattivazione gas di prova                    | Pulsate per disattivare rispettivamente il gas di zero e di<br>span.<br>Il LED <i>"Test gas off</i> " si spegne.         |

# 5.9 Avvio di sequenze operative importanti

# 5.9.1 Sistema di lavaggio con aria strumentale

Menu: MCS100FT/Maintenance/Operation Mode Switch (→ pag. 70, §5.7.9.1)

# 5.9.2 Controllo e regolazione con gas di prova

- MCS100FT: Menu: MCS100FT/Adjustment (→ pag. 55, §5.7.7)
- FID-100FT Menu: FID-100FT/Adjustment/Zero point (→ pag. 75, §5.8.6) Menu: FID-100FT/Maintenance/Test gas switch (→ pag. 81, §5.8.8.3)

#### 5.9.3 **Controllo senza gas di prova (opzionale)**

 MCS100FT: Menu: MCS100FT/Adjustment (→ pag. 55, §5.7.7)

# MCS100FT

# 6 Spegnimento

Arresto dell'MCS100FT Spegnimento dell'MCS100FT Trasporto Smaltimento

# 6.1 Arresto (per un periodo di circa 2 settimane)

- 1 Generare un segnale di manutenzione (menu: MCS100FT/Maintenance/Operation Mode Switch → pag. 70, §5.7.9.1).
- 2 Per MCS100FT con FID-100FT: interrompere l'alimentazione di  $H_2$  mediante la valvola di arresto esterna.
- 3 Portare l'MCS100FT in modalità di lavaggio (menu: MCS100FT/Maintenance/Operation Mode Switch → pag. 70, §5.7.9.1).
- 4 Far funzionare il sistema di misura in questa condizione per almeno 15 minuti.
- 5 Portare l'interruttore del dispositivo su "OFF". *Attenzione*: non spegnere l'aria strumentale.

|   | l'umidità all'interno dell'interferometro può causare danni                              |
|---|------------------------------------------------------------------------------------------|
|   |                                                                                          |
| i | <ul> <li>Dopo aver disattivato l'alimentazione elettrica, il percorso del gas</li> </ul> |
|   | campione e l'interferometro vengono automaticamente lavati con aria strumentale.         |
|   | ► Verificare la qualità dell'aria strumentale (specifiche $\rightarrow$ pag. 101).       |
|   |                                                                                          |

Il controllo termostatico della sonda di campionamento viene disattivato.

Assicurarsi che la sonda di campionamento non venga contaminata.

# 6.2 **Spegnimento**

- ► Spegnere I'MCS100FT (→ pag. 84, §6.1).
- L'arresto dell'MCS100FT deve essere eseguito solo da personale addestrato.

 L'umidità all'interno dell'interferometro può causare danni.
 Dopo l'arresto, controllare mensilmente la cartuccia di agente essiccante (→ pag. 90, §7.2.3).

- 1 Accertarsi che il gas di scarico non possa essere aspirato all'interno.
- 2 Verificare che la sonda di campionamento non possa contaminarsi (ad esempio togliere il relativo tubo).
- 3 Disattivare l'aria strumentale.
- 4 Disattivare tutti i fusibili nell'MCS100FT (→ pag. 89, §7.2).
- 5 Scollegare tutti i poli dell'alimentazione di rete dall'MCS100FT.
- 6 Lavare con gas inerte tutte le linee e le valvole in cui è presente gas campione.
- 7 Chiudere a tenuta le mandate e le uscite del gas.

# 6.3 Trasporto

L'MCS100FT è costituito da sottogruppi che necessitano di dispositivi di sicurezza per il trasporto.

• La preparazione per il trasporto può essere eseguita solo da personale addestrato.

### 6.4 Immagazzinamento

Suggerimento: se possibile, immagazzinare l'MCS100FT in un luogo asciutto.

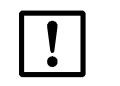

L'umidità all'interno dell'interferometro può causare danni.
 Durante i periodi d'immagazzinamento controllare una volta al mese la cartuccia di agente essiccante dell'interferometro (→ pag. 90, § 7.2.3).

# 6.5 **Smaltimento**

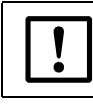

Rispettare le disposizioni locali relative allo smaltimento di rifiuti industriali.

I seguenti sottogruppi possono contenere sostanze che devono essere smaltite separatamente:

- *Elettronica*: condensatori, batterie ricaricabili, batterie.
- Display: liquido dell'LCD.
- Filtri del gas campione: i filtri del gas campione possono essere contaminati da inquinanti.

# MCS100FT

# 7 Manutenzione ordinaria

Programma di manutenzione Ricambi

# 7.1 Intervalli di manutenzione

| Interventi di manutenzione                    | Riferimento        |   | T1 | M1 | A1 |
|-----------------------------------------------|--------------------|---|----|----|----|
| Armadio sistema                               |                    |   |    |    |    |
| Controllo plausibilità valori misurati        |                    | х | X  | X  | х  |
| Controllo visivo armadio sistema              | → pag. 89, §7.2.1  |   | x  | X  | х  |
| Sostituzione filtro ventola                   | → pag. 89, §7.2.2  |   | x  | X  | х  |
| Sostituzione filtro uscita aria <sup>2</sup>  | → pag. 89, §7.2.2  |   | x  | X  | х  |
| Controllo cartuccia agente essiccante         | → pag. 90, § 7.2.3 |   | X  | X  | х  |
| Manutenzione da parte di personale addestrato |                    |   |    | x  | x  |

 $\overline{1 \text{ S} = \text{settimanale T} = \text{trimestrale, M} = \text{semestrale, A} = \text{annuale}$ 

<sup>2</sup> Solo per versione IP54

# 7.1.1 Ricambi consigliati per 2 anni di esercizio

| Ricambi consigliati                                     | Quantità | Codice      |
|---------------------------------------------------------|----------|-------------|
| Filtro ventola armadio                                  | 81       | 5309684     |
| Filtro uscita aria                                      | 82       | A richiesta |
| Cartuccia agente essiccante interferometro <sup>3</sup> | 1        | 5320799     |

<sup>1</sup> Secondo necessità

<sup>2</sup> Solo per versione IP54 secondo necessità

<sup>3</sup> Suggerimento: in caso di penetrazione di umidità nell'interferometro.

# 7.2 Descrizione degli interventi di manutenzione

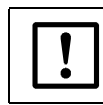

L'interferometro contiene un laser. Non aprire la scatola dell'interferometro.

## 7.2.1 Controllo visivo

### MCS100FT

- *Riga di stato sul pannello operatore*: il campo di stato deve essere verde. In caso contrario, verificare la causa nel registro.
- Registro: controllare eventuali voci specifiche.
- Uscita del gas campione: continuità e depositi.
- Armadio del sistema: controllare che all'interno non vi siano
  - umidità
  - corrosione
  - odori anomali
  - rumori anomali

### Dispositivi periferici

- Campionamento del gas campione: stato.
- Alimentazione del gas di prova: stato, disponibilità (data di scadenza) e pressioni.

## 7.2.2 Sostituzione del filtro della ventola

| ſ | Ricambi                                | Codice  |
|---|----------------------------------------|---------|
|   | Filtro ventola armadio                 | 5309684 |
| Ì | Filtro uscita aria (per versione IP54) | 5309684 |

Non è necessario spegnere l'MCS100FT.

- 1 Rimuovere la griglia della ventola.
- 2 Inserire *immediatamente* il nuovo filtro della ventola.
- 3 Rimontare la griglia della ventola.

#### 7.2.3 Controllo e sostituzione della cartuccia di agente essiccante nell'interferometro

| Ricambio <sup>1</sup>       | Codice  |
|-----------------------------|---------|
| Cartuccia agente essiccante | 5320799 |
| 1 Secondo necessità         |         |

L'interferometro contiene una cartuccia con un agente essiccante. Un'apposita finestra indica lo stato della cartuccia di agente essiccante.

Fig. 12 Posizione della cartuccia di agente essiccante nell'interferometro

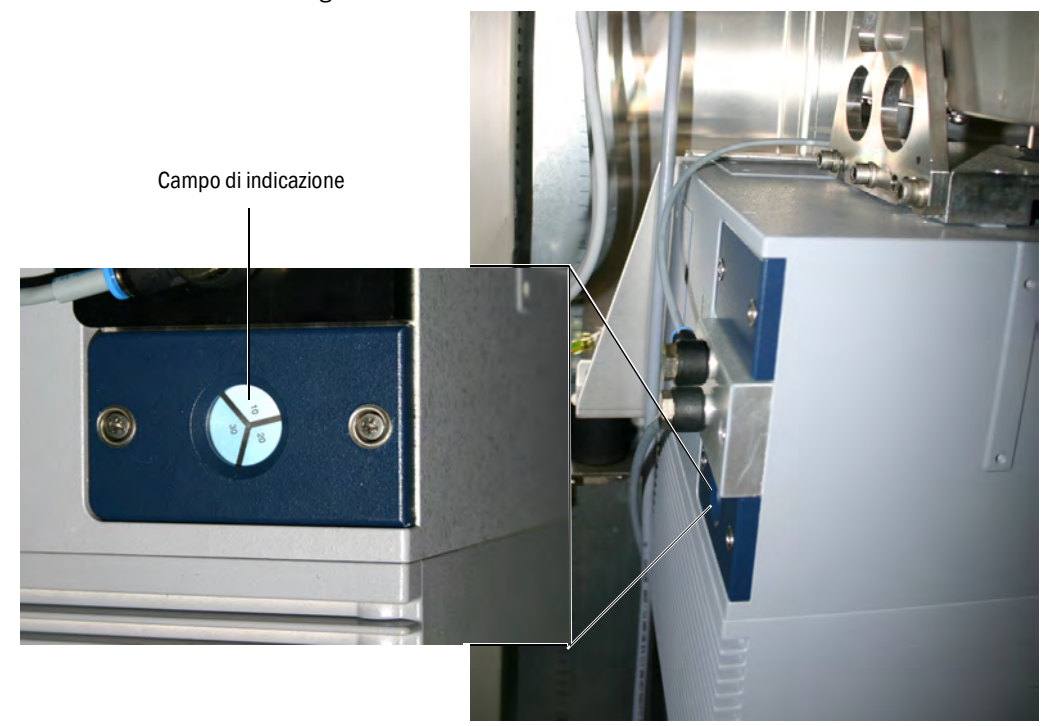

- Quando i campi di indicazione sono bianchi/azzurri, la cartuccia di agente essiccante è asciutta.
- Se un campo di indicazione è rosso chiaro, la cartuccia di agente essiccante è umida.

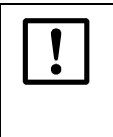

L'umidità all'interno dell'interferometro può causare danni.

Se un campo di indicazione è rosso chiaro:

- Verificarne la causa (ad es. condizione dell'alimentazione di aria strumentale).
- Sostituire la cartuccia di agente essiccante (→ pag. 91, §7.2.3.1).

- 7.2.3.1 **Procedura di sostituzione della cartuccia di agente essiccante** Non è necessario spegnere l'MCS100FT.
- Fig. 13 Sostituzione della cartuccia di agente essiccante

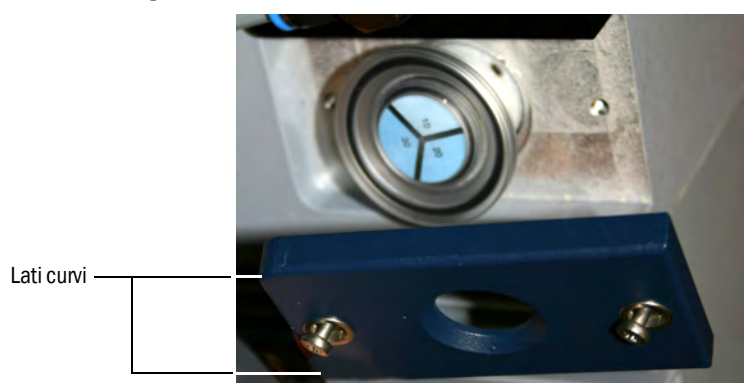

- 1 Allentare le 2 viti sul coperchio (cacciavite a stella) e rimuoverlo.
- 2 Estrarre la cartuccia di agente essiccante.
- 3 Inserire immediatamente una nuova cartuccia di agente essiccante.
- 4 Rimontare il coperchio (lati curvi sul retro) e serrare a fondo.
- Suggerimento: tenere a magazzino una cartuccia di agente essiccante nuova.

# MCS100FT

# 8 Eliminazione dei malfunzionamenti

Fusibili Messaggi di stato Valori misurati non plausibili FID-100FT non attivo

# 8.1 **Fusibili**

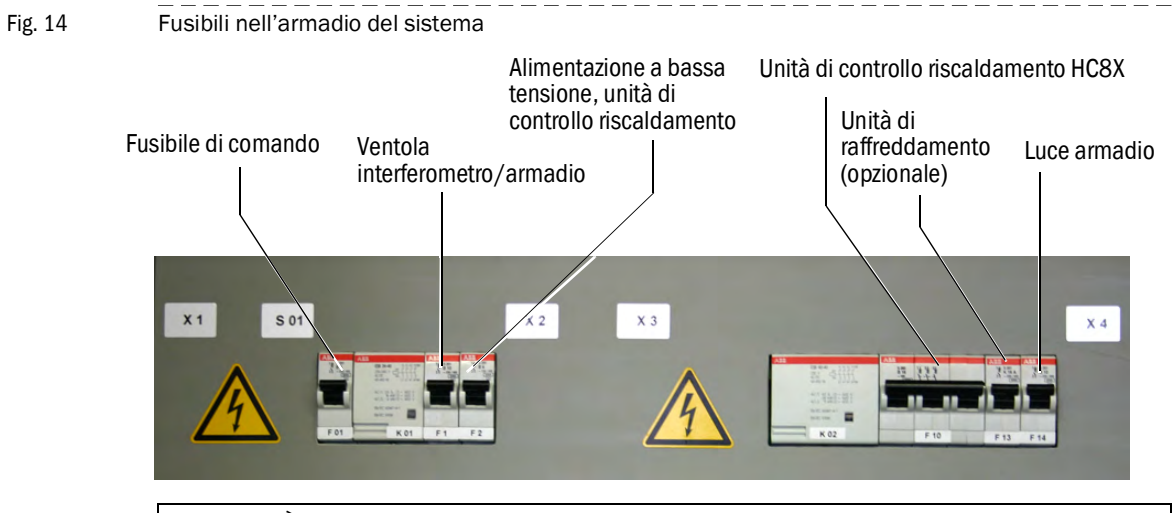

È possibile che l'assegnazione dei fusibili dell'MCS100FT in uso sia diversa.
 Per l'assegnazione dei fusibili, consultare la documentazione del sistema in dotazione.

# 8.2 Errori visualizzati sul monitor

4

| Errore                                          | Possibile causa                           | Possibile soluzione <sup>1</sup>                                                                    |
|-------------------------------------------------|-------------------------------------------|----------------------------------------------------------------------------------------------------|
| Nessuna visualizzazione sul monitor.            |                                           |                                                                                                    |
| - LED "POWER" spento.                           | Mancanza di tensione<br>di alimentazione. | Controllare la tensione (alimentatore)<br>e le linee di alimentazione.                              |
| - LED "POWER" acceso                            | Monitor guasto.                           | L'unità SCU è pronta per entrare<br>in funzione.                                                    |
| Monitor acceso.<br>LED " <i>POWER</i> " spento. | Programma non<br>in esecuzione.           | Attivare e disattivare l'alimentazione elettrica (alimentatore).                                    |
| Impossibile eseguire operazioni tramite tocco.  | Monitor sporco.                           | Pulirlo con un panno umido e deter-<br>gente liquido, se necessario.                                |
|                                                 | Taratura del tocco errata.                | Eseguire il ripristino mediante<br>SOPAS ET (→ manuale delle informa-<br>zioni tecniche sulla SCU). |
| Monitor troppo luminoso o<br>troppo scuro.      | Monitor guasto.                           | Non è possibile eseguire<br>impostazioni.<br>Rivolgersi a Endress+Hauser Custo-<br>mer Service.     |

<sup>1</sup> Se l'errore permane, rivolgersi a Endress+Hauser Customer Service.

# 8.3 Indicatori sul pannello operatore

# 8.3.1 Campo di stato rosso - "Standby"

In caso di malfunzionamento, l'MCS100FT passa automaticamente in standby. In questo stato:

- Il campo di stato dell'MCS100FT è rosso.
- Viene generato un segnale di stato.
- Il percorso del gas campione (compresa la sonda di campionamento) viene lavato con aria strumentale.
- Per il FID-100FT: l'alimentazione del gas di scarico viene disattivata.
- Sul pannello operatore appare il messaggio d'errore corrispondente, che viene memorizzato nel registro (→ pag. 62, §5.7.8.2).
- Risolvere il problema o richiedere l'intervento di personale addestrato. Se è possibile risolvere il problema senza spegnere l'MCS100FT (ad es. eliminando l'ostruzione in caso di problemi di portata del gas campione), l'MCS100FT tornerà automaticamente alla modalità di misura.

## 8.3.2 Livello di menu evidenziato in rosso

Quando il livello di menu corrente è evidenziato in rosso:

La connessione fra MCS100FT o FID-100FT e la SCU è interrotta.

| SCU<br>Analyzer | ,      |                   |                  | F    | 25.05.10<br>14:01 |                         |
|-----------------|--------|-------------------|------------------|------|-------------------|-------------------------|
| /System         | Contro | ol Unit/Measuring | g/Measuring Scre | en 🏹 | ? 🔁               |                         |
| Compon          | ent    | Component         | Component        | NN   |                   |                         |
| Unit            |        | Unit              | Unit             | a.u. |                   | Livelle di menu comente |
| 7               | '01    | 17.3              | 126              |      |                   |                         |
| NN              |        | NN                | NN               | NN   |                   |                         |
| a.u.            |        | a.u.              | a.u.             | a.u. |                   |                         |
|                 |        |                   |                  |      |                   |                         |

- Toccare appli volte fino a quando non appaiono le voci di menu (→ pag. 35, §5.5), quindi selezionare il menu relativo all'analizzatore o all'unità SCU interessata. La SCU e l'MCS100FT o il FID-100FT ristabiliscono la connessione. Se la connessione non viene stabilita:
  - Verificare i collegamenti tra l'MCS100FT o il FID-100FT e la SCU.
  - Riavviare la SCU (→ pag. 35, §5.5.1).

### 8.3.3 Errore nella data/ora visualizzata

# + Impostazione di data e ora → pag. 32, §5.3

Quando l'ora che appare sul pannello operatore all'accensione è errata: La batteria dell'unità SCU è esaurita.

Sostituire la batteria rivolgendosi a Endress+Hauser Customer Service.

# 8.4 Malfunzionamenti dei moduli I/O

| Malfunzionamento                       | Possibile soluzione <sup>1</sup>                                               |
|----------------------------------------|--------------------------------------------------------------------------------|
| II LED rosso sui moduli I/O si accende | Controllare che i connettori verdi sul retro della SCU siano inseriti a fondo. |
| II LED verde di funzionamento è spento | Rivolgersi a Endress+Hauser Customer Service.                                  |

<sup>1</sup> Se l'errore permane, rivolgersi a Endress+Hauser Customer Service.

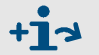

Ulteriori informazioni sui moduli  $I/O \rightarrow$  manuale d'uso del sistema I/O modulare.

# 8.5 Verifica dello stato di funzionamento dell'interferometro

• Tutti i tre LED sul connettore di alimentazione in basso sull'interferometro devono essere accesi.

In caso contrario, verificare che:

- Il fusibile nell'MCS100FT sia attivato (→ pag. 94, §8.1).
- ► L'interruttore di rete in basso sull'interferometro sia attivato.
- ▶ Il connettore di alimentazione in basso sull'interferometro sia inserito a fondo.
- Entrambi i LED sul connettore del cavo Ethernet devono accendersi/lampeggiare. In caso contrario:
  - Controllare che il cavo Ethernet sia inserito a fondo.

# 8.6 **FID non attivo**

► Accensione del FID → pag. 80, §5.8.8.1

| Malfunzionamento             | Possibile causa                                                                 | Possibile soluzione                                                                                                    |
|------------------------------|---------------------------------------------------------------------------------|----------------------------------------------------------------------------------------------------|
| FID non attivo               | Alimentazione di gas di scarico<br>non disponibile o pressione<br>insufficiente | Accertarsi che il gas di scarico venga alimentato.                                                                                                 |
|                              | Aria nella linea del gas di scarico                                             | Accendere ripetutamente fino a<br>quando non compare la fiamma.<br>Se il FID non si accende, rivolgersi<br>a Endress+Hauser Customer Ser-<br>vice. |
| Ripetuti spegnimenti del FID | Gas di scarico contaminato o variazioni di pressione                            | Accertarsi che l'alimentazione<br>di gas di scarico sia corretta<br>(tubi puliti).                                                                 |

# MCS100FT

# 9 Documentazione tecnica

Dimensioni Dati tecnici

# 9.1 **Omologazioni**

### 9.1.1 Conformità

Le caratteristiche tecniche di questo dispositivo sono conformi alle direttive UE e alle norme EN seguenti:

### • Direttiva LVD (direttiva sulla bassa tensione): 2014/35/UE

• Direttiva EMC (compatibilità elettromagnetica): 2014/30/UE

CE

Norme EN applicabili:

- EN 61010-1 Prescrizioni di sicurezza per gli apparecchi elettrici di misura, controllo e laboratorio
- EN 61326 Apparecchi elettrici di misura, controllo e laboratorio Prescrizioni di compatibilità elettromagnetica

### 9.1.2 **Protezione elettrica**

- Isolamento: protezione di classe 1 conformemente a EN 61010-1.
- Coordinamento dell'isolamento: categoria di misurazione II conformemente a EN61010-1.
- Contaminazione: il dispositivo funziona in condizioni di sicurezza in ambienti con grado di contaminazione fino a 2 come da norma EN 61010-1 (contaminazione normale, non conduttiva e conduttività temporanea a causa di presenza occasionale di condensa).

# 9.2 Dimensioni

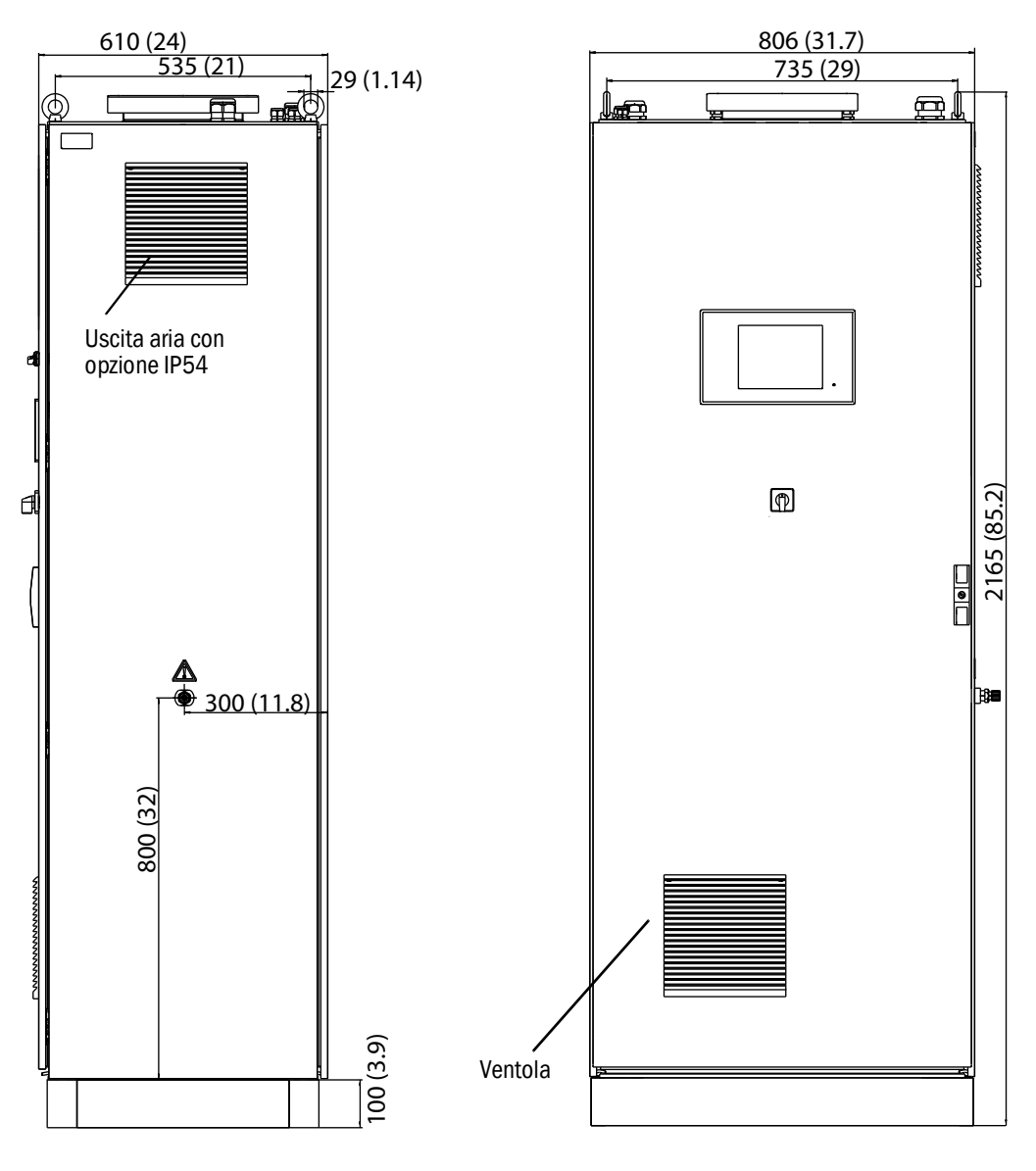

Dimensioni in mm (pollici)

# 9.3 Dati tecnici

I dati tecnici dipendono dalle apparecchiature incluse nell'MCS100FT.

| Componenti                    | Campo di n | nisura ridotto    | Campo d  | i misura ampio    |
|-------------------------------|------------|-------------------|----------|-------------------|
| CH <sub>4</sub>               | 0 - 50     | mg/m <sup>3</sup> | 0 - 150  | mg/m <sup>3</sup> |
| СО                            | 0 - 75     | mg/m <sup>3</sup> | 0 - 1500 | mg/m <sup>3</sup> |
| HCI                           | 0 - 15     | mg/m <sup>3</sup> | 0 - 150  | mg/m <sup>3</sup> |
| HF                            | 0 - 3      | mg/m <sup>3</sup> | 0 - 10   | mg/m <sup>3</sup> |
| NH <sub>3</sub>               | 0 - 10     | mg/m <sup>3</sup> | 0 - 50   | mg/m <sup>3</sup> |
| NO                            | 0 - 200    | mg/m <sup>3</sup> | 0 - 2000 | mg/m <sup>3</sup> |
| N <sub>2</sub> 0              | 0 - 50     | mg/m <sup>3</sup> | 0 - 500  | mg/m <sup>3</sup> |
| NO <sub>2</sub>               | 0 - 100    | mg/m <sup>3</sup> | 0 - 500  | mg/m <sup>3</sup> |
| SO <sub>2</sub>               | 0 - 75     | mg/m <sup>3</sup> | 0 - 1500 | mg/m <sup>3</sup> |
| C0 <sub>2</sub>               | 0 - 25     | % per volume      | 0 - 25   | % per volume      |
| C <sub>3</sub> H <sub>8</sub> | 0 - 50     | mg/m <sup>3</sup> | 0 - 50   | mg/m <sup>3</sup> |
| H <sub>2</sub> 0              | 0 - 40     | % per volume      | 0 - 40   | % per volume      |
| 02                            | 0-21       | % per volume      | 0-21     | % per volume      |
| TOC                           | 0 - 15     | mg/m <sup>3</sup> | 0 - 500  | mg/m <sup>3</sup> |

I componenti di misura e i campi di misura possono essere impostati singolarmente ( $\rightarrow$  documentazione del sistema in dotazione).

| Registrazione del valore misurato                                                                             |                                                                                                    |  |  |
|----------------------------------------------------------------------------------------------------|----------------------------------------------------------------------------------------------------|--|--|
| Limite di rilevabilità:                                                                                       | < 2% del valore di fondo scala                                                                                                    |  |  |
| Deriva di zero:                                                                                               | < 3% del valore di fondo scala per l'intervallo di manutenzione<br>Per FID-100FT: < 2% del valore di fondo scala per settimana      |  |  |
| Deriva di sensibilità:                                                                                        | < 3% del valore di fondo scala per l'intervallo di manutenzione<br>Per FID-100FT: < 2% del valore di fondo scala per settimana      |  |  |
| Effetto della temperatura:                                                                                    | < 2% del valore di fondo scala/10 K                                                                                                 |  |  |
| Stabilizzazione del tempo T <sub>90</sub> :                                                                   | < 200 sec<br>Per FID: < 45 sec                                                                                                    |  |  |
| Valori di soglia:                                                                                             | Selezione di 2 valori di soglia                                                                                                    |  |  |
| Caratteristiche del dispositivo                                                                               |                                                                                                    |  |  |
| Lunghezza cammino ottico cella:                                                                               | 8,48 m (334 pollici)                                                                                                    |  |  |
| Laser:                                                                                                    | 1,5 mW, 633 nm<br>- Laser classe 1: interferometro esterno<br>(radiazione nella cella)<br>- Laser classe 3R: interferometro interno |  |  |
| Dimensioni dispositivo:                                                                                       | 2100 x 800 x 600 (mm) (AxLxP) compresa base di 100 mm<br>82,7 x 31,5 x 23,6 (pollici) (AxLxP) compresa base di 3,4 pollici          |  |  |
| Peso:                                                                                                    | Circa 260 kg (580 libbre)                                                                                                    |  |  |
| Colore scatola:                                                                                               | RAL 7035                                                                                                    |  |  |
| Volume gas campione cella:                                                                                    | 1,3 I (80 poll. cub.)                                                                                                    |  |  |
| Temperatura di riscaldamento:<br>- Sonda gas campione<br>- Linea gas campione<br>- Cella                      | Max. 200 °C (390 °F)<br>Max. 200 °C (390 °F)<br>Max. 200 °C (390 °F)                                                                |  |  |
| Gas campione:<br>- Portata<br>- Temperatura cella<br>- Temperatura punto campionamento<br>- Pressione mandata | Circa 300 I/ora<br>Max. 200 °C (390 °F)<br>Max. 1.300 °C (2.370 °F)<br>90 - 110 kPa (0,9 - 1,1 bar)                                 |  |  |

| Condizioni ambientali                         |  |  |
|-----------------------------------------------|--|--|
| +5 - +35 °C (41 - 95 °F)                      |  |  |
| -20 - +60 °C (-4 - 140 °F)                    |  |  |
| Max 80% (senza condensa)                      |  |  |
| 900 - 1.100 hPa (mbar)                        |  |  |
| IP43; opzionale: IP54                         |  |  |
| Ingresso alimentazione elettrica <sup>1</sup> |  |  |
| Max. 1.000 VA                                 |  |  |
|                                               |  |  |

| - Linea gas campione riscaldata 9 | 95 VA/m (1,5 VA/in.) |
|-----------------------------------|----------------------|
| - Sonda campionamento gas 4       | 150 VA               |
| - Tubo sonda riscaldato 4         | 50 VA                |

<sup>1</sup> L'alimentazione dipende dall'applicazione. Vedere la documentazione del sistema.

| Alimentazione gas                                                                                                    |                                                                                                    |                                                 |                                                                                     |                                                     |
|----------------------------------------------------------------------------------------------------|----------------------------------------------------------------------------------------------------|-------------------------------------------------|-------------------------------------------------------------------------------------|-----------------------------------------------------|
| Gas                                                                                                    | Qualità                                                                                                    |                                                 | Pressione<br>ingresso                                                               | Portata                                             |
| Gas di zero:<br>Componenti IR/FID:<br>Analizzatore O <sub>2</sub> :                                                                                                    | Aria strumentale (vedere sotto)<br>$1 - 4\%$ per vol. $O_2$ in $N_2$ ,<br>precisione +2%                                                                                                    |                                                 | 300 ±20 kPa<br>3 ±0,2 kPa<br>300 ±20 kPa<br>3 +0 2 kPa                              | Max. 350 I/ora<br>Max. 350 I/ora                    |
| Gas di span:<br>Componenti IR:<br>Analizzatore O <sub>2</sub> :<br>FID-100FT:                                                                                                    | Circa 70% del valore di fondo scala<br>20,96% per vol. O <sub>2</sub><br>(aria ambiente)<br>Propano in aria sintetica. Circa                                                                                          |                                                 | 300 ±20 kPa<br>3 ±0,2 kPa<br>300 ±20 kPa<br>3 ±0,2 kPa<br>300 ±20 kPa<br>3 +0 2 kPa | Max. 350 I/ora<br>Max. 350 I/ora<br>Circa 450 I/ora |
| Aria strumentale:                                                                                                    | Dimensione particelle max.<br>1 μm, tenore olio max. 0,1 mg/<br>m <sup>3</sup> , pressione punto di rugiada<br>max30 °C (-22 °F).<br>Per misure di CH <sub>4</sub> : aria strumen-<br>tale priva di CH <sub>4</sub> . |                                                 | 500 - 700 kPa<br>(5,0 - 7,0 bar)                                                    | Circa 1.500 I/ora                                   |
| Gas di scarico per FID:                                                                                                    | H <sub>2</sub> > 5,0                                                                                                    |                                                 | 300 ±20 kPa<br>3 ±0,2 kPa                                                           | Max. 80 ml/min.                                     |
| Aria di combustione<br>per FID:                                                                                                    | Aria strumentale (vedere sopra)                                                                                                    |                                                 |                                                                                     | Max. 30 I/ora                                       |
| Tubazioni                                                                                                    |                                                                                                    |                                                 |                                                                                     |                                                     |
| <ul> <li>Mandata gas campione</li> <li>Eiettore aria induzione</li> <li>Mandata gas di prova</li> <li>Mandata gas di scarico FID-100FT</li> <li>Uscita gas</li> <li>DN 4/6</li> <li>DN 4/6</li> <li>DN 8/10</li> </ul> |                                                                                                    | DN 4/6<br>DN 6/8<br>DN 4/6<br>DN 4/6<br>DN 8/10 |                                                                                     |                                                     |

| Funzionamento e inte              | erfacce                                                                                                    |
|-----------------------------------|----------------------------------------------------------------------------------------------------|
| Funzionamento:                    | Livello utente protetto da password                                                                                      |
| Sequenza programmi:               | Programmabili secondo necessità                                                                                          |
| Visualizzazione e<br>immissioni:  | Monitor a colori VGA da 5,7 " sensibile al tocco (320x240 pixel)                                                         |
| Uscite digitali <sup>1</sup> :    | Relè ( $\rightarrow$ manuale d'uso del sistema I/O modulare)                                                             |
| Ingressi digitali1:               | Relè ( $\rightarrow$ manuale d'uso del sistema I/O modulare)                                                             |
| Uscite analogiche <sup>1</sup> :  | $0/4 - 20 \text{ mA} (\rightarrow \text{manuale d'uso del sistema I/O modulare})$                                        |
| Ingressi analogici <sup>1</sup> : | $0/4 - 20 \text{ mA} (\rightarrow \text{manuale d'uso del sistema I/O modulare})$                                        |
| Interfacce dati:                  | RS485/422 opzionale (Modbus)<br>CAN-Bus (interfacce fra bus di sistema e I/O remoti opzionali)                           |
| Controllo in remoto:              | Ethernet (Modbus TCP/IP):<br>- Connettore: RJ45<br>- Tipo: TCP/IP peer-to-peer<br>- Modalità: 10 Mbit/s<br>OPC opzionale |

<sup>1</sup> Configurazione in base al sistema  $\rightarrow$  documentazione del sistema in dotazione. Descrizione  $\rightarrow$  manuale d'uso del sistema I/O modulare

| Emissioni          |                                                                       |
|--------------------|-----------------------------------------------------------------------|
| Condensa prodotta: | Circa 1 I/giorno (a 25% per volume H <sub>2</sub> O nel gas campione) |

8030421/1K96/V2-2/2023-11

www.addresses.endress.com

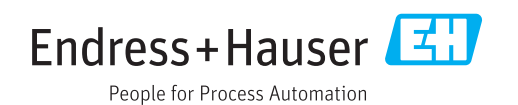